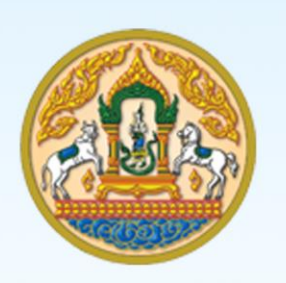

m CAN

# คู่มือการใช้งานสำหรับเจ้าหน้าที่ (User Manual)

# ระบบการเคลื่อนย้ายสัตว์และซากสัตว์ผ่านระบบอิเล็กทรอนิกส์

# (e-Movement)

≻ การอนุญาตให้ทำการค้า/ขายสัตว์ ซากสัตว์ น้ำเชื้อ เอ็มบริโอ

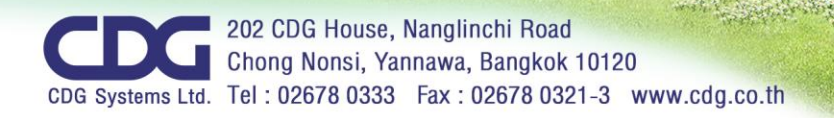

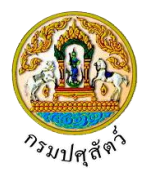

# สารบัญ

| ลำดับที่ |                    |                                                               | หน้า |
|----------|--------------------|---------------------------------------------------------------|------|
| 1.       | กระบวนการทำงาเ     | u                                                             |      |
|          | การอนุญาตให้ทำก    | ารค้า/ขายสัตว์ ซากสัตว์ น้ำเชื้อ เอ็มบริโอ                    | 1    |
| 2.       | การใช้งานโปรแกร    | ม                                                             |      |
|          | การใช้งานทั่วไปของ | าระบบ                                                         | 3    |
|          | การอนุญาตให้ทำก    | ารค้า/ขายสัตว์ ซากสัตว์ น้ำเชื้อ เอ็มบริโอ                    |      |
|          | Req10i050          | แบบฟอร์มขออนุญาตค้าสัตว์/ซากสัตว์(ร.2)                        | 23   |
|          | Emm21q060          | สอบถามและปรับปรุงสถานะใบคำขออนุญาต                            | 36   |
|          | Emm21i040          | บันทึกใบอนุญาตให้ทำการค้าสัตว์หรือซากสัตว์ (ร. 10)            | 47   |
|          | Emm21q040          | สอบถามใบอนุญาตให้ทำการค้าขายสัตว์ ซากสัตว์ น้ำเชื้อ เอ็มบริโอ | 68   |
|          | Emm21r050          | พิมพ์รายงานสรุปใบอนุญาตให้ทำการค้าสัตว์หรือซากสัตว์           | 71   |
|          | อื่นๆ              |                                                               |      |
|          | Req10q010          | รายการใบคำขอที่ผ่านการอนุมัติ                                 | 74   |
|          | Req10q020          | ตรวจสอบสถานะใบคำขอ                                            | 79   |

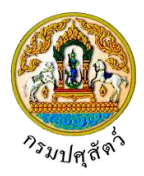

## การขอและออกใบอนุญาตให้ทำการค้า/ขาย สัตว์ ซากสัตว์ น้ำเชื้อ เอ็มบริโอ

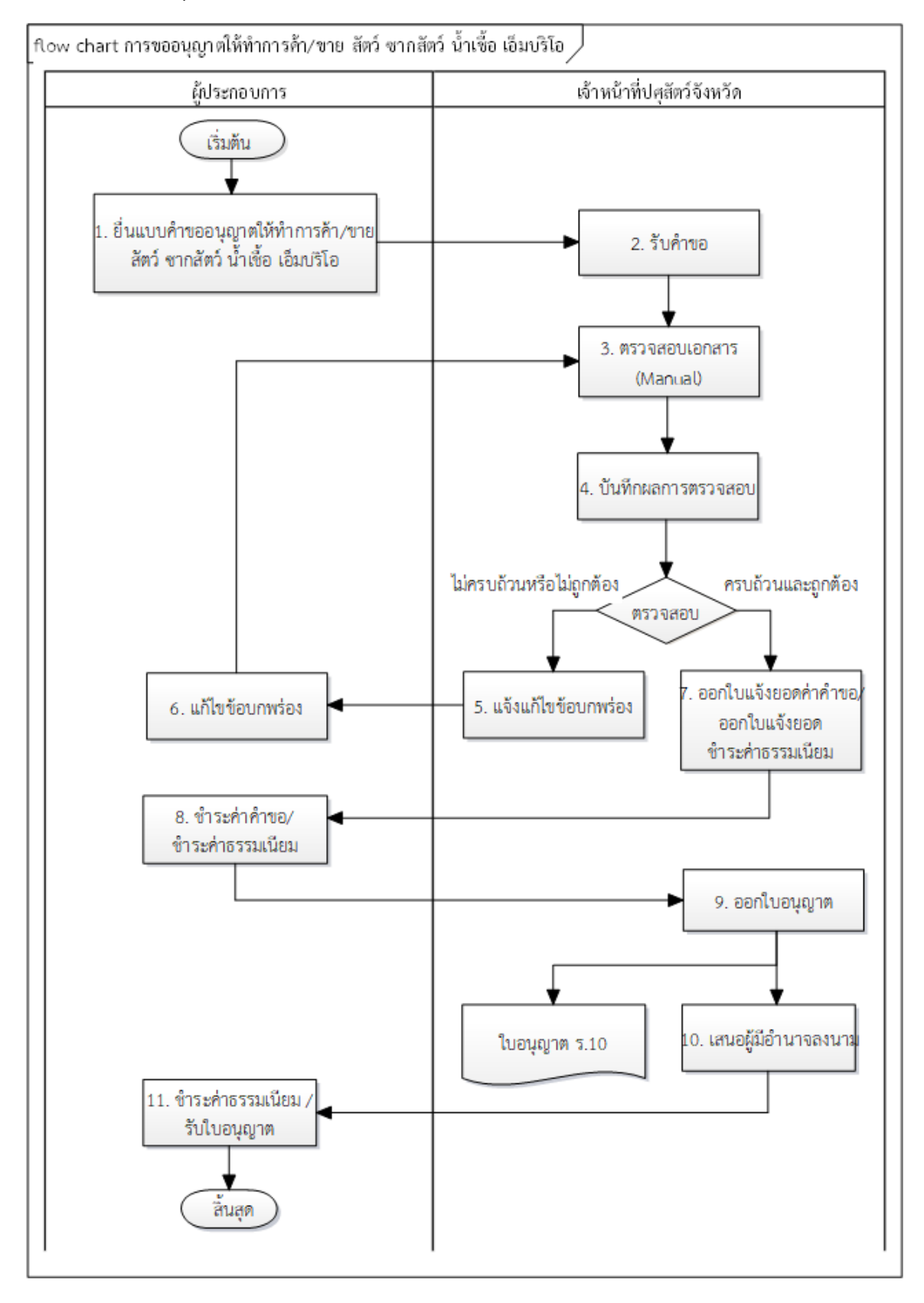

1

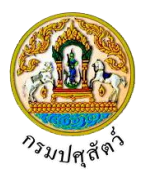

## ขั้นตอนการดำเนินการ

- ผู้ประกอบการ ดำเนินการยื่นแบบคำขอรับใบอนุญาตค้าสัตว์ ซากสัตว์ น้ำเชื้อ เอ็มบริโอ(ค.2) พร้อมเอกสาร ประกอบคำขอ ผ่านระบบ โดยใช้โปรแกรม Req10i050 ร.2 : แบบฟอร์มขออนุญาตค้าสัตว์ ซากสัตว์
- เจ้าหน้าที่ปศุสัตว์จังหวัด รับคำขอผ่านระบบ โดยหลังจากนี้ผู้ประกอบการจะไม่สามารถแก้ไขคำขอได้ โดยใช้ โปรแกรม Emm21q060 : สอบถามและปรังปรุงสถานะใบคำขออนุญาต
- เจ้าหน้าที่ปศุสัตว์จังหวัด ดำเนินการตรวจสอบความถูกต้อง ครบถ้วนของรายละเอียดคำขอ และเอกสารประกอบคำ ขอต่าง ๆ (Manual)
- เจ้าหน้าที่ปศุสัตว์จังหวัด ดำเนินการบันทึกผลการตรวจสอบ โดยใช้โปรแกรม Emm21q060 : สอบถามและปรัง ปรุงสถานะใบคำขออนุญาต
- กรณี "ไม่ครบถ้วนหรือไม่ถูกต้อง" เจ้าหน้าที่ปศุสัตว์จังหวัด ดำเนินการแจ้งให้แก้ไขข้อบกพร่องไปยังผู้ประกอบการ ผ่านระบบ โดยใช้โปรแกรม Emm21q060 : สอบถามและปรังปรุงสถานะใบคำขออนุญาต
- ผู้ประกอบการ ดำเนินการแก้ไขข้อบกพร่อง ตามที่ทางเจ้าหน้าที่ปศุสัตว์จังหวัดได้แจ้งมา หลังจากที่ดำเนินการแก้ไข เสร็จเรียบร้อยแล้ว เจ้าหน้าที่จะดึงคำขอกลับไปเพื่อพิจารณาใหม่
- กรณี "ครบถ้วนและถูกต้อง" เจ้าหน้าที่ปศุสัตว์จังหวัด จะกรอกรายละเอียดอื่น ๆ เพิ่มเติม เช่น วันที่ออกใบอนุญาต วันที่หมดอายุ เป็นต้น และออกใบแจ้งยอดค่าคำขอ, ออกใบแจ้งยอดชำระค่าธรรมเนียม พร้อมกับแจ้งให้ ผู้ประกอบการ มาชำระค่าคำขอ และค่าธรรมเนียม โดยใช้โปรแกรม Emm21i040 : บันทึกใบอนุญาตค้าสัตว์ ซาก สัตว์ (ร.10)
- ผู้ประกอบการ ดำเนินการชำระค่าธรรมเนียม โดยสามารถชำระเงินได้ 2 ช่องทาง ประกอบด้วย รับเงินจากหน้า เคาน์เตอร์ หรือ รับชำระเงินผ่านระบบ e-Payment (Manual)
- เจ้าหน้าที่ปศุสัตว์จังหวัด ดำเนินการออกใบอนุญาต(ค.10) โดยใช้โปรแกรม Emm21i040 : บันทึกใบอนุญาตค้า สัตว์ ซากสัตว์ (ร.10) (Manual)
- เจ้าหน้าที่ปศุสัตว์จังหวัด ดำเนินการเสนอผู้มีอำนาจลงนาม และแจ้งผู้ประกอบการมารับใบอนุญาตพร้อมชำระ ค่าธรรมเนียม (Manual)
- 11. ผู้ประกอบการ ดำเนินการรับใบอนุญาต และใบเสร็จรับเงิน (Manual)

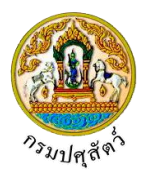

# การใช้งานทั่วไประบบข้อมูลพื้นฐานสำหรับการเคลื่อนย้ายสัตว์และซากสัตว์

# <u>การเข้าสู่ระบบข้อมูลพื้นฐานสำหรับการเคลื่อนย้ายสัตว์และซากสัตว์</u>

ผู้ใช้สามารถเข้าสู่ระบบงาน ได้ตามขั้นตอนการปฏิบัติงานต่อไปนี้

 ให้ผู้ใช้เปิดระบบผ่าน Web Browser จากนั้นพิมพ์ URL https://newemove.dld.go.th/emm แล้ว กด Enter จะเข้าสู่หน้า home page ดังรูป

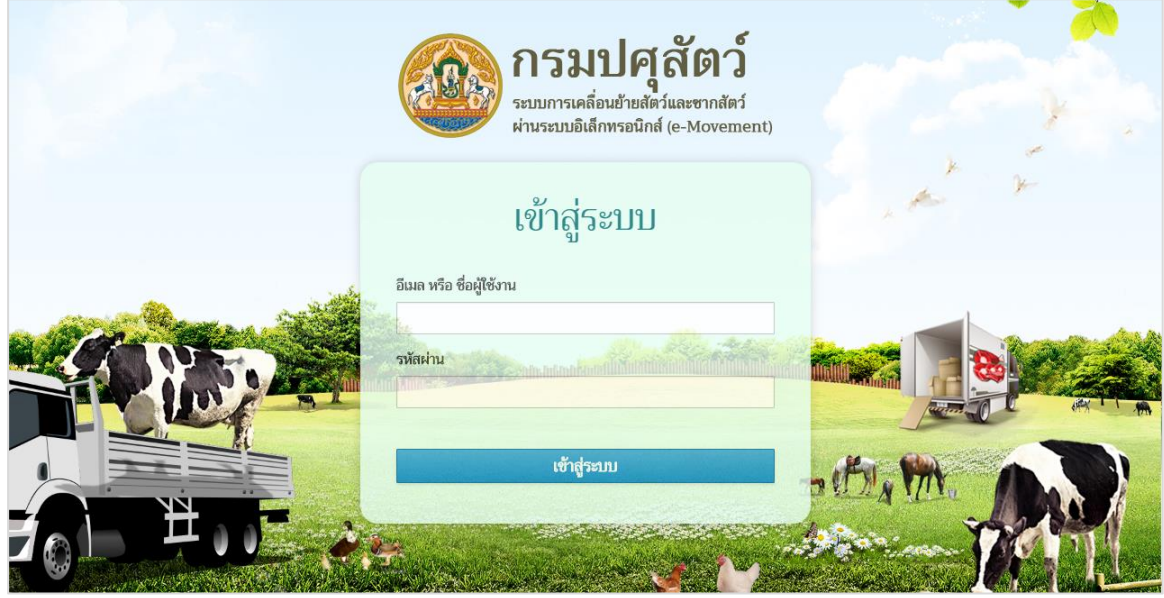

หน้าจอระบบ

2. ทำการป้อน email หรือ ชื่อผู้ใช้งาน และ รหัสผ่าน ที่ได้รับจากผู้ดูแลระบบ คลิกปุ่ม

เข้าสู่ระบบ

เพื่อยืนยันการเข้าสู่ระบบ

• กรณีผู้ใช้งานป้อนชื่อผู้ใช้งานหรือรหัสผ่านไม่ถูกต้อง ระบบจะแสดง ข้อความเตือน ดังรูป

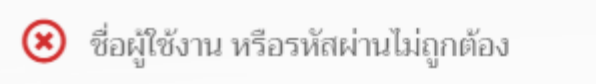

3. ทำการป้อน email หรือ ชื่อผู้ใช้งานและรหัสผ่านให้ถูกต้อง จากนั้นระบบจะแสดงหน้าจอดังรูป

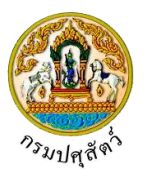

| 2 >                                                                     | 1. V                                                     |                                                                |                                                          |
|-------------------------------------------------------------------------|----------------------------------------------------------|----------------------------------------------------------------|----------------------------------------------------------|
| เคลื่อนข้ายสัตว์หรือชากสัตว์ภายในราช<br>อาณาจักร                        | การอนุญาตนำสัตว์/ชากสัตว์ เข้า ผ่าน<br>ออกราชอาณาจักรไทย | การอมุญาตให้ทำการค้า/ชาย สัตว์ ชาก<br>สัตว์ น้ำเชื้อ เอ็มบริโอ | การอบุญาตจัดตั้งสถานกักกันสัตว์ ที่พัก<br>ขากสัตว์ เอกขน |
| Health Certificate(หมังสือรับรอง<br>สุขภาพสัตว์ และสุขภาพศาสคร์ชาดคัญว่ | งานผู้ดูแกระบบ                                           | ข้อมูลพื้มฐาน                                                  | Emm011010<br>ພກິໄຫອ້ອມູສຜູ້ໃຫ້ຈານ                        |
|                                                                         |                                                          |                                                                |                                                          |

หน้าจอเข้าสู่ระบบ

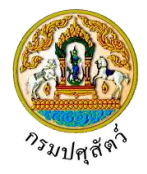

# <u>ข้อมูลผู้ใช้งาน</u>

ê

คลิกปุ่ม

จากหน้าจอเข้าสู่ระบบ ให้คลิกปุ่ม 🤨 ระบบจะแสดงหน้าต่างดังรูป ชื่อ : นายadministrator surname 23 ศุกร์ 29 มีนาคม 2562 14:43:55 100 ข้อมูลผู้ใช้งาน 8 เปลี่ยนรหัสผ่าน a, • ออกจากระบบ ข้อมูลผู้ใช้งาน

| ลผู้ใช้งาน                                                        |                                             |
|-------------------------------------------------------------------|---------------------------------------------|
| จ้าหน้าที                                                         |                                             |
| <b>ชื่อ-นามสกุล :</b> นายadministrator sur                        | name                                        |
| <b>วันเกิด : 1</b> 8/12/2561                                      |                                             |
| <b>โทรศัพท์ :</b> 0299999988                                      | <b>มือถือ :</b> 0899999999                  |
| Email : testNaJaaa@cdg.co.t                                       | h                                           |
| <b>ที่อยู่ :</b> เลซที่ 1234 หมู่ 1 ซอย 3<br>พระนครศรีอยุธยา 1024 | : ถนน 4 ตำบลลำไทร อำเภอวังน้อย จังหวัด<br>0 |
| าารปฏิบัติงาน                                                     |                                             |
| <b>หน่วยงาน :</b> สำนักงานปศุสัตว์อำเภอวัง                        | บน้อย                                       |
| ตำแหน่ง : administrator                                           |                                             |
| <b>ประเภทบุคลากร :</b> ข้าราชการ                                  | <b>ระดับเจ้าหน้าที่</b> : เขต               |
|                                                                   |                                             |

ระบบจะแสดงหน้าต่างดังรูป

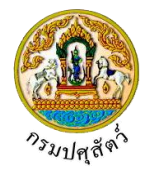

۲

#### <u>การเปลี่ยนรหัสผ่าน</u>

จากหน้าจอเข้าสู่ระบบ ให้คลิกปุ่ม 🔅 ระบบจะแสดงหน้าต่างดังรูป ชื่อ : นายadministrator surname 23 ศุกร์ 29 มีนาคม 2562 14:43:55 100 ข้อมูลผู้ใช้งาน 2 เปลี่ยนรหัสผ่าน a, ออกจากระบบ เปลี่ยนรหัสผ่าน a, ระบบจะแสดงหน้าต่างดังรูป คลิกป่ม เปลี่ยนรหัสผ่าน × รหัสผ่านเดิม \* ۲ รหัสผ่านใหม่ \* ۲

ตกลง

ต้องกรอกรหัสผ่านอย่างน้อย 8 ตัวอักษร
 ต้องกรอกรหัสผ่านไม่เกิน 20 ตัวอักษร

ยกเลิก

# ขั้นตอนการเปลี่ยนรหัสผ่าน

1. ป้อนรหัสผ่านเดิมของผู้ใช้, รหัสผ่านใหม่, ยืนยันรหัสผ่านใหม่

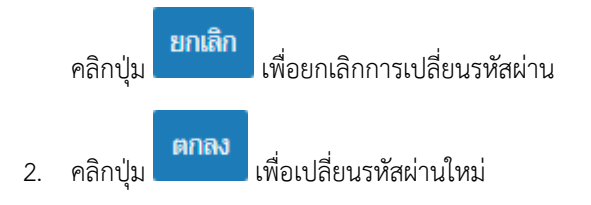

ยืนยันรหัสผ่านใหม่ \*

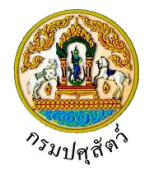

#### <u>การออกจากระบบ</u>

• จากหน้าจอเข้าสู่ระบบ ให้คลิกปุ่ม 혼 ระบบจะแสดงหน้าต่างดังรูป

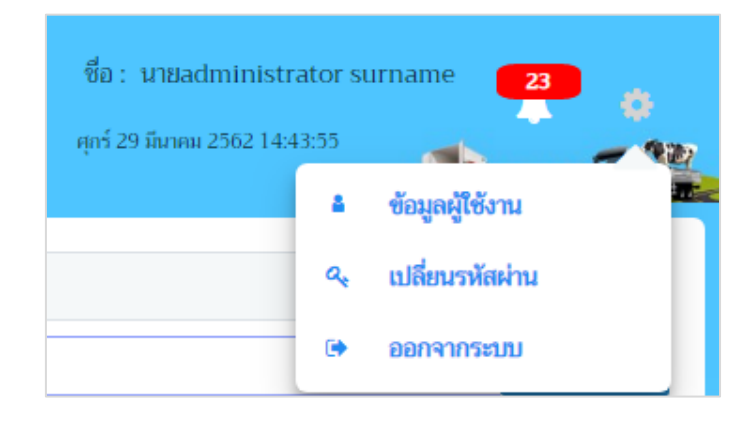

คลิกปุ่ม 序

ออกจากระบบ

เมื่อต้องการกลับหน้าจอระบบ

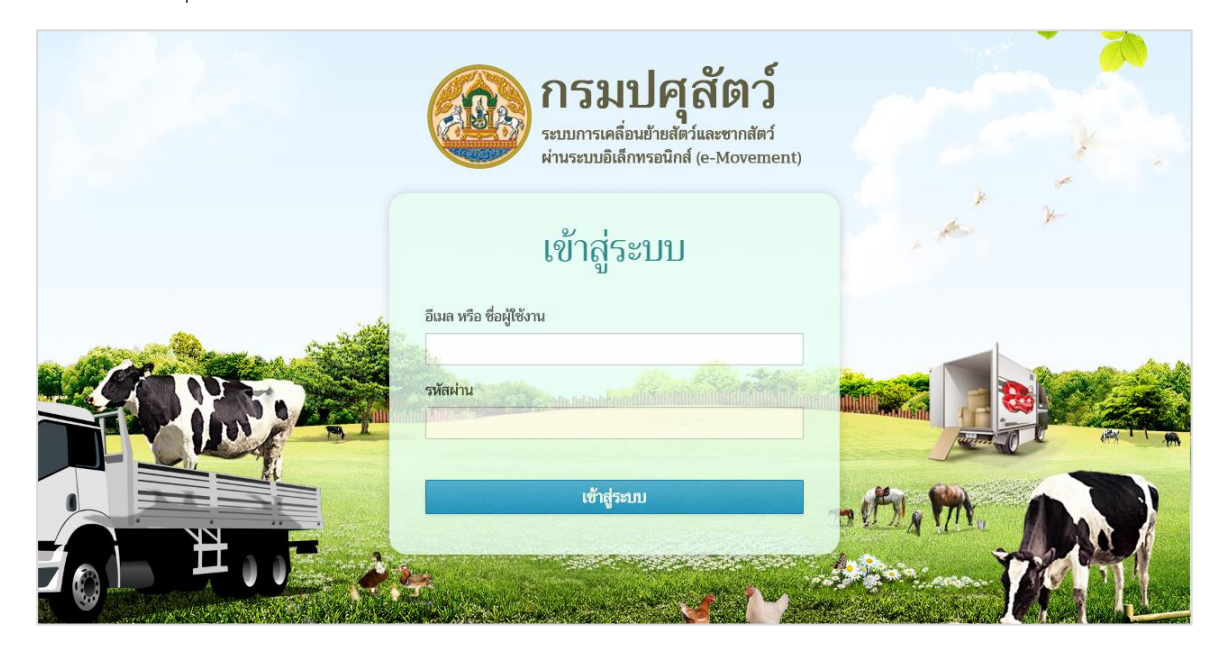

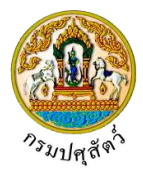

#### <u>การแจ้งเตือนต่างๆ</u>

จากหน้าจอเข้าสู่ระบบ เมื่อมีรายการแจ้งเตือนต่างๆ ระบบจะแสดงหน้าจอดังรูป

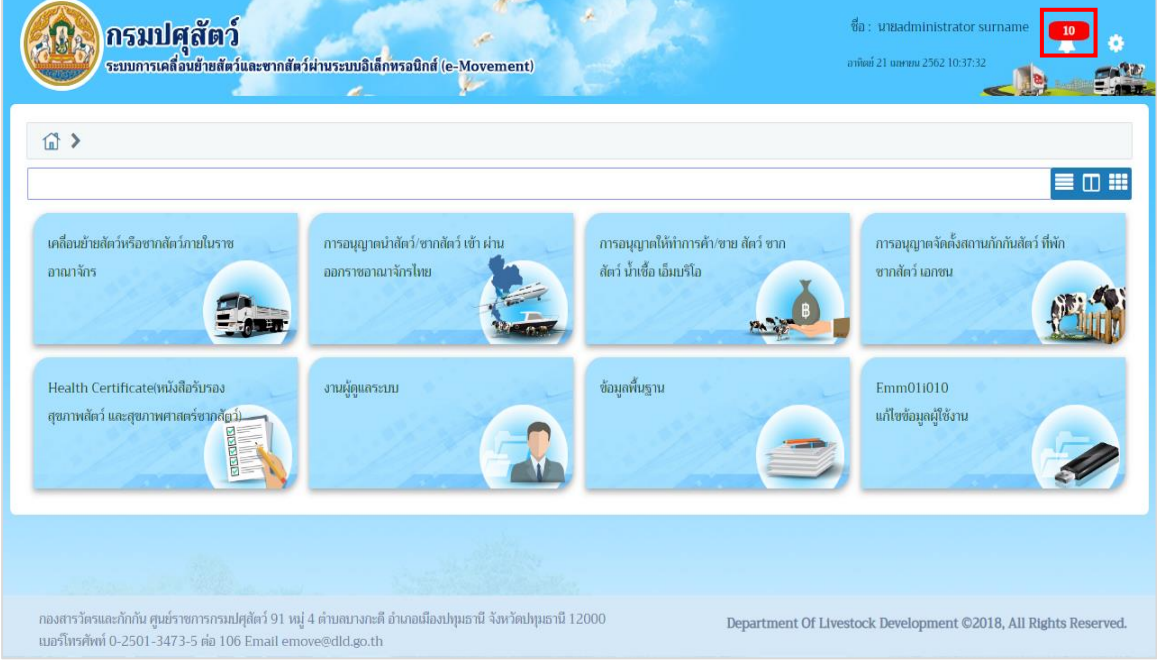

หน้าจอเมนูหลัก

- รูปแบบการแสดงข้อความ มีการแสดงได้ 2 รูปแบบ คือ
  - 1. คลิกปุ่ม

ระบบจะแสดงข้อความจะแสดงในกล่องข้อความด้านล่าง ดังรูป

|                                                                                                    | นระบบอิเล็กพรอนิกส์ (e-Movement)                              | 22                                                            | ชื่อ : นายadministrat<br>อาทิตย์ 21 และหม 2562 10:                                                                                                    | tor surname <b>10</b>                                                                                     |
|----------------------------------------------------------------------------------------------------|---------------------------------------------------------------|---------------------------------------------------------------|----------------------------------------------------------------------------------------------------|----------------------------------------------------------------------------------------------------|
| <u>ش</u> >                                                                                                 |                                                               |                                                               | การแจ้งเตือน<br>ข่าวหรือประกาศจากส่วนกลาง<br>ประกาศกำหนดเขต                                                                                                    | ดูทั้งหมด<br>7 ดูทั้งหมด                                                                                  |
| เคลื่อนข้ายสัตว์หรือชากสัตว์ภายในราช<br>อาณาจักร                                                           | การอบุญาณาสัตว์/ชากสัตว์ เข้า ผ่าน<br>ออกราชอาณาจักรไทย       | ກາรอนุญาดให้ทำการค้า∕ອາ⊎ ଶັອ<br>ສັອວ໌ ນ້ຳເອື້ອ ເລັ່ມນ≶ໂລ<br>2 | แจ้งการครวจรับปกายทาง<br>แจ้งการครวจรับปกายทาง<br>แจ้งกลการครวจรับปกายทาง<br>แจ้งการครวจรับปกายทาง<br>สัตว์ชาภสัตว์ ผ่านราช<br>อาณาจักร<br>ช่าวเกือประกาศจากจังหวัด | <ul> <li>คูกั้งหมด</li> <li>คูกั้งหมด</li> <li>คูกั้งหมด</li> <li>คูกั้งหมด</li> <li>คูกั้งหมด</li> </ul> |
| Health Certificate(หนังสีอรับรอง<br>สุขภาพสัตว์ และสุขภาพศาสตร์ชากสัตว์)                                   | ນາມຜູ້ຫຼຸມດາະນນ                                               | ข้อมูกพื้นฐาน                                                 | ຫ່ວາກຈົບປະຊາກສາກເຫຍ<br>ຫ່ວາກຈົບປະຊາກສາກຄ່ານກັດກັນ<br>ດັຕວ໌                                                                                                    | ຄູາໂຈນມດ<br>ຄູາໂຈນມດ                                                                                      |
|                                                                                                    |                                                               |                                                               |                                                                                                    |                                                                                                    |
| กองสารวัตรและกักกัน ศูนย์ราชการกรมปศุสัตว์ 91 หมู่ 4 ต<br>เมอร์โทรศัพท์ 0-2501-3473-5 ต่อ 106 Email emoved | ำบลบางกะดี อำเภอเมืองปทุมธานี จังหวัดปทุมธานี 1<br>©dld.go.th | 2000 Departs                                                  | ment Of Livestock Development                                                                                                    | ©2018, All Rights Reserv                                                                                  |
| <ol> <li>เมื่อต้องการแสดงรา</li> </ol>                                                                     | ยการทั้งหมดที่ได้รับ โดยศ                                     | ลิกป่น <mark>ดูทั้งหมด</mark>                                 | บรรทัดหลังรายกา                                                                                                    | รที่ต้องการที่ ดั                                                                                         |

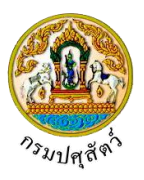

| ห้อมข้ามส์ควัมชื่อชากต่อว่ายในราก<br>เกิมข้ามส์ควัมชื่อชากต่อว่ายในราก<br>เกมา ล้าร<br>นั้น เมื่อ วันที่สร้างช้อความ<br>เกมา ล้าร<br>1 12/04/2562 อย่ามีก็ป่อมุญาคน่าดังว่าผ่าน<br>1 12/04/2562 อย่ามีก็ป่อมุญาคน่าดังว่าผ่าน<br>ปฏิศักร์ เมื่อเรื่องเป็นการ<br>เป็นสุมาระการ<br>1/2/04/2562 อย่ามีก็ป่อมุญาคน่าดังว่าผ่าน<br>ปฏิศักร์ เมื่อเรื่องเป็นการ<br>1/2/04/2562 อย่ามีก็ป่อมุญาคน่าดังว่าผ่าน<br>ปฏิศักร์ เมื่อเรื่องเป็นการ<br>1/2/04/2562 อย่ามีก็ป่อมุญาคน่าดังว่าผ่าน<br>ปฏิศักร์ เมื่อเรื่องเป็นการ<br>1/2/04/2562 อย่ามีก็ป่อมุญาคน่าดังว่า เมื่อ<br>1/2/04/2562 อย่าม<br>1/2/04/2562 อย่าม<br>1/2/04/25                   | }                                   | แจ้งการต | รวจรับปลายทางนำส้   | ัตว์/ซากสัตว์ ผ่านราชอาถ                                                                            | เาจักร           | :                | ×                          |
|----------------------------------------------------------------------------------------------------|-------------------------------------|----------|---------------------|----------------------------------------------------------------------------------------------------|------------------|------------------|----------------------------|
| หลือมข้านห้สร้างร้องกางส์หว่างขในรา<br>ากมา โกร<br>ที่เสียมข้านห้สร้างร้องกาม<br>ที่เสียมข้านห้สร้างร้องกาม<br>ที่เสียมข้านห้สร้างร้องกาม<br>ที่เสียมข้านห้สร้างร้องกาม<br>1 12/04/2562 1000<br>1 12/04/2562 1000<br>1 12/ |                                     |          |                     | ตารางข้อความ                                                                                        |                  |                  |                            |
| าณาจักร<br>ค.ศ.มีที่ <b>วันที่สร้างข้อความ ข้อความ เริ่มดัน ถิ่มตุด</b><br>1 12/04/2562 อมุมัติใบอนุญาตนำดักร์ น่าน<br>1 12/04/2562 อมุมัติใบอนุญาตนำดักร์ น่าน<br>ปฏิสัตร์อำเภอรังน้อย ไปยังกรม<br>ปฏิสัตร์อำเภอร์งน้อย ไปยังกรม<br>ปฏิสัตร์อำเภอร์งน้อย ไปยังกรม<br>ปฏิสีตร์อำเภอร์งน้อย ไปยังกรม<br>ปฏิสีตร์อำเภอร์งน้อย ไปยังกรม<br>ปฏิสีตร์อำเภอร์งน้อย ไปยังกรม<br>ปฏิสีตร์อำเภอร์งน้อย ไปย่งกรม<br>ปฏิสีตร์อำเภอร์งน้อย ไปย่งนอย ไปย่งกรม<br>ปฏิสีตร์อำเภอร์งน้อย ไปย่งนอย ไปย่งนอย ไปย่งกรม<br>ปฏิสีตร์อาเภอร์งน้อย ไปย่งนอย ไปย่งนอย ไปย่ง                                                                                                    | าสื่อนข้ายสัตว์หรือซากสัตว์ภายในราง |          | หน้าที่ 1/1 รายการเ | i 1-2/2 K ◀ 1 ► M                                                                                   | 5 👻 ไปหน้าที่    | 0                | รั้งสถานกักกันสัตว์ ที่พัก |
| 1         12/04/2562         อนุมัติใบอนุญาตนำลัดว่าหน<br>ราชอาณาจักร จากสำนักงาน<br>ปฤสัตว์อานกอรังน้อย ไปยังกรม<br>ปฤสัตว์         12/04/2562 00:00         30/04/2562 23:59           iealth Certificateเหนังสือวันรอง<br>ขอกหลัดว่าและสุขภาษศาสตร์ชากผู้         2         19/04/2562         อนุมัติใบอนุญาตนำลัดว่าหน<br>ปฤสัตว์         19/04/2562 00:00         30/04/2562 23:59                                                                                                    | าณาจักร                             | ลำดับที่ | วันที่สร้างข้อความ  | ข้อความ                                                                                             | เริ่มต้น         | สิ้นสุด          |                            |
| ขภาพสัตว์ และสุขภาพศาสตร์ชากษัฏ 2 19/04/2562 อนุมัลิใบอนุญาตนำสัตว์ ผ่าน 19/04/2562 00:00 30/04/2562 23:59 มาน                                                                                                    | Health Certificate(เหมือสิมรอง      | 1        | 12/04/2562          | อนุมัติใบอนุญาตนำสัตว์ ผ่าน<br>ราชอาณาจักร จากสำนักงาน<br>ปศุสัตว์อำเภอวังน้อย ไปยังกรม<br>ปศุสัตว์ | 12/04/2562 00:00 | 30/04/2562 23:59 |                            |
| ราชอาณาจักร จากแกdefined<br>ไปยังการแก่สูงัดว่                                                                                                    | ขภาพสัตว์ และสุขภาพศาสตร์ชากลัง     | 2        | 19/04/2562          | อนุมัติใบอนุญาตนำสัตว์ ผ่าน<br>ราชอาณาจักร จากundefined<br>ไปยังกรมปคุสัตว์                         | 19/04/2562 00:00 | 30/04/2562 23:59 | ли                         |

คลิกปุ่ม 🗙 เมื่อต้องการกลับหน้าจอระบบ

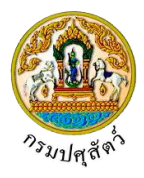

# <u>อธิบายการทำงานโดยทั่วไปของระบบ</u>

1. ส่วนประกอบของหน้าเมนูหลักของระบบงาน จะประกอบด้วยส่วนต่าง ๆ จะแสดงหน้าจอดังรูป

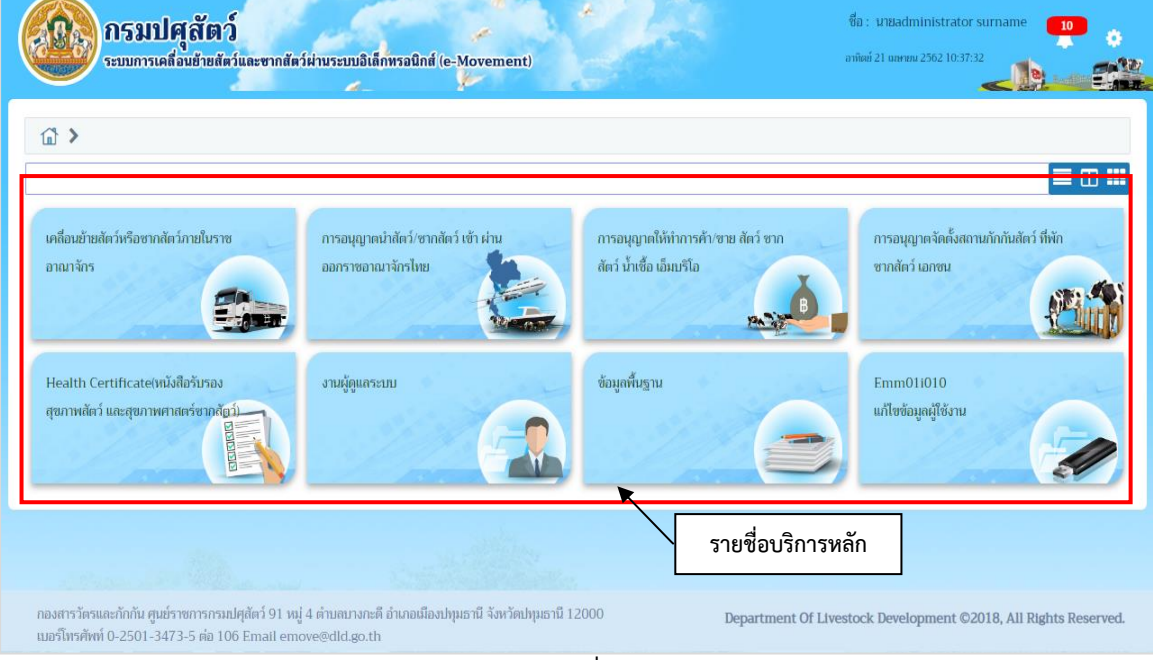

หน้าจอแสดงรายชื่อบริการหลัก

2. เลือกคลิกบริการหลักที่ต้องการใช้งาน จะแสดงรายชื่อโปรแกรม ดังรูป

| กรมปศุสัตว์<br>ระบบการเคลื่อนข้ายสัตว์และขากสัตว์ผ่านระบบอิเล็กทรอนิกส์ (e-Movement)                                                                                    | ซื้อ : นายadministrator surname 23<br>ดุทร์ 29 มีนาคม 2562 14:56:56 |
|----------------------------------------------------------------------------------------------------|---------------------------------------------------------------------|
| 👔 🗲 การอนุญาตนำสัตว์/ชากสัตว์ เข้า ผ่าน ออกราชอาณาจักรไทย                                                                                                    |                                                                     |
| บันทึก สอบถาม รายงาน                                                                                                    |                                                                     |
| รายชื่อบริการย่อย                                                                                                    | 3                                                                   |
|                                                                                                    |                                                                     |
| กองสารวิครและกักกัน ศูนฮ์ราชการกรมปศุสัตว์ 91 หมู่ 4 ด่านสนางกะดี อำเภอเมืองปนุมธานี จังหวัดปนุมธานี 12000<br>เมอร์โทรศัพท์ 0-2501-3473-5 ต่อ 106 Email emove@dld.go.th | Department Of Livestock Development ©2018, All Rights Reserved.     |

#### หน้าจอแสดงรายชื่อบริการย่อย

3. เลือกคลิกบริการย่อยที่ต้องการใช้งาน จะแสดงรายชื่อโปรแกรม ดังรูป

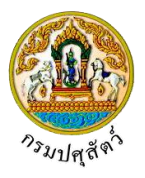

| กรมปศุสัตว์<br>ระบบการเคลื่อนข้ายสัตว์และซากสัตว์                                                                                                    | เผ่านระบบมิเด็กพรอนิกศ์ (e-Movement)                                                                                   |                                                                                                    | ซื้อ : มาBadministrator surname <b>10</b><br>เกลียย์ 21 และขอ 2502 13:24:27  |
|----------------------------------------------------------------------------------------------------|----------------------------------------------------------------------------------------------------|----------------------------------------------------------------------------------------------------|------------------------------------------------------------------------------|
| 🗊 🔰 การอนุญาตนำสัตว์/ชากสัตว์ เข้า ผ่าน ออเ                                                                                                    | าราซอาณาจักรไทย > บันทึก                                                                                               |                                                                                                    |                                                                              |
| Emm21i010<br>มันทึกใบอนุญาคม่าสัคร์หรือซากสัตร์เช่า<br>ในราชอาณาจักร (Import Permit for<br>animals and animal products)<br>Emm21i120<br>มันทึกผลการเก็มตัวอย่าง (LAB) | Emm21i020<br>มันทึกใบอนุญาณท่าตัดวัหรือชากตัดวัห่าน<br>ราชอาณาจักร (Transit Permit for<br>animals and animal products) | Emm211030<br>มันทึกในอนุญาคนำสัตร์หรือชากสัตว์ออก<br>นอกราชอาณารักร (Export Permit<br>for animals and animal produces) | Emm21110<br>มันทึกตรวจรับปลายทาง กรณีน่าสัตว์<br>หรือขากสัตว์ผ่านราชอาณาจักร |
|                                                                                                    | รายชื่อโปรแกรม                                                                                                    |                                                                                                    |                                                                              |
| กองสารวัตรและกักกัน ศูนย์ราชการกรมปศุสัตว์ 91 หมู่<br>เมอร์โทรศัพท์ 0-2501-3473-5 ต่อ 106 Email emo                                                                   | 4 ตำบลบางกะดี อำเภอเมืองปทุมธานี จังหวัดปทุมธานี 1<br>we@dld.go.th                                                     | 2000 Department Of Lives                                                                                               | tock Development ©2018, All Rights Reserved.                                 |

หน้าจอแสดงรายชื่อโปรแกรม

4. เมื่อต้องการให้ หน้าจอแสดงชื่อโปรแกรมในรูปแบบ 1 โปรแกรมต่อแถว (แบบ Detail) ให้คลิกที่ ไอคอน

📃 ระบบจะแสดงชื่อโปรแกรม ดังรูป

| <b>กรมปศุลัตว์</b> ระบบการเคลื่อนอ้ายสัตว์และซากสัตว์ห่านระบบอิเล็กพรอนิกส์ (e-Movement)     กรอบุญาตนำลัตว์/ซากลัตว์ เข้า ห่าน ออกราชอาณาจักรไทย > บันทึก | ชื่อ : นนะdministrator surname 10<br>อาณีต่ 21 และหมา 2102 132503<br>แสดงรายชื่อโปรแกรมแบบ<br>Detail (แบบละเอียด) |
|----------------------------------------------------------------------------------------------------|----------------------------------------------------------------------------------------------------|
| Emm211010 - บันทึกใบอนุญาคนำสัตว์หรือชากสัตว์เข้าในราชอาณาจักร (Import Permit for animals and                                                              | animal products)                                                                                                  |
| Emm21i030 - บันทึกในอนุญาตนำสัตว์หรือชากสัตว์ออกนอกราชอาณาจักร (Export Permit for animals ar                                                               | nd animal products)                                                                                               |
| Emm21i110 - บันทึกตรวจรับปลายทาง กรณีนำสัตว์หรือชากสัตว์ผ่านราชอาณาจักร                                                                                    |                                                                                                    |
| Emm211120 - บับทึกผลการเก็บตัวอย่าง (LAB)<br>กองสารวัดรและกักกัน ศูนย์ราชการกระเปศุสัตร์ 91 หมู่ 4 คำบลบางกะดี อำเภอเมืองปทุมธานี จังหวัดปทุมธานี 1200     | 00 Department Of Livestock Development ©2018, All Rights Reserved                                                 |

หน้าจอแสดงชื่อโปรแกรมในรูปแบบ 1 โปรแกรมต่อแถว (แบบ Detail)

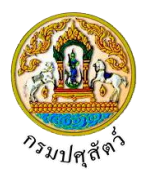

5. เมื่อต้องการให้ หน้าจอแสดงชื่อโปรแกรมในรูปแบบ 2 โปรแกรมต่อแถว (แบบ List) ให้คลิกที่ ไอคอน 🛄 ระบบจะแสดงชื่อโปรแกรม ดังรูป

| กรมปศุสัตว์     ระบบการเคลื่อนข้ายสัตว์และขากสัตว์ผ่านระบบอิเล็กทรอนิกส์ (e-Movement)     วิ กรอบุญาตนำสัตว์/ชากสัตว์ เข้า ผ่าน ออกราชอาณาจักรไทย > บันทึก          | มีอะ มนะอักไปรแกรมแบบ List<br>(แบบเรียงตามตัวอักษร)                                                               |
|----------------------------------------------------------------------------------------------------|----------------------------------------------------------------------------------------------------|
| Emm211010 - บันทึกใบอนุญาคน่าศัตว์หรือขากศัตว์เข้าในราชอาณาจักร (Import Permit for<br>animals and animal products)                                                  | Emm21i020 - นับทีกในอนุญาคน้ำสัตว์หรือขากสัตว์ผ่านราชอาณาจักร (Transit Permit for animals<br>and animal products) |
| Emm211030 - บันทึกใบอนุญาคม่าศัตว์หรือชากศัตว์ออกบอกราชอาณาจักร (Export Permit for<br>animals and animal products)                                                  | Emm211110 - บันทึกครวจจับปลายทาง กรณีนำสัตว์หรือชากสัตว์ผ่านราชอาณาจักร                                           |
| Emm211120 - บันทึกผลการเก็บตัวอย่าง (LAB)                                                                                                    |                                                                                                    |
|                                                                                                    |                                                                                                    |
| กองสารวัตรและกักกัน ศูนย์ราชการกรมปศุสัตว์ 91 หมู่ 4 ต่านสนางกะดี อำเภอเมืองปกุมธานี จังหวัดปกุมธานี 1<br>เมฮร์โทรศัทท์ 0-2501-3473-5 ค่อ 106 Email emove@dld.go.th | 2000 Department Of Livestock Development ©2018, All Rights Reserved.                                              |

หน้าจอแสดงชื่อโปรแกรมในรูปแบบ 2 โปรแกรมต่อแถว (แบบ List)

6. เมื่อต้องการให้ หน้าจอแสดงชื่อโปรแกรมในรูปแบบหลายโปรแกรมต่อแถว (แบบ Icon) ให้คลิกที่ ไอคอน

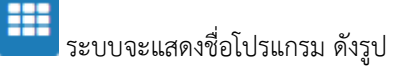

| กรมปศุสัตว์     ระบบการเคลื่อนชัยมัตร์และจากสัตว์     > กรอนุญาตนำสัตว์/ชากลัตว์ เข้า ผ่าน ออก                                                                         | ผ่านระบบอิเด็กพรลนิกด์ (e-Movement)<br>เราขอาณาจักรไทย ≯ บันทึก                                                         | แสดงชื่อโปรแกรมแบบ Lar<br>(แบบรูปสัญลักษณ์ขนาด                                                                        | far unsedministrator sumame 10<br>ge Icon<br>ใหญ่)                             |
|----------------------------------------------------------------------------------------------------|----------------------------------------------------------------------------------------------------|----------------------------------------------------------------------------------------------------|--------------------------------------------------------------------------------|
| Emm21i010<br>มันทึกในอนุญาตเว่าสัตว์หรือซากสัตว์เข้า<br>ในราชอาณาจักร (Import Permit for<br>animals and animal products)<br>Emm21i120<br>มันทึกผลการเก็บตัวอย่าง (LAB) | Emm211020<br>มันทึกใบอนุญาคม่าตัดว่าหรือชากตัดว่าสาน<br>ราชอาณาจักร (Transit Permit for<br>animals and animal products) | Emm211030<br>มันทึกในอนุญาตนำสัตว์หรือชากสัตว์ออก<br>นอกราขอาณาจักร (Export Permit<br>for animals and animal produces | Emm211110<br>บัททึกตรวจรับปลาขทาง กรณีน่าสัตร์<br>หรือขากสัตร์เล่ามราชอาณาจักร |
|                                                                                                    |                                                                                                    |                                                                                                    |                                                                                |
| กองสารวัตรและกักกัน ศูนย์ราชการกรมปศุสัตว์ 91 หมู่<br>เมอร์โทรศัพท์ 0-2501-3473-5 ต่อ 106 Email emo                                                                    | 4 ตำบลบางกะดี อำเภอเมืองปทุมธานี จังหวัดปทุมธานี 1<br>ve@dld.go.th                                                      | 2000 Department Of Livest                                                                                             | ock Development ©2018, All Rights Reserved.                                    |

หน้าจอแสดงชื่อโปรแกรมในรูปแบบหลายโปรแกรมต่อแถว (แบบ Icon)

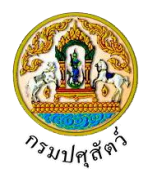

# <u>การใช้งานปุ่มในระบบ ดังนี้</u>

| สัญลักษณ์ | การใช้งานปุ่ม                                                 |
|-----------|---------------------------------------------------------------|
| <u>ل</u>  | ปุ่มสำหรับสั่งให้กลับสู่หน้าจอบริการ                          |
|           | ปุ่มสำหรับเลือกรูปแบบการแสดง                                  |
| •         | ปุ่มสำหรับดูข้อมูลผู้ใช้งาน เปลี่ยนรหัสผ่าน และ การออกจากระบบ |
|           | ปุ่มสำหรับแสดงรายการแจ้งเตือน                                 |

# ส่วนประกอบต่าง ๆ ของหน้าจอโปรแกรม

ในหน้าจอโปรแกรมแต่ละโปรแกรมจะมีวิธีการทำงานเหมือนกัน แต่จะแตกต่างกันที่หน้าจอโดย เปลี่ยนแปลงตามรูปแบบการทำงาน ดังรูป

| กรมปศุสัตว์<br>ระบบการเคลื่อนย้ายสัตว์และชากสัตว์ฝา                                                         | านระบบอิเด็กพรอนิกศ์ (e-Movement) 1                              | đ                            | D: VDBadministrator surname                      |
|----------------------------------------------------------------------------------------------------|------------------------------------------------------------------|------------------------------|--------------------------------------------------|
| Emm211010 : บันทึกใบอนุญาตนำสัตว์หรือซากสัตว์เ                                                              | เข้าในราชอาณาจักร (Import Permit for animal                      | s and animal products) 2     |                                                  |
| เงื่อนไขการค้นหา                                                                                            |                                                                  | •                            |                                                  |
| วันที่ออกใบอนุญาต ตั้งแต่ 1                                                                                 | 1/04/2562 🛗                                                      | ถึง 11/04/2562 🗎             |                                                  |
| เลซที่ใบแจ้งอนุญาต                                                                                          | เลซที่ไ                                                          | ับคำขอ ร.1/1                 |                                                  |
| เลขที่ใบอนุญาต                                                                                              | 2                                                                |                              |                                                  |
| ผู้ขออนุญาต                                                                                                 | j                                                                |                              | •                                                |
|                                                                                                    | Q йимі 🔹                                                         | ะ ยกเลิก                     |                                                  |
|                                                                                                    |                                                                  |                              | + เพิ่มข้อมูล                                    |
|                                                                                                    | ตารางข้อมูลใบอนุญาตนำสัตว์หรือข                                  | ทกสัตว์ เข้าในราชอาณาจักร    |                                                  |
|                                                                                                    | หน้าที่ 1/0 รายการที่ 1-0/0 🛛 🔣 🔳 🕨                              | 1 5 🝷 ไปหน้าที่ 🗘            |                                                  |
| ลำดับที่ เลซที่ใบแจ้งอนุญาต เลซที่ใบอ                                                                       | นุญาต ผู้ขออนุญาต                                                | ตันทาง                       | ปลายทาง                                          |
| ไม่มีข้อมูล                                                                                                 |                                                                  |                              |                                                  |
| กองสารวัตรและกักกัน ศูนย์ราชการกรมปศุลัตว์ 91 หมู่ 4 ต<br>เมอร์โทรศัพท์ 0-2501-3473-5 ต่อ 1.06 Email emover | ต่านขางกะดี อำเภอเมืองปทุมธานี จังหวัดปทุมธานี 120<br>@dld.go.th | 000 <b>4</b> Department Of I | ivestock Development ©2018, All Rights Reserved. |

- 1. Title Bar แสดง Logo และชื่อหน่วยงาน ส่วนทางขวาแสดงวันเวลาและชื่อผู้ใช้งาน
- 2. Menu Bar แสดงชื่อโปรแกรมที่ผู้ใช้เข้าใช้งาน
- 3. ส่วนการค้นหา แสดงผลการค้นหา และการทำงานโปรแกรม
- 4. รายละเอียดที่อยู่หน่วยงาน

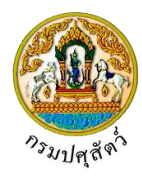

# การใช้งานปุ่มในโปรแกรม ดังนี้

| สัญลักษณ์                                                                                                    | การใช้งานปุ่ม                                                                       |
|----------------------------------------------------------------------------------------------------|-------------------------------------------------------------------------------------|
| ×                                                                                                    | ปุ่มสำหรับสั่งให้ออกจากโปรแกรม                                                      |
| 0                                                                                                    | ปุ่มสำหรับช่วยเหลือในการใช้งานโปรแกรม                                               |
| Q คันหา                                                                                                    | ปุ่มเงื่อนไขสำหรับสั่งให้โปรแกรมทำการสืบค้นข้อมูล                                   |
| <ul> <li>Image: A second second s</li></ul> | ปุ่มสำหรับสั่งให้ไปหน้าเพิ่มข้อมูล (พบในบางโปรแกรม) หรือ ไป<br>หน้าแก้ไขข้อมูล      |
| + เพิ่มข้อมูล                                                                                                    | ปุ่มสำหรับสั่งให้โปรแกรมจัดเก็บข้อมูลและเตรียมหน้า page<br>สำหรับการเพิ่มข้อมูลใหม่ |
| พี่ม<br>หรือ                                                                                                    | ปุ่มสำหรับเพื่อบันทึกข้อมูลและเคลียร์หน้าจอในการให้เพิ่มข้อมูล<br>รายการถัดไป       |
| 🖹 บันทึก หรือ 🗸                                                                                                    | ปุ่มสำหรับสั่งให้โปรแกรมจัดเก็บข้อมูลลงในฐาน<br>ข้อมูลคอมพิวเตอร์                   |
| <ul> <li>ลบข้อมูล หรือ</li> <li>หรือ</li> <li>สบ</li> </ul>                                                                                                    | ปุ่มสำหรับสั่งให้โปรแกรมทำการลบข้อมูลที่หน้าจอแก้ไขออกจาก<br>ฐานข้อมูลคอมพิวเตอร์   |
| × ยกเลิก                                                                                                    | ปุ่มสำหรับสั่งให้โปรแกรมเคลียร์ข้อมูลบนหน้าจอเพื่อกลับสู่ค่าตั้ง<br>ต้น             |
| + เพิ่มไฟล์                                                                                                    | ปุ่มสำหรับเพิ่มไฟล์เอกสาร                                                           |
| + เลือกไฟล์                                                                                                    | ปุ่มสำหรับระบุเลือกไฟล์เอกสาร                                                       |
|                                                                                                    | ปุ่มสำหรับอัปโหลดไฟล์เอกสาร                                                         |
| 🗙 ลบไฟล์                                                                                                    | ปุ่มสำหรับลบไฟล์เอกสาร                                                              |

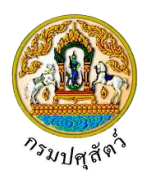

| สัญลักษณ์     | การใช้งานปุ่ม                                                                                                    |
|---------------|----------------------------------------------------------------------------------------------------|
| ٩             | คลิกปุ่ม 🍳 ช่วยค้นหาข้อมูลที่มีอยู่แล้ว เช่น ชนิดสัตว์ เป็นต้น<br>ซึ่งจะใช้คู่กับปุ่ม 🎽 เพื่อเป็นการเคลียร์ค่าข้อมูลที่เลือกไว้     |
|               | คลิกปุ่ม 🚺 ช่วยค้นหาข้อมูลที่มีอยู่แล้ว เช่น ด่านศุลกากร<br>เป็นต้น ซึ่งจะใช้คู่กับปุ่ม 🎽 เพื่อเป็นการเคลียร์ค่าข้อมูลที่เลือกไว้   |
| ใช้งาน 🗸      | ประเภทของข้อมูลที่เลือกจากการคลิกปุ่ม 🌄 จะแสดงรายการ<br>ข้อมูลมาให้เลือก                                                            |
| 🖨 พิมพ์รายงาน | ปุ่มสำหรับสั่งให้โปรแกรมพิมพ์รายงานทางจอภาพ                                                                                         |
| ы             | ปุ่มสำหรับสั่งให้โปรแกรมแสดงหน้าสุดท้าย                                                                                             |
| н             | ปุ่มสำหรับสั่งให้โปรแกรมแสดงหน้าแรก                                                                                                 |
| •             | ปุ่มสำหรับสั่งให้โปรแกรมแสดงหน้าถัดไป                                                                                               |
| •             | ปุ่มสำหรับสั่งให้โปรแกรมแสดงหน้าก่อนหน้า                                                                                            |
| 5 🔻           | ปุ่มสำหรับเลือกจำนวนแถวของข้อมูลที่ใช้แสดงผลในตาราง                                                                                 |
| ไปหน้าที่     | ปุ่มสำหรับเลือกหน้าที่ต้องการแสดง ทำได้โดยการ พิมพ์เลข<br>หน้าที่ต้องการลงไปแล้วกด Enter                                            |
| <b></b>       | ปุ่มปฏิทิน จะแสดงตารางปฏิทินเพื่อให้ผู้ใช้คลิกเลือกวันที่ที่<br>ต้องการ                                                             |
|               | ช่องสำหรับกาเครื่องหมายสามารถเลือกได้มากกว่า 1 ช่อง ถ้า<br>คลิกในช่องสี่เหลี่ยมจะปรากฏเครื่องหมายถูก 🗹 แสดงว่าเลือก<br>ข้อมูลนั้น   |
| 0             | ช่องสำหรับกาเครื่องหมายสามารถเลือกได้เพียงช่องเดียวเท่านั้น<br>ถ้าคลิกในช่องวงกลมจะปรากฏเครื่องหมายจุด 🔘 แสดงว่าเลือก<br>ข้อมูลนั้น |

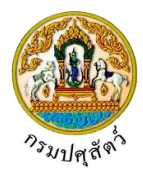

| สัญลักษณ์ | การใช้งานปุ่ม                                                                                                    |
|-----------|----------------------------------------------------------------------------------------------------|
| *         | สัญลักษณ์ที่แสดงกำกับหัวข้อของข้อมูลบนหน้าจอ เป็น<br>เครื่องหมายแสดงให้ผู้ใช้รู้ว่าเป็นข้อมูลที่จำเป็นต้องป้อนข้อมูล<br>เป็นค่าว่างไม่ได้ |

#### ประเภทของโปรแกรมในระบบงาน

โปรแกรมที่ใช้งานในระบบงานสามารถแบ่งได้เป็น 2 ชนิดตาม ประเภทของการใช้งาน ได้แก่

- 1. โปรแกรมบันทึก/แก้ไข ใช้ในการบันทึก เพิ่ม แก้ไข ลบ หรือสอบถามข้อมูล
- 2. โปรแกรมรายงานทั่วไปของระบบ ใช้ในการออกรายงานที่เกี่ยวข้องกับระบบ

#### <u>การใช้งานของโปรแกรมในระบบงาน</u>

# โปรแกรมโดยทั่วไปจะมีขั้นตอนการใช้งานดังนี้

1. การเพิ่มข้อมูล

เมื่อผู้ใช้เข้าสู่หน้าจอบันทึกแล้ว โปรแกรมจะแสดงหน้าจอค้นหาก่อน

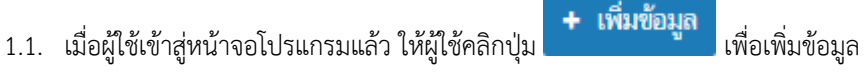

1.2. ทำการป้อนรายละเอียดต่าง ๆ

- 1.4. คลิกปุ่ม
- 2. การค้นหาข้อมูล

เมื่อผู้ใช้ต้องการแก้ไขข้อมูลหรือลบข้อมูลหรือสอบถามข้อมูลที่ต้องการทราบ ผู้ใช้จะต้องทำการค้นหา ข้อมูลก่อน ซึ่งมีขั้นตอนดังนี้

- 2.1 ให้ผู้ใช้เลือกระบุเงื่อนไขข้อมูล หรือไม่ระบุเงื่อนไข ขึ้นอยู่กับข้อกำหนดแต่ละโปรแกรม
- คลิกปุ่ม
   คลิกปุ่ม
   หื่อค้นหาข้อมูล ผลลัพธ์จะแสดงที่ตารางด้านล่าง
- 2.3 คลิกปุ่ม
   2.3 คลิกปุ่ม
   2.3 เพื่อยกเลิกเงื่อนไขที่ระบุ

.

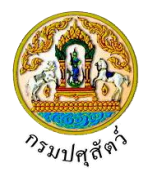

#### 3. การแก้ไขข้อมูล

เมื่อทำการค้นหาข้อมูลเรียบร้อย หากผู้ใช้ต้องการแก้ไขข้อมูล ซึ่งมีขั้นตอนดังนี้

- 4.1 จากหน้าจอค้นหาข้อมูล ให้ผู้ใช้คลิก 🧾 เพื่อเลือกรายการที่ต้องการแก้ไข
- 4.2 ทำการแก้ไขข้อมูลที่ต้องการ
- 4.3 คลิกปุ่ม 🎽 เพื่อบันทึกข้อมูลที่ทำการแก้ไข
- 4.4 คลิกปุ่ม 🎦 เพื่อยกเลิกข้อมูล
- 4. การลบข้อมูล

เมื่อทำการค้นหาข้อมูลเรียบร้อย หากผู้ใช้ต้องการลบข้อมูล สามารถลบข้อมูลได้ 2 วิธีโดยมีขั้นตอนดังนี้

<u>วิธีที่ 1</u> การลบข้อมูลจากหน้าจอค้นหา

1. คลิกที่ช่องว่าง 🗌 เพื่อแสดงสัญลักษณ์ 🗹 ที่มุมบนสุดด้านซ้ายของตารางรายการ โปรแกรมจะ

แสดงเครื่องหมายถูกทุกรายการโดยอัตโนมัติ

|          |               | + เพื่อ                                                  | เข้อมูล – ลบข้อมูล |
|----------|---------------|----------------------------------------------------------|--------------------|
|          |               | ตารางข้อมูลกระบวนงาน                                     |                    |
|          |               | หน้าที่ 1/3 รายการที่ 1-5/13 🔣 🛋 🚺 2 3 🕨 🕅 5 💌 ไปหน้าที่ |                    |
| ลำดับที่ | รหัสกระบวนงาน | ชื่อกระบวนงาน                                            | สถานะ              |
|          |               |                                                          |                    |
|          |               |                                                          |                    |
| 3        | 03            | โรงฆ่าสัตว์ภายในประเทศ                                   | ใช้งาน             |
| 4        | 04            | โรงงานเพื่อการส่งออก                                     | ใช้งาน             |
| 5        | 05            | อาหารสัตว์                                               | ใช้งาน             |

 คลิกปุ่ม – สบข้อมูล เพื่อลบข้อมูลทุกรายการ

<u>วิธีที่ 2</u> การลบข้อมูลจากหน้าจอแก้ไข

- 1. จากหน้าจอค้นหาข้อมูล ให้ผู้ใช้คลิกเลือกรายการที่ต้องการลบ
- คลิกปุ่ม
   คลิกปุ่ม
- 5. การพิมพ์รายงาน
  - 5.1 เมื่อเข้าสู่หน้าจอพิมพ์รายงาน ให้ผู้ใช้ระบุเงื่อนไขที่ต้องการพิมพ์รายงาน
  - 5.2 คลิก 💽 เพื่อเลือกรูปแบบรายงาน (ถ้ามี) ดังรูป

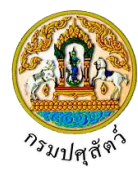

|   |                                        | ประ                              | แกทรายงาน                                                           |
|---|----------------------------------------|----------------------------------|---------------------------------------------------------------------|
|   |                                        |                                  | /icrosoft Word                                                      |
|   |                                        |                                  | /icrosoft Excel                                                     |
|   |                                        |                                  | AICIOSOTE EXCEL                                                     |
|   |                                        | <b>O</b> P                       | PDF                                                                 |
|   | 5.3 คลิกปุ่ม 🕒 พิมา<br>Word , Microsof | <del>ง์รายงาน</del><br>t Excel , | เพื่อพิมพ์รายงาน โปรแกรมจะแสดงรายงานในรูปแบบของ Microso<br>PDF      |
| : | <u>การใช้งานของปุ่มในโป</u>            | <u>รแกรม</u>                     |                                                                     |
|   | -                                      |                                  |                                                                     |
| , | การเรียกใช้หม้าต่างตัวจ                | ส่วยด้ามหา                       | ข้อมูล ด้วยเป็น                                                     |
|   |                                        | v da                             |                                                                     |
|   | หมายถัง ชองข                           | เอมูลที่มีกา                     | ารจัดทำรายการขอมูลไวไหเลือกแทนการป้อนขอมูล เช่น ชนัดสัตว์ เ<br>     |
|   | โดยเรียกการเส                          | <sup>1</sup> ือกข้อมูลเ          | แบบนี้ว่า การเรียกใช้หน้าต่างตัวช่วยค้นหาข้อมูล ข้อมูลที่ถูกกำหนดใ  |
|   |                                        | v                                |                                                                     |
|   | บันทึกด้วยวิธีนี้                      | ไ้ จะเก็บข้อ                     | อมูลเป็นรหัส หลังจากคลิกปุ่ม 🎽 แล้ว โปรแกรมจะแสดงรายกา              |
|   | ข้อนอให้เอือกโ                         | ้อยที่หม้าด                      | ง<br>ช่วงต้องเอยี่อักษณะการใช้งางเด็งนี้                            |
|   | . กุฏที่ยายุ่มคุณคุณ                   |                                  | ม กงกถึงขายและหราการถึง เหม่ง ห                                     |
|   |                                        |                                  | <b>Q</b>                                                            |
| 1 | <u>ยกตัวอย่าง</u> การค้นหาข้           | อมูล <b>ชนิด</b>                 | <b>ลสัตว์</b> ให้ผู้ใช้คลิกปุ่ม 🔲 เพื่อเลือกชนิดสัตว์ โปรแกรมจะแสดง |
|   | ตัวช่วยค้นห                            | าข้อมูล ให้                      | ห้ผู้ใช้เลือกดังรป                                                  |
| ſ | č                                      |                                  | ข้ - · · · · · ข้ - · · · · · · · · · · · · · · · · · ·             |
|   | คนมา                                   |                                  | · · · · · · · · · · · · · · · · · · ·                               |
|   |                                        |                                  | ۹.                                                                  |
|   |                                        |                                  | ตารางข้อมูลสัตว์                                                    |
|   | หน้าที่ 1/98 รายก                      | ารที่ 1-5/487                    | K < 1 2 3 ▶ N 5 ▼ ไปหน้าที่                                         |
|   | รหัสชนิดสัตว์                          | รพัสสัตว์                        | ชื่อสัตว์                                                           |
|   | 806                                    | 01                               | กบ                                                                  |
|   | 205                                    | 01                               | กระต่าย                                                             |
|   | 205                                    | 02                               | กระต่ายพันธุ์ Mixed                                                 |
|   | 715                                    | 01                               | กระทิง หรือเมย                                                      |
|   |                                        | 01                               | กระบัต                                                              |
|   | 101                                    | 01                               |                                                                     |
|   | 101                                    | 01                               | J                                                                   |

ผู้ใช้สามารถเลือกวิธีการค้นหาได้ 2 วิธี ดังนี้

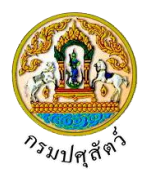

# <u>วิธีที่ 1</u> ค้นหาโดยไม่ระบุคำค้น

- เลือกชื่อสัตว์ที่ต้องการ โดยคลิกที่ช่องว่าง 
   เพื่อแสดงสัญลักษณ์ 
   ที่มุมบนสุดด้านซ้าย ของตารางรายการ
- คลิกปุ่ม
   ตกลัง
   เพื่อโปรแกรมจะแสดงชื่อสัตว์ที่เลือกลงในช่องชนิดสัตว์ของหน้าจอ
   โปรแกรมโดยอัตโนมัติ

#### <u>วิธีที่ 2</u> ค้นหาโดยระบุคำค้น

การค้นหาโดยป้อนชื่อสัตว์ ซึ่งไม่จำเป็นต้องป้อนให้ครบทุกตัวอักษร เช่น ต้องการค้นหาชื่อ "กระบือ" สามารถค้นหาได้ดังนี้

- ป้อน "กระบือ" โปรแกรมจะทำการค้นหาข้อมูลที่มีคำว่า "กระบือ"
  - คลิก 🔍

เพื่อแสดงผลการค้นหา โปรแกรมจะแสดงหน้าจอดังรูป

| ค้นหา  | 1                |                     | ×                           |  |  |  |  |  |  |  |  |
|--------|------------------|---------------------|-----------------------------|--|--|--|--|--|--|--|--|
| กระบือ |                  |                     | x Q                         |  |  |  |  |  |  |  |  |
|        | ตารางข้อมูลสัตว์ |                     |                             |  |  |  |  |  |  |  |  |
|        | หน้าที่ 1        | /3 รายการที่ 1-5/14 | K ◀ 1 2 3 ▶ X 5 ▼ ไปหน้าที่ |  |  |  |  |  |  |  |  |
|        | รหัสชนิดสัตว์    | รหัสสัตว์           | ชื่อสัตว์                   |  |  |  |  |  |  |  |  |
|        | 101              | 01                  | กระบือ                      |  |  |  |  |  |  |  |  |
|        | 101              | 06                  | กระบือพันธุ์นม              |  |  |  |  |  |  |  |  |
|        | 101              | 07                  | กระบือพันธุ์พื้นเมือง       |  |  |  |  |  |  |  |  |
|        | 101              | 02                  | กระบือพันธุ์เนื้อ           |  |  |  |  |  |  |  |  |
|        | 101              | 03                  | กระบือพ่อพันธุ์             |  |  |  |  |  |  |  |  |
|        |                  |                     |                             |  |  |  |  |  |  |  |  |
|        | ✓ ตกลง × ยกเล็ก  |                     |                             |  |  |  |  |  |  |  |  |

- คลิกปุ่ม **ตกลง** เพื่อโปรแกรมจะแสดงชื่อสัตว์ที่เลือกลงในช่องชนิดสัตว์ของหน้าจอ โปรแกรมโดยอัตโนมัติ
- 🕨 คลิก 💌 เพื่อออกจากตัวช่วยค้นหา

# 2. การเรียกใช้ตัวช่วยค้นหาข้อมูล ด้วยปุ่ม

หมายถึง ช่องข้อมูลที่มีการจัดทำรายการข้อมูลไว้ให้เลือกแทนการป้อนข้อมูล เช่น ด่านศุลกากร เป็นต้น โดยเรียกการเลือกข้อมูลแบบนี้ว่า การเรียกใช้ตัวช่วยค้นหาข้อมูล ข้อมูลที่ถูกกำหนดให้มีการ

บันทึกด้วยวิธีนี้ จะเก็บข้อมูลเป็นรหัส หลังจากคลิกปุ่ม 🗾 แล้ว โปรแกรมจะแสดงรายการ ข้อมูลให้เลือกโดยที่หน้าต่างข้อมูลมีลักษณะการใช้งานดังนี้

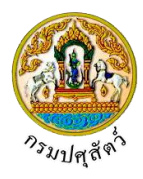

<u>ยกตัวอย่าง</u> การค้นหาข้อมูล ด่านศุลกากร ให้ผู้ใช้คลิกปุ่ม **ไม่** เพื่อเลือกชื่อด่านศุลกากร โปรแกรมจะ แสดง ตัวช่วยค้นหาข้อมูล ให้ผู้ใช้เลือกดังรูป

| 01110 ด่านศุลกากรสำโรงใต้(ปท.10) สกท.      | * |
|--------------------------------------------|---|
| 01120 สำนักงานศุลกากรท่าเรือกรุงเทพ        |   |
| 01130 ด่านศุลกากรสมุทรปราการ(UTCT) สกท.    |   |
| 01150 ด่านศุลกากรพระประแดง (บีดีเอส) สกท.  |   |
| 01160 สำนักงานศุลกากรท่าอากาศยานสุวรรณภูมิ |   |
| 01190 สนามหินสวรรณกมี                      | Ŧ |

ผู้ใช้สามารถเลือกวิธีการค้นหาได้ 2 วิธี ดังนี้

- <u>วิธีที่ 1</u> ค้นหาโดยไม่ระบุคำค้น
  - เลือกชื่อด่านศุลกากรที่ต้องการ โดยคลิก <u>ตัวอักษร</u> ที่แสดงภายในกรอบ โปรแกรมจะแสดง ชื่อด่านศุลกากรที่เลือกลงในช่องด่านศุลกากรของหน้าจอโปรแกรมโดยอัตโนมัติ
- <u>วิธีที่ 2</u> ค้นหาโดยระบุคำค้น

การค้นหาโดยป้อนชื่อด่านศุลกากร ซึ่งไม่จำเป็นต้องป้อนให้ครบทุกตัวอักษร เช่น ต้องการค้นหาชื่อ "ท่าเรือกรุงเทพ" สามารถค้นหาได้ดังนี้

 ป้อน "ท่าเรือ" โปรแกรมจะทำการค้นหาข้อมูลที่มีคำว่า "ท่าเรือ" โปรแกรมจะแสดงหน้าจอดัง รูป

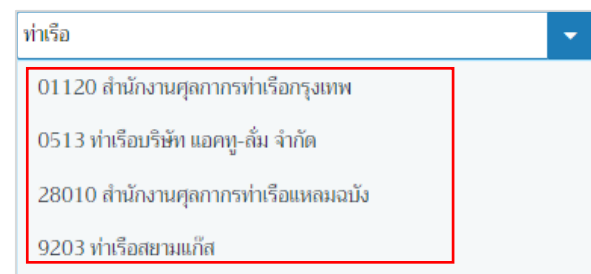

- เลือกชื่อด่านศุลกากรที่ต้องการ โดยคลิก <u>ตัวอักษร</u> ที่แสดงภายในกรอบ โปรแกรมจะแสดงชื่อ ศุลกากรที่เลือกลงในช่องด่านศุลกากรของหน้าจอโปรแกรมโดยอัตโนมัติ
- การเรียกใช้หน้าต่างตัวช่วยค้นหาข้อมูล ด้วยปุ่ม

หมายถึง ช่องข้อมูลที่มีการจัดทำรายการข้อมูลไว้ให้เลือกแทนการป้อนข้อมูล เช่น ประเภท เป็นต้น โดยเรียก การเลือกข้อมูลแบบนี้ว่า การเรียกใช้ตัวช่วยค้นหาข้อมูล

<u>ยกตัวอย่าง</u> การค้นหาข้อมูล ประเภท ให้ผู้ใช้คลิกปุ่ม 🚺 แสดงรายการข้อมูล ดังรูป

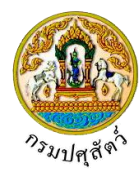

| -         |   |
|-----------|---|
|           |   |
| ชนิดสัตว์ | ] |
| ซากสัตว์  |   |

- เลือกชื่อ ประเภท ที่ต้องการ โดยคลิก <u>ตัวอักษร</u> ที่แสดงภายในกรอบ โปรแกรมจะแสดงชื่อ ประเภทที่เลือกลงในช่องประเภทของหน้าจอโปรแกรมโดยอัตโนมัติ
- 4. การป้อนวันที่
  - 2.1 การป้อนวันที่โดยคลิกปุ่ม 🔲 โปรแกรมจะแสดงหน้าจอดังรูป

| <      | 31 | >  |    |    |    |    |  |
|--------|----|----|----|----|----|----|--|
| อา     | ବ  | อ  | ж  | พฤ | ศ  | ส  |  |
| 30     | 31 | 1  | 2  | 3  | 4  | 5  |  |
| 6      | 7  | 8  | 9  | 10 | 11 | 12 |  |
| 13     | 14 | 15 | 16 | 17 | 18 | 19 |  |
| 20     | 21 | 22 | 23 | 24 | 25 | 26 |  |
| 27     | 28 | 29 | 30 | 31 | 1  | 2  |  |
| 3      | 4  | 5  | 6  | 7  | 8  | 9  |  |
| วันนี้ |    |    |    |    |    |    |  |

- โปรแกรมจะแสดงค่าเริ่มต้นเป็นวันที่ปัจจุบันให้ในบางโปรแกรม
- การเลือกวันที่ โดยคลิกวันที่ที่ต้องการ
- การเลือกเดือน สามารถคลิกปุ่มทำงานได้ดังนี้

คลิก < เพื่อแสดงรายการเดือนก่อนหน้านี้

- คลิก 🔪 เพื่อแสดงรายการเดือนถัดไป
- การเลือกเดือนหรือปี สามารถคลิกปุ่มทำงานได้ดังนี้

คลิก มกราคม 🔹 เพื่อเลือกเดือน ที่ต้องการ

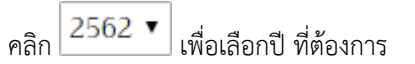

2.2 การป้อนวันที่ สามารถบันทึกวันที่ได้หลายรูปแบบ และต้องป้อนเป็นตัวเลขเท่านั้นและ

ในรูปแบบวันที่ dd/mm/yyyy

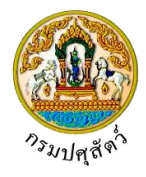

5. การออกจากโปรแกรม

คลิกปุ่ม 🔀 เพื่อออกจากโปรแกรม โปรแกรมจะแสดงกล่องข้อความดังรูป

|   | ยืนยันการออกจากโปรแกรม ×                                         |
|---|------------------------------------------------------------------|
|   | 🛕 คุณต้องการออกจากโปรแกรม                                        |
|   | 🗸 ตกลง 🗙 ยกเลิก                                                  |
| _ | คลิกปุ่ม × ยกเลิก เพื่อยกเลิกการออกจากโปรแกรม                    |
| _ | คลิกปุ่ม 🗸 ตกลง เพื่อยืนยันการออกจากโปรแกรมและย้อนกลับหน้าจอเมนู |

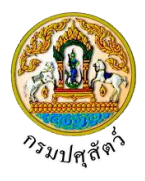

#### ร.2 : แบบฟอร์มขออนุญาตค้าสัตว์/ซากสัตว์

(Req10i050)

#### วัตถุประสงค์

เพื่อบันทึกรายละเอียดแบบฟอร์มการขออนุญาตค้า ขาย สัตว์ ซากสัตว์ น้ำเชื้อ เอ็มบริโอ(ร.2)

#### การใช้โปรแกรม

ระบบการเคลื่อนย้ายสัตว์และซากสัตว์ผ่านระบบอิเล็กทรอนิกส์ (e-Movement) >> คลิก แบบฟอร์มใบคำขอ เคลื่อนย้ายสัตว์และซากสัตว์ >> คลิก ร.2 : เพื่อบันทึกรายละเอียดแบบฟอร์มการขออนุญาตค้า ขาย สัตว์ ซากสัตว์ น้ำเชื้อ เอ็มบริโอ(ร.2) โปรแกรมจะแสดงหน้าจอดังรูป

#### เงื่อนไขหรือข้อจำกัด

ผู้ประกอบการจะต้องมีข้อมูลผู้ใช้งานในระบบ(ลงทะเบียน)

| <b>กรมปศุสต</b><br>ระบบการเคลื่อนข้าย                           | 1 <b>ว</b><br>สัตว์และซากสัตว์ฝ่านระบบอิเด็ก                | ทรอนิกส์ (e-Mov   | zement)            | 1-               |                       |                   | ซย . Teq adi<br>ศุกร์ 5 และสม 25 | 62 08:47:44  | A C          |        |
|-----------------------------------------------------------------|-------------------------------------------------------------|-------------------|--------------------|------------------|-----------------------|-------------------|----------------------------------|--------------|--------------|--------|
| Req10i050 : ร. 2 : แบบฟอร์มช                                    | ออนุญาตค้าสัตว์/ซากสัตว์                                    |                   |                    |                  |                       |                   |                                  |              |              |        |
| ชื่อผู้ขึ้น/ผู้มีอำนาจลงนาม/เจ้าของ                             |                                                             |                   |                    |                  |                       |                   |                                  |              |              |        |
| ซื่อ                                                            | นาย สมพร ประกอบการ                                          |                   | เลา                | ชที่บัครประชาชน/ | เลขทะเบียนการค้า      | 3800100498211     |                                  |              |              |        |
| ที่อยู่                                                         | เลขที่ 23/02 หมู่ 11 ขอย 22 ถนน                             | 44 ตำบลบ่อยาง อำ  | เกอเมืองสงขลา จังห | วัดสงขลา         |                       |                   |                                  |              |              |        |
| รหัสไปรษณีย์                                                    | 23456                                                       | โทรศัพท์มือถือ    | 0812345678         |                  | <mark>โทรศัพท์</mark> | 021234567         |                                  |              |              |        |
| โทร <mark>ส</mark> าร                                           | 021234568                                                   | E-mail            | jin@cdg.co.th      |                  | อาซีพ                 | ค้าสัตว์          |                                  |              |              |        |
|                                                                 |                                                             |                   |                    |                  |                       |                   |                                  |              |              |        |
| ฮื่นเรื่อง ณ *                                                  |                                                             |                   | •                  | วันที่ยื่น       | 05/04/2562            | <b></b>           |                                  |              |              |        |
| ขออนุญาต *                                                      |                                                             | *                 |                    | ประเภท           | 🖲 สัตว์ 🔵 ซาเ         | สัตว์             |                                  |              |              |        |
| จุดประสงค์เพื่อ *                                               |                                                             | -                 |                    | จังหวัด          |                       |                   | *                                |              |              |        |
| ชื่อสถานประกอบกิจการ *                                          |                                                             |                   |                    | ชื่อสาขา         |                       |                   |                                  |              |              |        |
| ดั้งอยู่บ้านเลขที                                               |                                                             | หมู่              |                    |                  |                       |                   |                                  |              |              |        |
| ตรอก                                                            |                                                             | ชอย               |                    |                  | ถนน                   |                   |                                  |              |              |        |
| ตำบล/อำเภอ/จังหวัด *                                            |                                                             |                   |                    | -                |                       |                   |                                  |              |              |        |
| รหัสไปรษณีย์                                                    |                                                             | โทรศัพท์          |                    |                  | <mark>โทรสาร</mark>   |                   |                                  |              |              |        |
| ใบอนุญาตประจำปี พ.ศ.                                            |                                                             |                   |                    |                  |                       |                   |                                  |              |              |        |
|                                                                 |                                                             | 🖺 บันทึก 🗙        | ยกเลิก 🗄 ลบ        | 🕒 พืมท์รายงา     | น โอกสารแนบ           | ]                 |                                  |              |              |        |
| าองสารวัตรและกักกัน ศนย์ราชการก                                 | รมปศสัตว์ 91 หม่ 4 ตำบลบางกะดี เ                            | กำเภอเมืองปทมธานี | เ จังหวัดปทมธานี 1 | 2000             | Dopper                | tmont Of Liverter | k Developm                       | ant ©2019    | All Dights   | Dosona |
| กองสารวดรและกกกน ศูนยราชการก<br>เบอร์โทรศัพท์ 0-2501-3473-5 ด่อ | รมปศุสตว 91 หมู 4 ตาบสบางกะด อ<br>106 Email emove@dld.go.th | วาเภอเมองปทุมธาน  | เ จงหวดบทุมธาน 1   | 2000             | Depar                 | tment Of Livestoc | k Developm                       | ent ©2018, . | All Rights I | Reserv |

หน้าจอเริ่มต้น

#### วิธีการใช้งานโปรแกรม

🕨 <u>การเพิ่มข้อมูล มีรายละเอียดดังต่อไปนี้</u>

#### <u>ข้อมูลรายละเอียดการขออนุญาตค้า ขาย สัตว์ ซากสัตว์ น้ำเชื้อ เอ็มบริโอ(ร.2)</u>

 จากหน้าจอเริ่มต้น โปรแกรมแสดงข้อมูลรายละเอียดแบบฟอร์มการขออนุญาตค้า ขาย สัตว์ ซากสัตว์ น้ำเชื้อ เอ็มบริโอ(ร.2) ทำการป้อนรายละเอียดต่าง ๆ (เครื่องหมายดอกจันสีแดง (\*) หมายถึงฟิลด์ที่จำเป็นต้อง

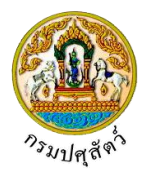

ป้อนข้อมูล) ดังนี้

- 1.1. ชื่อผู้ยื่น/ผู้มีอำนาจลงนาม/เจ้าของ แสดงข้อมูลให้อัตโนมัติ ตามผู้ประกอบการที่ Login เข้าใช้งาน ประกอบด้วย ชื่อ, เลขที่บัตรประชาชน/เลขทะเบียนการค้า, ที่อยู่, รหัสไปรษณีย์, โทรศัพท์มือถือ, โทรศัพท์, โทรสาร, E-mail, อาชีพ
- รายละเอียดข้อมูลตามแบบฟอร์มการขออนุญาตค้า ขาย สัตว์ ซากสัตว์ น้ำเชื้อเอ็มบริโอ(ร.2) ประกอบด้วย
  - 1.2.1. ป้อนยื่นเรื่อง ณ , หรือ คลิกปุ่ม 
     เพื่อเลือกข้อมูลจาก List รายการที่แสดง กรณีต้องการ

     ยกเลิกเงื่อนไขที่ระบุ ให้คลิกปุ่ม ×
  - 1.2.2. ป้อนวันที่ยื่น หรือ คลิกปุ่ม 🧰 เพื่อเลือกวันที่จากตารางปฏิทิน
  - - เลือก ขออนุญาตเป็น ขาย จำหน่าย จ่าย แลกเปลี่ยน หรือมีไว้เพื่อขาย ดังรูป

| 🔲 ขาย จำหน่าย จ่าย แจก แลกเปลี่ยน หรือมีไว้เพื่อขายซึ่งน้ำเชื้อสำหรับผสมพันธุ์ หรือเอ็มบริโอ |       |     |
|----------------------------------------------------------------------------------------------|-------|-----|
| มีพ่อพันธุ์ของสัตว์เพื่อให้บริการผสมพันธุ์แก่สัตว์ของบุคคลอื่นโดย<br>ธรรมชาติ                | ຈຳນວນ | ตัว |

- คลิก 🔽 ขาย จำหน่าย จ่าย แจก แลกเปลี่ยน หรือมีไว้เพื่อขายซึ่งน้ำเชื้อสำหรับผสมพันธุ์ หรือเอ็มบริโอ
- คลิก 🔽 มีพ่อพันธุ์ของสัตว์เพื่อให้บริการผสมพันธุ์แก่สัตว์ของบุคคลอื่นโดยธรรมชาติ ป้อนจำนวน(ตัว)
- 1.2.4. ป้อนชื่อสถานประกอบกิจการ , ชื่อสาขา , ตั้งอยู่บ้านเลขที่ , หมู่ , ตรอก , ซอย , ถนน , รหัสไปรษณีย์ , โทรศัพท์ , โทรสาร , ใบอนุญาตประจำปี พ.ศ.
- 1.2.5. ป้อนตำบล/อำเภอ/จังหวัด หรือ คลิกปุ่ม
   เพื่อเลือกข้อมูลจาก List รายการที่แสดง กรณีต้องการยกเลิกเงื่อนไขที่ระบุ ให้คลิกปุ่ม \*
- 1.3. คลิกปุ่ม **\* ยกเลิก** เพื่อยกเลิกการบันทึกข้อมูล
- 1.4. คลิกปุ่ม 💾 บันทึก เพื่อบันทึกข้อมูล โปรแกรมจะแสดงกล่องข้อความดังรูป

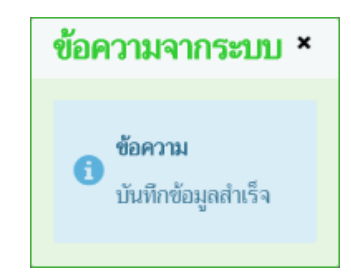

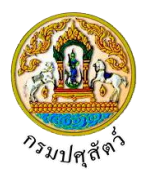

คลิกปุ่ม 🛪 เพื่อปิดกล่องข้อความบันทึก โปรแกรมจะแสดงหน้าจอดังรูป (หมายเหตุ หลังจากคลิกปุ่ม

| กรมปศุสัย<br>ระบบการเคลื่อนย้าย       | <b>าว์</b><br>สัตว์และขากสัตว์ฝ่านระบบอิเล็กา                                                      | ารอนิกส์ (e-Mov                                | vement) 🗸 🥢                         |                    | <b>`</b>                      | ชื่อ : ก<br>ลาพิตย์ 2 | eq admin<br>שאראניע 2562 11:59:50 | • • •           |
|---------------------------------------|----------------------------------------------------------------------------------------------------|------------------------------------------------|-------------------------------------|--------------------|-------------------------------|-----------------------|-----------------------------------|-----------------|
| g101050 : ร. 2 : แบบฟอร์มข            | ออนถาตค้าสัตว์/ซากสัตว์                                                                            |                                                |                                     |                    |                               |                       |                                   |                 |
| า<br>อผู้ชื่น/ผู้มีอำนาจลงนาม/เจ้าของ |                                                                                                    |                                                |                                     |                    |                               |                       |                                   |                 |
| ชื่อ                                  | นาย สมพร ประกอบการ                                                                                 |                                                | เลขา                                | ข้ัดรประชาชน/เ     | ลขทะเบียนการค้า               | 3800100498211         |                                   |                 |
| ที่อยู่                               | เลซที่ 23/02 หมู่ 11 ซอย 22 ถนน                                                                    | 44 ตำบลบ่อยาง อำ                               | เกอเมืองสงขลา จังหวัเ               | าสงขลา             |                               |                       |                                   |                 |
| รหัสไปรษณีย์                          | 23456                                                                                              | โทรศัพท์มือถือ                                 | 0812345678                          |                    | โทรศัพท์                      | 021234567             |                                   |                 |
| <mark>โทรสาร</mark>                   | 021234568                                                                                          | E-mail                                         | jin@cdg.co.th                       |                    | อาซีพ                         | ค้าสัตว์              |                                   |                 |
| มีแร้องอ                              | 10.400 สำนักงานปศสัตว์จังหวัดปนบร                                                                  | านี                                            |                                     | วันซี่มีม          | 21/04/2562                    |                       |                                   |                 |
| ของบอาด                               | 10400 สายเงาะออุสตรรงหารอยุสะ                                                                      | เพื่อขาย                                       |                                     | ประเภท             | <ul> <li>(๑) สัตว์</li> </ul> | ิซากสัตว์             |                                   |                 |
| จุดประสงค์เพื่อ                       | น้ำเข้าในและส่งออกนอกราชอาณาจักร                                                                   | × -                                            |                                     | จังหวัด            |                               |                       | •                                 |                 |
| ซื่อสถานประกอบกิจการ                  | นาย สมพร ประกอบการ                                                                                 | _                                              |                                     | ชื่อสาขา           | [                             |                       |                                   |                 |
| ตั้งอยู่บ้านเลขที่                    | 89                                                                                                 | หมู่                                           |                                     |                    |                               |                       |                                   |                 |
| ตรอก                                  |                                                                                                    | ซอย                                            |                                     |                    | ถนน                           | วิภาวดีรังสิต         |                                   |                 |
| ตำบล/อำเภอ/จังหวัด                    | 103000 เขตจตุจักร จังหวัดกรุงเทพม                                                                  | หานคร                                          |                                     | ×                  |                               |                       |                                   |                 |
| รหัสไปรษณีย์                          | 10900                                                                                              | <mark>โทรศัพท์</mark>                          | 02-678-0933                         |                    | <mark>โทรสาร</mark>           |                       |                                   |                 |
| ใบอนุญาตประจำปี พ.ศ.                  |                                                                                                    |                                                |                                     |                    |                               |                       |                                   |                 |
|                                       | <ul> <li>ขาย จำหน่าย จ่าย แจก แลกเปลี่ยน</li> <li>ขีบข่อเข้บธ์ของอัตว์เพื่อให้บริการยอง</li> </ul> | เ หรือมีไว้เพื่อขายซึ่ง<br>เหตับร่นก่ศัตว์ของเ | งน้ำเชื้อสำหรับผสมพัน<br>เดอออีนโดย | เธุ์ หรือเอ็มบริโอ |                               |                       |                                   |                 |
|                                       | ธรรมชาติ                                                                                           | annagarann robot                               | P M N D R M D                       |                    | จานวน                         | 2 ຄາ                  |                                   |                 |
|                                       |                                                                                                    | 🖺 บันทึก 🗙                                     | ยกเลิก 🔒 ลบ                         | 🔒 พิมพ์รายงา       | เอกสารแนบ                     |                       |                                   |                 |
|                                       |                                                                                                    |                                                |                                     |                    |                               |                       |                                   | <i></i>         |
|                                       |                                                                                                    |                                                |                                     | ter from the f     |                               |                       |                                   | . เพมงอมูล – สา |
|                                       |                                                                                                    | di oro                                         | ตารางขอมูลขนดะ                      |                    | بر با                         |                       |                                   |                 |
| and                                   | พมพ 1/0                                                                                            | 0/0-1 ארוזאר                                   |                                     | * <b>&gt; M</b>    | เปหมาท                        | ·                     |                                   |                 |
| อมูล                                  |                                                                                                    |                                                | OTHERE 7, O. ILICE                  |                    |                               |                       |                                   |                 |
|                                       |                                                                                                    |                                                |                                     |                    |                               |                       |                                   | 4.4             |
|                                       |                                                                                                    |                                                |                                     |                    |                               |                       |                                   | เหมขอมูล – สา   |
|                                       |                                                                                                    | a                                              | ตารางชอมูลหมายเล                    | ขประจำตัวสัตว      |                               |                       |                                   |                 |
|                                       | หน้าที่ 1/0                                                                                        | รายการที่ 1-0/0                                |                                     | N 5 🔽              | ไปหน้าที                      | Ţ                     |                                   |                 |
| อมูล                                  |                                                                                                    |                                                | หมายเลขประจำดัวส่                   | 1973<br>1          |                               |                       |                                   |                 |
| าหมายเลขประจำตัวสัตว์                 |                                                                                                    |                                                |                                     |                    |                               |                       |                                   |                 |

หน้าจอบันทึกข้อมูลรายละเอียดแบบฟอร์มขออนุญาตค้าสัตว์/ซากสัตว์

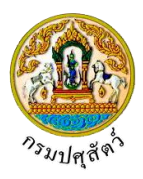

ข้อมูลชนิดสัตว์ (สามารถกรอกข้อมูลชนิดสัตว์ได้ก็ต่อเมื่อระบุ "เลือกอนุญาต" = "ขาย จำหน่าย จ่าย แลกเปลี่ยน หรือมีไว้เพื่อขาย พร้อมทั้งระบุจำนวนสัตว์" และ "ส่วนการค้าหรือหากำไร")

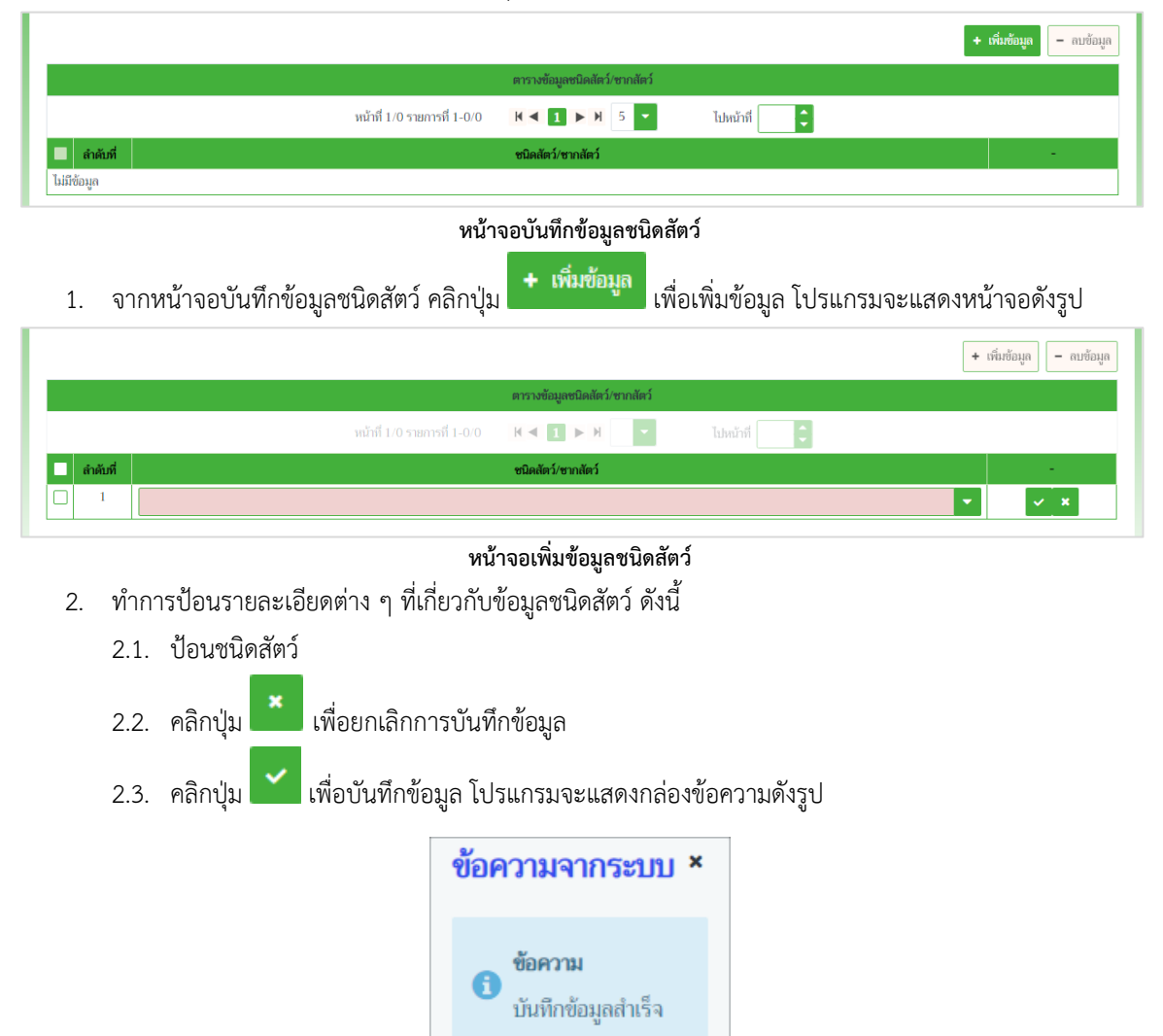

คลิกปุ่ม 🛪 เพื่อปิดกล่องข้อความบันทึก โปรแกรมจะแสดงหน้าจอดังรูป

|          |                                                     | + เพิ่มข้อมูล – ลบข้อม                |
|----------|-----------------------------------------------------|---------------------------------------|
|          | ตารางข้อมูลชนิดสัตว์/ชากสัตว์                       |                                       |
|          | หน้าที่ 1/1 รายการที่ 1-3/3 🛛 😾 🚺 ► 🕅 5 💌 ไปหน้าที่ | 0                                     |
| ลำดับที่ | ชนิดสัตว์/ชากสัตว์                                  |                                       |
| 1        | Ĩe                                                  |                                       |
| 2        | กระบือ                                              | · · · · · · · · · · · · · · · · · · · |
| 3        | ផុល                                                 |                                       |

หน้าจอบันทึกข้อมูลสัตว์

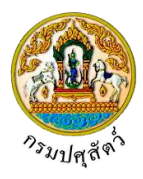

<u>ข้อมูลหมายเลขประจำตัวสัตว์</u> (สามารถกรอกข้อมูลหมายเลขประจำตัวสัตว์ได้ก็ต่อเมื่อระบุ "เลือกอนุญาต" = "ขาย จำหน่าย จ่าย แลกเปลี่ยน หรือมีไว้เพื่อขาย , พร้อมทั้งระบุจำนวนสัตว์")

 จากหน้าจอบันทึกข้อมูลหมายเลขประจำตัวสัตว์ คลิกปุ่ม
 เพิ่มข้อมูล หมายเลขประจำตัว สัตว์ โปรแกรมจะแสดงหน้าจอดังรูป

|      |           | + เพื่                                                    | เข้อมูล – ลบข้อมูล |
|------|-----------|-----------------------------------------------------------|--------------------|
|      |           | ตารางหมายเลขประจำตัวสัตว์                                 |                    |
|      |           | หน้าที่ 1/0 รายการที่ 1-0/0 🛛 K \land 📘 🕨 ห 🥣 ไปหน้าที่ 🌅 |                    |
|      | ลำดับที่  | หมายเลขประจำตัวสัตว์ *                                    | -                  |
|      | 1         |                                                           | × ×                |
| ค้นห | าหมายเลขป | ้<br>ระจำตัวสัตว์                                         |                    |

#### หน้าจอเพิ่มข้อมูลหมายเลขประจำตัวสัตว์

- ทำการป้อนรายละเอียดต่าง ๆ เกี่ยวกับหมายเลขประจำตัวสัตว์ (เครื่องหมายดอกจัน (\*) หมายถึง ฟิลด์ที่ จำเป็นต้องป้อนข้อมูล) มี 2 วิธี ดังนี้
  - 2.1. วิธีที่ 1 >> เพิ่มข้อมูลหมายเลขประจำตัวสัตว์ที่ละ 1 รายการ
    - 2.1.1. ป้อนหมายเลขประจำตัวสัตว์ ที่ตารางหมายเลขประจำตัวสัตว์
    - 2.1.2. คลิกปุ่ม 🎽 เพื่อยกเลิกการบันทึกข้อมูล
    - 2.1.3. คลิกปุ่ม 🎽 เพื่อบันทึกข้อมูล โปรแกรมจะแสดงกล่องข้อความดังรูป

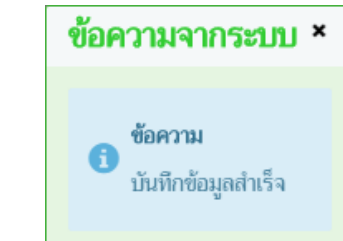

คลิกปุ่ม 🛪 เพื่อปิดกล่องข้อความบันทึก โปรแกรมจะแสดงหน้าจอดังรูป

|                           |                             | ตารางหมายเลขประจำตัวสัตว์ |               |   |
|---------------------------|-----------------------------|---------------------------|---------------|---|
|                           | หน้าที่ 1/1 รายการที่ 1-1/1 | H 4 1 > H 5 -             | ไปหน้าที่ 🔷 🏮 |   |
| 🔲 ลำดับที่                |                             | หมายเลขประจำตัวสัตว์ *    |               |   |
|                           |                             | 512706NC16666             |               | 1 |
| ด้านกายกามอยประวำตัวสัตว์ |                             |                           |               |   |

หน้าจอบันทึกข้อมูลหมายเลขประจำตัวสัตว์

- 2.2. วิธีที่ 2 >> เพิ่มข้อมูลหมายเลขประจำตัวสัตว์มากกว่า 1 รายการ
  - 2.2.1. จากหน้าจอบันทึกข้อมูลหมายเลขประจำตัวสัตว์ คลิกปุ่ม <sup>ค้นหาหมายเลขประจำตัวสัตว์</sup> เพื่อเพิ่ม ข้อมูลหมายเลขประจำตัวสัตว์ โปรแกรมจะแสดงหน้าจอดังรูป

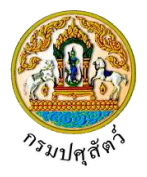

| ค้นหาหมายเลขประจำตัวสัตว์    | ×                               |
|------------------------------|---------------------------------|
| เลขทะเบียนท่าร์มมาตรฐาน      | ชื่อ                            |
| เลขทะเบียนฟาร์มปลอดโรค       | นามสกุล                         |
| เลขทะเบียนฟาร์มศูนย์ผสมเทียม | หมายเลขบัตรประชาชน              |
|                              | Q. ศัมภา × มาเลิก               |
|                              | ตารางข้อมูลหมายแลขประจำด้าสัตว์ |
| หน้าที่ 1/0 รายการที่ 1-0/0  | ) 🖌 🗨 📘 ▶ 州 5 💌 ไปหน้าที่       |
| 🔲 คำดับที่                   | หมายเลขประจำตัวสัตว์            |
| ไม่มีข้อมูล                  |                                 |
|                              | ✓ ตกลง × ยกเลิก ⊘ ปิด           |

หน้าจอค้นหาหมายเลขประจำตัวสัตว์

- 2.2.2. ทำการระบุเงื่อนไขที่ต้องการ ดังนี้
  - เลขทะเบียนฟาร์มมาตรฐาน , เลขทะเบียนฟาร์มปลอดโรค , เลขทะเบียนฟาร์มศูนย์ผสม
     เทียม , ชื่อ , สกุล , หมายเลขบัตรประชาชน

| าลิกป่ม | × | 8 |
|---------|---|---|
|         |   |   |

<sup>เกเลิก</sup> เพื่อยกเลิกเงื่อนไขที่ระบุ

คลิกปุ่ม • คีนหา เพื่อทำการค้นหาข้อมูล โปรแกรมจะแสดงหน้าจอดังรูป

| ค้นเ | งาหมายเล | ลขประจำตัวสัตว์                      |                                 |          | × |
|------|----------|--------------------------------------|---------------------------------|----------|---|
|      |          | เลขทะเบียนฟาร์มมาตรฐาน               | ชื่อ                            | ประดับ   |   |
|      |          | เลขาะเบียนฟาร์มปลอดโรค               | นามสกุล                         |          |   |
|      |          | เลขทะเบียนฟาร์มศูนย์ผสมเทียม         | หมายเลขบัตรประชาชน              |          |   |
|      |          |                                      | Q ค้นหา × ยกเลิก                |          |   |
|      |          | e                                    | การางข้อมูลหมายเลขประจำตัวสัตว์ |          |   |
|      |          | หน้าที่ 1/287 รายการที่ 1-5/1435 🛛 🖊 | 1 2 3 ► H 5 ▼                   | ไปหน้าที |   |
|      | สำดับที่ |                                      | หมายเลขประจำตัวสัตว์            | f        |   |
|      | 1        |                                      | 003411BC04407                   |          |   |
|      | 2        |                                      | 004001NC05043                   |          |   |
|      | 3        |                                      | 004406NB02762                   |          |   |
|      | 4        |                                      | 004511NC04765                   |          |   |
|      | 5        |                                      | 019007NG00198                   |          |   |
|      |          |                                      | ศกลง × ยกเลิก ⊘ ปิด             |          |   |

หน้าจอแสดงผลหมายเลขประจำตัวสัตว์

2.2.3. คลิก ✓ ในตารางข้อมูลหมายเลขประจำตัวสัตว์ สามารถเลือกได้มากกว่า 1 รายการ
2.2.4. คลิกปุ่ม ✓ ยกเลิก เพื่อบันทึกข้อมูล
2.2.5. คลิกปุ่ม ✓ <sup>0</sup>โค เพื่อกลับไปหน้าจอก่อนหน้า
2.2.6. คลิกปุ่ม ✓ <sup>ตกลง</sup> เพื่อบันทึกข้อมูล โปรแกรมจะแสดงกล่องข้อความดังรูป

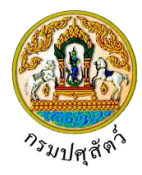

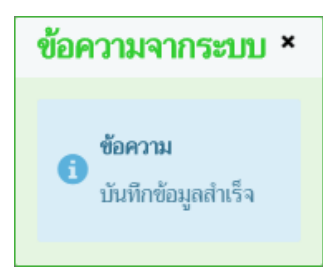

คลิกปุ่ม × เพื่อปิดกล่องข้อความบันทึก โปรแกรมจะแสดงหน้าจอดังรูป

|     |            |                                                       | + เพิ่มข้อมูล – ลบข้อมูล |
|-----|------------|-------------------------------------------------------|--------------------------|
|     |            | ตารางหมายเลขประจำตัวสัตว์                             |                          |
|     |            | หน้าที่ 1/2 รายการที่ 1-5/6 🔣 < 1 2 ► № 5 💌 ไปหน้าที่ |                          |
|     | ลำดับที่   | หมายเลขประจำตัวสัตว์ *                                | -                        |
|     | 1          | 003411BC04407                                         |                          |
|     | 2          | 004001NC05043                                         |                          |
|     | 3          | 004406NB02762                                         | 2                        |
|     | 4          | 004511NC04765                                         |                          |
|     | 5          | 019007NG00198                                         | /                        |
| คัน | หาหมายเลขป | ระจำตัวสัตว์                                          |                          |

หน้าบันทึกข้อมูลหมายเลขประจำตัวสัตว์มากกว่า 1 หมายเลข

้ข้อมูลชนิดซากสัตว์ (สามารถกรอกข้อมูลชนิดซากสัตว์ได้ก็ต่อเมื่อระบุ "เลือกอนุญาต" = "ค้าหรือหากำไร")

| + เรื่อเชื่อมูล – สบข้อมูล                                                                                         |
|----------------------------------------------------------------------------------------------------|
| คารางข้อมูลชนิดลีดว่/ชากสัตว์                                                                                      |
| หน้ทที่ 1/0 รายการที่ 1-0/0 🔣 < 1 ► 📕 5 👻 ไปหน้าที่                                                                |
| ชนิลลัสร์ปชากลัตร์                                                                                                 |
| นมีขอมูล                                                                                                    |
| หน้าจอบันทึกข้อมูลชนิดซากสัตว์                                                                                     |
| <ol> <li>จากหน้าจอบันทึกข้อมูลชนิดซากสัตว์ คลิกปุ่ม</li> <li>เพื่อเพิ่มข้อมูลชนิดซากสัตว์ โปรแกรมจะแสดง</li> </ol> |
| หน้าจอดังรูป                                                                                                    |
| + เพิ่มข้อมูล – ลบข้อมูล                                                                                           |
| ตารางข้อมูลชบิดสัตว์/ชากสัตว์                                                                                      |
| หน้าที่ 1/0 รายการที่ 1-0/0 🛛 K ┥ 🚺 🕨 ห 🦉 ไปหน้าที่                                                                |
| 🖬 สำคัญที่ ชนิดสัตว์/ชากสัตว์ -                                                                                    |
|                                                                                                    |
| หน้าจอเพิ่มข้อมูลชนิดซากสัตว์                                                                                      |
| <ol> <li>ทำการป้อนรายละเอียดต่าง ๆ ที่เกี่ยวกับข้อมูลซากสัตว์ ดังนี้</li> </ol>                                    |
| 2.1 ป้อนซากสัตว์                                                                                                   |
| 2.2 คลิกปุ่ม                                                                                                    |

2.3 คลิกปุ่ม 🎽 เพื่อบันทึกข้อมูล โปรแกรมจะแสดงกล่องข้อความดังรูป

.

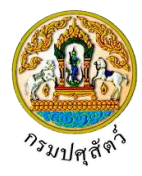

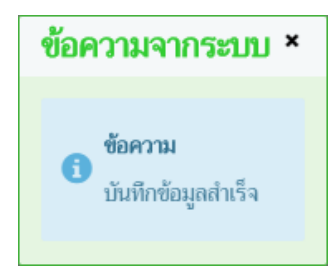

#### คลิกปุ่ม 🛪 เพื่อปิดกล่องข้อความบันทึก โปรแกรมจะแสดงหน้าจอดังรูป

|                             | •                             | เพิ่มข้อมูล – สบข้อมูล                                                                                                    |
|-----------------------------|-------------------------------|----------------------------------------------------------------------------------------------------|
|                             | การางข้อมูลชนิดสัตว์/ซากสัตว์ |                                                                                                    |
| หน้าที่ 1/1 รายการที่ 1-1/1 | K < 1 ▶ X 5 ▼ ไปหน้าที        |                                                                                                    |
| 🔲 ลำดับที่                  | ชนิดสัตว์/ชากสัตว์            | -                                                                                                    |
| □ 1 โค                      |                               | <ul> <li>Image: A set of the set of the</li></ul> |
|                             |                               |                                                                                                    |

#### หน้าจอบันทึกข้อมูลซากสัตว์

## <u>การแก้ไขข้อมูล มีรายละเอียดดังต่อไปนี้</u>

## <u>ข้อมูลรายละเอียดการขออนุญาตค้า ขาย สัตว์ ซากสัตว์ น้ำเชื้อ เอ็มบริโอ(ร.2)</u>

- จากหน้าจอบันทึกข้อมูลรายละเอียดแบบฟอร์มการขออนุญาตค้า ขาย สัตว์ ซากสัตว์ น้ำเชื้อ เอ็มบริโอ(2) สามารถทำการแก้ไขข้อมูลหลักที่ต้องการ เช่น จุดประสงค์เพื่อ , ชื่อสถานประกอบกิจการ , ตั้งอยู่บ้านเลขที่ , หมู่ , ตรอก , รหัสไปรษณีย์ , โทรศัพท์ , โทรสาร , ใบอนุญาตประจำปี พ.ศ. เป็นต้น
- คลิกปุ่ม \* ยกเลิก เพื่อยกเลิกการบันทึกข้อมูลที่แก้ไข
- คลิกปุ่ม <sup>อบันทึก</sup> เพื่อบันทึกข้อมูลที่แก้ไข โปรแกรมจะแสดงกล่องข้อความ "แก้ไขข้อมูลสำเร็จ"

คลิกปุ่ม 🗙 เพื่อปิดกล่องข้อความการแก้ไขข้อมูล

#### <u>ข้อมูลชนิดสัตว์</u>

- คลิกเลือกรายการที่ต้องการ คลิกปุ่ม ปรรทัดหลังรายการที่ต้องการแก้ไข สามารถทำการแก้ไขข้อมูล เช่น สัตว์
- คลิกเลือกรายการที่ต้องการ คลิกปุ่ม ปรรทัดหลังรายการที่ต้องการแก้ไข สามารถทำการแก้ไขข้อมูล เช่น หมายเลขประจำตัวสัตว์

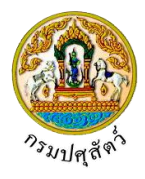

#### <u>ข้อมูลชนิดซากสัตว์</u>

- คลิกเลือกรายการที่ต้องการ คลิกปุ่ม ปรรทัดหลังรายการที่ต้องการแก้ไข สามารถทำการแก้ไขข้อมูล เช่น ซากสัตว์ เป็นต้น
- คลิกปุ่ม <sup>2</sup> บันทึก
   เพื่อบันทึกข้อมูลที่แก้ไข โปรแกรมจะแสดงกล่องข้อความ "แก้ไขข้อมูลสำเร็จ"
   คลิกปุ่ม <sup>x</sup> เพื่อปิดกล่องข้อความการแก้ไขข้อมูล

#### ภารลบข้อมูล มีรายละเอียดดังต่อไปนี้

## <u>ข้อมูลรายละเอียดการขออนุญาตค้า ขาย สัตว์ ซากสัตว์ น้ำเชื้อ เอ็มบริโอ(ร.2)</u>

 คลิกปุ่ม
 เพื่อลบข้อมูลแบบฟอร์มการขออนุญาตค้า ขาย สัตว์ ซากสัตว์ น้ำเชื้อ เอ็มบริโอ(2)
 (หมายเหตุ ต้องลบข้อมูลชนิดสัตว์ , หมายเลขประจำตัวสัตว์ หรือชนิดซากสัตว์ ก่อน) โปรแกรมจะแสดงกล่อง ข้อความยืนยันการลบข้อมูลดังรูป

|    |                                         | ยืนยันการลเ                          | <b>เข้อมู</b> ล                  | ×                    |
|----|-----------------------------------------|--------------------------------------|----------------------------------|----------------------|
|    |                                         | 🋕 ต้องการลบ                          | เข้อมูลหรือไม่                   |                      |
|    |                                         |                                      | <b>~</b> 6                       | กลง 🗙 ยกเลิก         |
| 2. | คลิกปุ่ม                                | <mark>ยกเลิก</mark><br>เพื่อยกเลิก   | าการลบข้อมูล                     |                      |
| 3. | คลิกปุ่ม                                | ุ <mark>ตกลง</mark><br>เพื่อยืนยันกา | ารลบข้อมูล โปรแกรมจะแสดงกล่      | องข้อความดังรูป<br>- |
|    |                                         |                                      | ข้อความจากระบบ ×                 |                      |
|    |                                         |                                      | <b>ข้อความ</b><br>ลบข้อมูลสำเร็จ |                      |
|    | คลิกปุ่ม ×                              | เพื่อปิดกล่องข้อควา                  | มลบข้อมูล                        |                      |
| 1  | <u>ข้อมูลชนิดสัต</u><br>คลิกที่ช่องว่าง | <u>าว์</u><br>1                      | ลักษณ์ 🔽 หน้าข้อบลที่ต้องการ     | ลบ จากตารางผลกา      |
| 1. | ได้หลายรายก                             | าร)                                  |                                  |                      |

คลิกปุ่ม - ณข้อมูล
 เพื่อลบข้อมูลที่เลือก โปรแกรมจะแสดงกล่องข้อความยืนยันการลบข้อมูลดังรูป

.

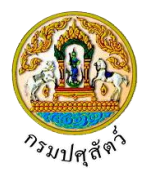

|    | ยืนยันการลบข้อมูล ×                                                                    |
|----|----------------------------------------------------------------------------------------|
|    | 🋕 ต้องการลบข้อมูลหรือไม่                                                               |
|    | 🗸 ตกลง 🗶 ยกเลิก                                                                        |
| 3. | คลิกปุ่ม <mark>× ยกเลิก</mark> เพื่อยกเลิกการลบข้อมูล                                  |
| 4. | คลิกปุ่ม 🗸 ตกลง เพื่อยืนยันการลบข้อมูล โปรแกรมจะแสดงกล่องข้อความดังรูป                 |
|    | ข้อความจากระบบ ×<br>ข้อความ<br>ลบข้อมูลสำเร็จ                                          |
|    | คลิกปุ่ม 🟋 เพื่อปิดกล่องข้อความลบข้อมูล                                                |
|    | <u>ข้อมูลหมายเลขประจำตัวสัตว์</u>                                                      |
| 1. | คลิกที่ช่องว่าง 🔲 เพื่อแสดงสัญลักษณ์ 🗹 หน้าข้อมูลที่ต้องการลบ จากตารางผลการค้นหา (สาร  |
|    | ได้หลายรายการ)                                                                         |
| 2. | คลิกปุ่ม <b>แล้วแล้วของ</b> ข้อมูลที่เลือกบนหัวตาราง โปรแกรมจะแสดงกล่องข้อความยืนยันกา |
|    | <sup>ตง</sup> รูบ<br><b>ยืนยันการลบข้อมล</b> ×                                         |
|    |                                                                                        |
|    | 🗸 ตกลง 🗶 ยกเลิก                                                                        |
| 3. | คลิกปุ่ม × ยกเลิก เพื่อยกเลิกการลบข้อมูล                                               |
| 4. | คลิกปุ่ม 🔽 ตกลง<br>เพื่อยืนยันการลบข้อมูล โปรแกรมจะแสดงกล่องข้อความดังรูป              |
|    | ์ ข้อความจากระบบ ×                                                                     |
|    | ช <b>อความ</b><br>ลบข้อมูลสำเร็จ                                                       |
|    | คลิกปุ่ม 🗮 เพื่อปิดกล่องข้อความลบข้อมูล                                                |

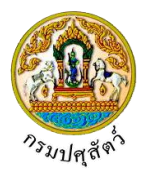

<u>ข้อมูลชนิดซากสัตว์</u> (สามารถลบข้อมูลชนิดซากสัตว์ได้ก็ต่อเมื่อระบุ "เลือกอนุญาต" = "ค้าหรือหากำไร") มีขั้นตอนการลบข้อมูลเหมือนกับ "ข้อมูลชนิดสัตว์ " ตามที่ได้กล่าวไว้ข้างต้น

# <u>การพิมพ์รายงาน</u>

หน้าจอบันทึกข้อมูลรายละเอียดแบบฟอร์มขออนุญาตค้าสัตว์/ซากสัตว์ คลิกปุ่ม
 พิมพ์รายงาน โปรแกรมจะแสดงหน้าจอดังรูป

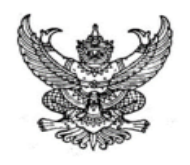

ร. 2/3 เลขที่ใบคำขอ. 62104001250000007

เพื่อ

#### กรมปศุสัตว์

แบบคำขอรับใบอนุญาตทำการขาย จำหน่าย จ่าย แจก แลกเปลี่ยน หรือมีไว้เพื่อขายซึ่งน้ำเชื้อสำหรับผสมพันธุ์ เอ็มบริโอของสัตว์ หรือมีพ่อพันธุ์เพื่อให้บริการผสมพันธุ์แก่สัตว์ของบุคคลอื่นโดยวิธีธรรมชาติ

> เขียนที่ สำนักงานปศุสัตว์จังหวัดปทุมธานี วันที่ 21 เดือน เมษายน พ.ศ. 2562

| โทรศัพท์เบอร์ <u>021234567</u>                                                     | โทรสารเบอร์ <u>021234568</u>         | ເມລ jin@cdg.co.th                         |                      |
|------------------------------------------------------------------------------------|--------------------------------------|-------------------------------------------|----------------------|
| เลขที่บัตรประชาชน/ทะเบียนการค้า <u>380010049</u>                                   | 98211                                |                                           |                      |
| ยื่นต่อนายทะเบียน <u>หัวหน้าหัวหน้าสำ</u>                                          | นักงานปศุสัตว์จังหวัดปทุมธานี        |                                           |                      |
| <ol> <li>ข้าพเจ้ามีความประสงค์จะขอรับใบย</li> </ol>                                | อนุญาต                               |                                           |                      |
| 🔲 ขาย จำหน่าย จ่าย แจก แลกเปลี่ยน หรือมีไว้                                        | ้เพื่อขายซึ่งน้ำเชื้อสำหรับผสมพันเ   | ( เอ็มบริโอ                               |                      |
| มีพ่อพันธุ์ของสัตว์เพื่อให้บริการผสมพันธุ์แก่สั<br>โดยมีหมายเลขประจำตัวสัตว์ดังนี้ | ัตว์ของบุคคลอื่นโดยธรมชาติ จำน       | วน <u>2</u> ตัว                           |                      |
| 003411BC04407,004001NC0504                                                         | 43,004406NB02762,004511N             | 04765,019007NG00198,512706N               | VC16666              |
| ชนดสตว                                                                             | 🔽 โค                                 | 🖊 สกร                                     |                      |
| <ol> <li>ข้าพเจ้ามีความประสงค์ขอใบอนุญา</li> </ol>                                 | ตขาย จำหน่าย จ่าย แจก แลกเป          | ลี่ยน หรือมีไว้เพื่อขายซึ่งน้ำเชื้อสำหรัง | มผสมพันธุ์ เอ็มบริโอ |
| หรือมีพ่อพันธุ์ของสัตว์เพื่อให้บริการผสม                                           | พันธุ์แก่สัตว์ของบุคคลอื่นโดยธรร     | มชาติ ประเภท                              |                      |
| <ol> <li>สถานที่ขายน้ำเชื้อเอ็มบริโอ หรือฟา</li> </ol>                             | ร์มพ่อพันธุ์ หรือสำนักงาน ชื่อ       | าย สมพร ประกอบการ                         |                      |
| สาขาตั้งอยู่ที่ <u>เลข</u>                                                         | เที่ 89 ถนน วิภาวดีรังสิต เขตจต      | จักร จังหวัดกรุงเทพมหานคร                 |                      |
| โทรศัพท์ <u>02-678-0933</u>                                                        |                                      |                                           |                      |
| <ol> <li>ข้าพเจ้าขอรับรองว่า ข้าพเจ้าไม่เป็น</li> </ol>                            | ผู้ที่อยู่ในระหว่างถูกพักใช้ หรือเพิ | าถอนใบอนุญาตขาย จำหน่าย จ่าย แ            | จก แลกเปลี่ยน        |
| หรือมีไว้เพื่อขายซึ่งน้ำเชื้อสำหรับผสมพันธุ์ เอ็มบริโ                              | ้อ หรือมีพ่อพันธุ์ของสัตว์เพื่อให้บ่ | ริการผสมพันธุ์แก่สัตว์ของบุคคลอื่นโด      | ยธรรมชาติ            |
| <ol> <li>ข้าพเจ้าจะปฏิบัติตามคำสั่งหรือแนว</li> </ol>                              | ทางปฏิบัติในการขาย จำหน่าย จ่        | าย แจก แลกเปลี่ยน หรือมีไว้เพื่อขาย       | ซึ่งน้ำเชื้อ         |
| สำหรับผสมพันธุ์ เอ็มบริโอ หรือมีพ่อพันธุ์ของสัตว์เ                                 | พื่อให้บริการผสมพันธุ์แก่สัตว์ของ    | บุคคลอื่นโดยธรรมชาติ ตามที่กรมปศุ         | สัตว์กำหนด           |
|                                                                                    |                                      | 0.10                                      | ะเชื่อเด้าต่         |

.

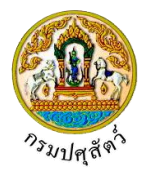

#### <u>การแนบเอกสาร</u>

หน้าจอบันทึกข้อมูลรายละเอียดแบบฟอร์มขออนุญาตค้าสัตว์/ซากสัตว์ คลิกปุ่ม
 โปรแกรมจะแสดงหน้าจอดังรูป

| เอกสารแนบ            |                                                                                                    |                  |                                                               |                                                      |                              |
|----------------------|----------------------------------------------------------------------------------------------------|------------------|---------------------------------------------------------------|------------------------------------------------------|------------------------------|
| + เพื่มไฟล์ × ลบไฟล์ | 🕹 ดาวน์โหลด                                                                                                    |                  |                                                               |                                                      |                              |
|                      | ชื่อไฟล์                                                                                                    | ชนาย             | ดไฟล์                                                         | หมายเหตุ                                             |                              |
| ไม่มีข้อมูล          |                                                                                                    |                  |                                                               |                                                      |                              |
|                      |                                                                                                    |                  |                                                               |                                                      |                              |
|                      |                                                                                                    | หน้าจอเล         | อกสารแนบ                                                      |                                                      |                              |
| +                    | เพิ่มไฟล์ ส่ล่ง                                                                                                    | ۲. ۲. ۲.         |                                                               | צעו                                                  |                              |
| . คลกบุม             | เพอเพมา                                                                                                    | อมูลยอย เปรแก    | รมจะแสดงห                                                     | านาจอดงรูป                                           |                              |
| อัพโหลดไฟล์          |                                                                                                    |                  |                                                               |                                                      |                              |
| + เลือกไฟล์ ᆂ        | อัพโหลดไฟล์ 🛛 🗙 ยกเลิง                                                                                                    | าทั้งหมด         |                                                               |                                                      |                              |
|                      | [                                                                                                    |                  |                                                               |                                                      |                              |
|                      |                                                                                                    |                  |                                                               |                                                      |                              |
|                      |                                                                                                    | หน้าจอเพิ่ม      | มเอกสารแนบ                                                    |                                                      |                              |
|                      | $\bigotimes$ Open<br>$\leftarrow \rightarrow \checkmark \uparrow \square \ll \Box$                                        | Documents → DOC  | ح ال                                                          | Search DOC                                           | ×<br>م                       |
|                      | Organize 👻 New fol                                                                                                    | der              |                                                               |                                                      |                              |
|                      | ConeDrive  This PC  This PC  Dosktop  Documents  Documents  Downloads  Music  Pictures  Videos  Local Disk (C:)  DATA (P) | Name             | Date<br>10/9/2561 14:15<br>10/9/2561 14:15<br>10/9/2561 14:16 | Type<br>Microsoft Wo<br>Adobe Acrob<br>Microsoft Exc | Size<br>rd D<br>at D<br>el W |
|                      |                                                                                                    | <                |                                                               |                                                      | >                            |
|                      | File                                                                                                    | name:            | ~                                                             | ใฟล์ที่งหมด<br>Open Ca                               | ~                            |
|                      |                                                                                                    |                  |                                                               |                                                      |                              |
| 3.1 ให้ผู้ใช้เ       | เลือกไฟล์เอกสารที่เ                                                                                                    | ต้องการ          |                                                               |                                                      |                              |
| 3.2 คลิกปุ่ม         | Cancel                                                                                                    | เพื่อยกเลิกไฟล์เ | เอกสาร                                                        |                                                      |                              |
| 3.3 คลิกปุ่ม         | Open                                                                                                    | เพื่อแนบไฟล์เอ   | กสาร โปรแก                                                    | ารมจะแสดงหน้า                                        | จอดังรูป                     |
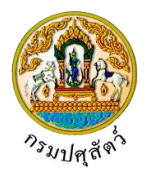

| อัพโหลเ      | จไฟล์ ×                                                                                                    |
|--------------|----------------------------------------------------------------------------------------------------|
| + เลือ       | ก <b>ไฟล์</b>                                                                                                    |
| POF          | 01_เอกสารประเภอบ.pdf หมายเหตุ                                                                                       |
|              | หน้าจออัพโหลดไฟล์เอกสาร<br>                                                                                         |
| 3.4          | ป้อนรายละเอียดต่างๆ ดังนี้                                                                                          |
| 3.5          | ป้อนหมายเหตุ                                                                                                    |
| 3.6          | คลิกปุ่ม 🎽 เพื่อลบไฟล์เอกสาร                                                                                        |
| 3.7          | คลิกปุ่ม × ยกเลิกทั้งหมด เพื่อยกเลิกทั้งหมด                                                                         |
| . คลิก       | ชพ์โหลดไฟล์<br>ปุ่ม                                                                                                 |
| เอกสารแ      | ×                                                                                                    |
| + เพิ่มไฟล์  | × ลบไฟล์ 🛓 ดาวน์โหลด                                                                                                |
|              | ชื่อไฟล์         ขนาดไฟล์         หมายเหตุ           ใ 01 เอกสารประเภอม.pdf         33.92 KB         อันๆ           |
|              |                                                                                                    |
|              | หน้าจอบันทึกเอกสารแนบ                                                                                               |
| 4.1          | คลิกเลือกรายการที่ต้องการกรณีต้องการแก้ไขข้อมูล คลิกปุ่ม 🚺 บรรทัดหลังรายการที่ต้องการแก่                            |
| 4.2          | กรณีต้องการลบไฟล์ หรือ ดาวน์โหลด ให้คลิกที่ช่องว่าง 🗔 เพื่อแสดงสัญลักษณ์ 💙 หน้า                                     |
|              | ข้อมูลที่ต้องการโปรแกรมจะแสดงหน้าจอดังรูป                                                                           |
| เอกสารแข     | ×                                                                                                    |
| + เพิ่มไฟล์  | 🗙 สบไฟล์ 📥 ดาวมิโหลด                                                                                                |
|              | ชื่อไฟล์         ชนาดไฟล์         หมายเหตุ           10         01_เอกสารประเภอบ.pdf         33.92 KB         อื่นๆ |
|              |                                                                                                    |
| . คลิก       | ปุ่ม 📥 ดาวน์โหลด<br>เมื่อต้องการดาวน์โหลดไฟล์เอกสาร                                                                 |
| . คลิก       | ี่ปุ่ม <mark>× ๗ไฟล์</mark> เมื่อต้องการลบไฟล์เอกสาร                                                                |
| คลิก         | ปุ่ม 🗙 เพื่อปิดกล่องข้อความ                                                                                         |
| ► <u>การ</u> | <u>ออกจากโปรแกรม</u>                                                                                                |
| ลิกป่บ       | 🗙 เพื่อย้อนกลับเข้าส่เมน                                                                                            |
| 901 U 44     |                                                                                                    |

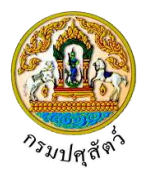

### สอบถามและปรับปรุงสถานะใบคำขออนุญาต

### (Emm21q060)

### วัตถุประสงค์

เพื่อสอบถามและปรับปรุงสถานะแบบฟอร์มการขออนุญาตค้า ขาย สัตว์ ซากสัตว์ น้ำเชื้อ เอ็มบริโอ (ร.2) ที่ ผู้ประกอบการได้ยื่นคำขอผ่านระบบ โดยแสดงเฉพาะรายการใบคำขอที่ยื่นเรื่องเท่านั้น ที่ยังไม่ได้อนุมัติแบบฟอร์มการ ขออนุญาต

### การใช้โปรแกรม

ระบบการเคลื่อนย้ายสัตว์และซากสัตว์ผ่านระบบอิเล็กทรอนิกส์ (e-Movement) >> คลิก การอนุญาตนำ สัตว์/ซากสัตว์ เข้า ผ่าน ออกราชอาณาจักรไทย >> คลิกสอบถาม >> คลิก สอบถามและปรับปรุงสถานะใบคำขอ อนุญาต โปรแกรมจะแสดงหน้าจอดังรูป

### เงื่อนไขหรือข้อจำกัด

- ต้องมีข้อมูลการยื่นคำขอ ร.2 จากผู้ประกอบการ
- เจ้าหน้าที่กรมปศุสัตว์จังหวัด จะต้องมีข้อมูลผู้ใช้งานในระบบ
- มีข้อมูลแบบฟอร์มการขออนุญาตค้า ขาย สัตว์ ซากสัตว์ น้ำเชื้อ เอ็มบริโอ (ร.2) ในระบบตามหน่วยงานที่ ผู้ประกอบการยื่นเรื่อง โดยแสดงเฉพาะรายการใบคำขอที่ยื่นเรื่องเท่านั้น ที่ยังไม่ได้อนุมัติแบบฟอร์มการ ขออนุญาต

| <b>กรมปศุ</b> ม<br>ระบบการเคลื่อน                           | <b>สัตว์</b><br>อ้ายสัตว์และซากสัตว์ผ่านระบบอิเล็กข                         | รอนิกส์ (e-Movement)                 | 2                  |                | ซื่อ : นายadminis<br>พุธ 10 เมษายน 2562 20 | trator surname<br>1:33:25 | 11 o ×                         |
|-------------------------------------------------------------|-----------------------------------------------------------------------------|--------------------------------------|--------------------|----------------|--------------------------------------------|---------------------------|--------------------------------|
| Emm21q060 : สอบถามแล                                        | ะปรับปรุงสถานะใบคำขออนุญาต                                                  |                                      |                    |                |                                            | -                         | . 223,20                       |
| เงื่อนไขการค้นหา                                            |                                                                             |                                      |                    |                |                                            |                           |                                |
| หน่วยงานอนุมัติค่                                           | า <b>ขอ</b> 10511 สำนักงานปศุสัตว์อำเภอวังน้อ                               | •                                    | ชนิดคำขอ           | ทั้งหมด        |                                            | -                         |                                |
| เรียงข้อมูล                                                 | ศาม                                                                         | 💿 น้อยไปมาก 🔵 มากไปน้อย              | เลขที่ใบคำขอ       |                |                                            |                           |                                |
| วันที่ยืนคำขอ ด้                                            | งแต่ 10/04/2562 🛱                                                           | ถึง 10/04/2562                       | <b></b>            |                |                                            |                           |                                |
|                                                             |                                                                             | Q ศัมหา<br>ตารางข้อมูล               | × ยกเลิก<br>ใบคำขอ |                |                                            |                           |                                |
|                                                             | หน้าที่ 1/0                                                                 | รายการที่ 1-0/0 🛛 🖌 🗨 🚺 🕨            | H 5 💌              | ไปหน้าที่      | 1                                          |                           |                                |
| ลำดับที่ เลขที่คำขอ                                         | ชื่อผู้ยื่นคำขอ                                                             | ชนิดคำ                               | ซอ                 | วันที่ยื่นคำขอ | ประเภทคำขอ                                 | สถานะล่าสุด               | วันที่ปรับปรุงข้อมูล<br>ล่าสุด |
| ไม่มีข้อมูล                                                 |                                                                             |                                      |                    |                |                                            |                           |                                |
|                                                             | A                                                                           |                                      |                    |                |                                            |                           |                                |
| กองสารวัตรและกักกัน ศูนย์ราช<br>เบอร์โทรศัพท์ 0-2501-3473-5 | าารกรมปศุสัตว์ 91 หมู่ 4 ต่ำบลบางกะดี อ้<br>5 ต่อ 106 Email emove@dld.go.th | นกอเมืองปทุมธานี จังหวัดปทุมธานี 120 | 00                 | Department     | Of Livestock Deve                          | lopment ©2018, A          | All Rights Reserved            |

#### หน้าจอเริ่มต้นค้นหาข้อมูล

เมื่อผู้ใช้คลิกเข้าสู่หน้าจอแล้ว โปรแกรมจะแสดงหน้าจอค้นหา เพื่อให้ผู้ใช้ทำการค้นหาข้อมูลได้ ซึ่งวิธีการ ทำงานของแต่ละส่วนมีดังนี้

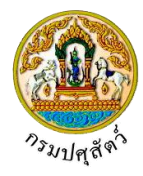

วิธีการใช้งานโปรแกรม

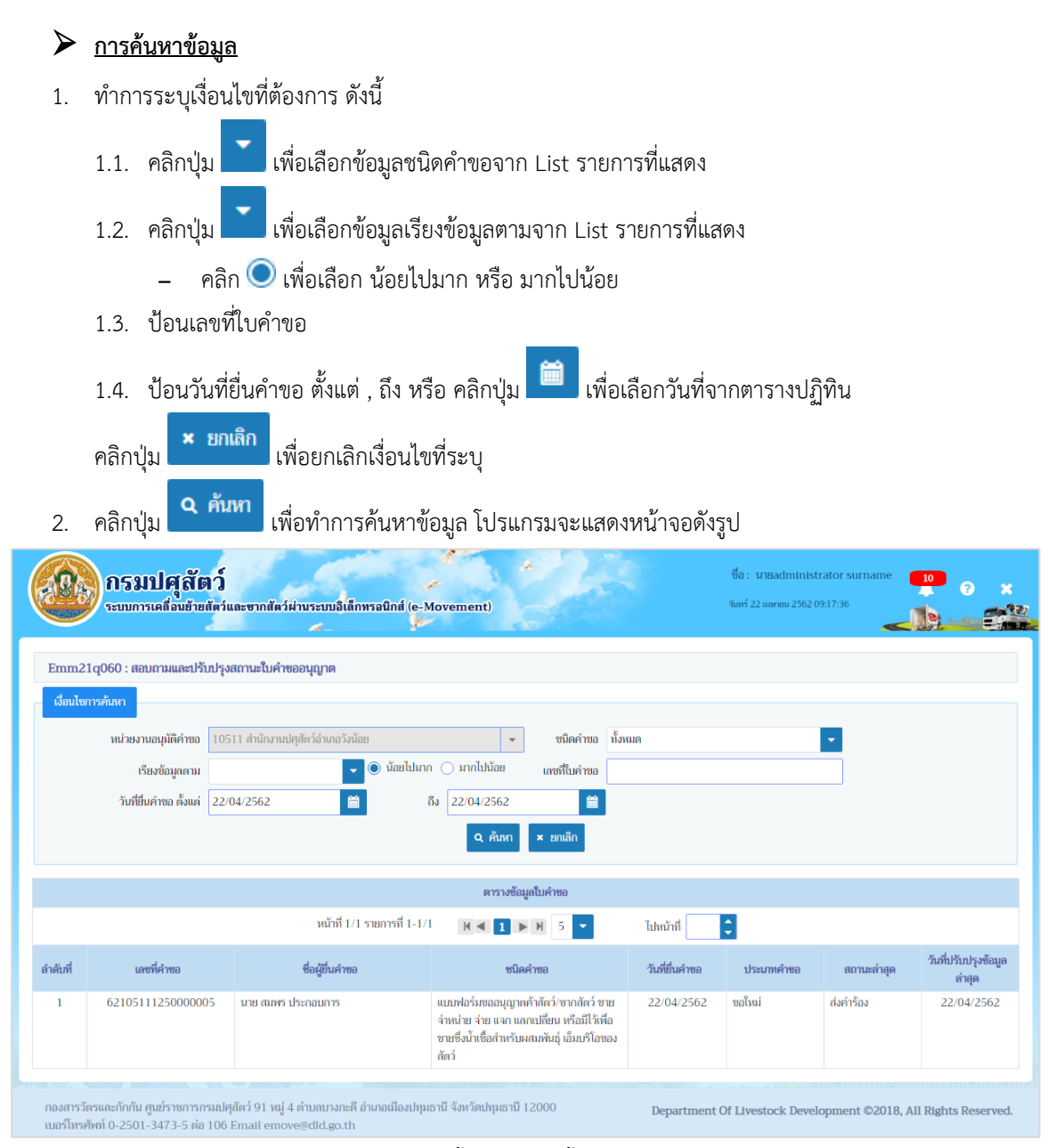

- หน้าจอแสดงผลข้อมูล
- คลิกเลือกรายการใบคำขออนุญาต ที่ต้องการปรับปรุงสถานะใบคำขอ หรือพิมพ์ใบแจ้งชำระเกี่ยวกับค่าใบคำ ขอ โปรแกรมจะแสดงหน้าจอดังรูป

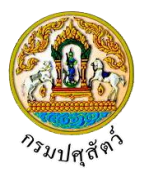

|   | 600 Cmm21g0                                                                                                    | <b>กรมปศุสัตว์</b><br>ระบบการเลลื่อนข้ายสัตว์และขากสัต<br>60 : สอบถามและปวับปรงสถานะใบคำ | มีผ่านระบบอิเด็กหรอนิกซ์ (e-Movement)<br>ขออนถูกล 🔪 บันทึก/แก้ไข                                                       | 22                                                | ซื่อ : นายadministrator<br>จัยที่ 22 และหม 2562 09:18:07                                | sumame 19 ? x                   |  |  |
|---|----------------------------------------------------------------------------------------------------|------------------------------------------------------------------------------------------|----------------------------------------------------------------------------------------------------|---------------------------------------------------|-----------------------------------------------------------------------------------------|---------------------------------|--|--|
|   |                                                                                                    | เลขที่ค่าขอ<br>ชนิดคำขอ<br>วันที่อื่นค่าขอ<br>ชื่อผู้อื่นค่าขอ                           | 62105111250000005<br>แบบฟอร์มขออมุญาตศ้าสัตว์/ชากสัตว์ ชาย จำหน่าย<br>22/04/2562<br>นาย สมหร ประกอบการ<br>อนุมัติศัพชอ | ร่าย แจก แลกเปลี่ยน หรือมั<br>หิมภินิษศ์าขอ เอกสา | ประมาทศ์าขอ ขอใหม่<br>ไว้หีด้อขายซึ่งน้ำเชื้อสำหรับผสมพันธุ์ เอ็มบริโอของสัตว์<br>ๆมนุก | + เพิ่มขัณนูล – ณะข้อมูล        |  |  |
|   |                                                                                                    |                                                                                          | ตารางข้อ                                                                                                    | มูลสถานะการดำเนินการ                              |                                                                                         |                                 |  |  |
|   |                                                                                                    |                                                                                          | หน้าที่ 1/1 รายการที่ 1-1/1 🛛 📧 🗨                                                                                      | 1 🕨 H 5 💌                                         | ไปหน้าที                                                                                |                                 |  |  |
|   | ลำดับที่                                                                                                    | สถานะการดำเนินการ *                                                                      | วันที่ปรับปรุงสถานะ *                                                                                                  | ผลการดำเนินการ *                                  | หมายเหตุ                                                                                | -                               |  |  |
|   | 1                                                                                                    | ส่งคำร้อง                                                                                | 22/04/2562                                                                                                    | ผ่าน                                              |                                                                                         | 1                               |  |  |
|   |                                                                                                    |                                                                                          |                                                                                                    |                                                   |                                                                                         |                                 |  |  |
| ก | องสารวัตรแ<br>เอริโทรศัพท์                                                                                                    | ละกักกัน ศูนย์ราชการกรมปศุสัตว์ 91 หมู<br>0-2501-3473-5 ต่อ 106 Email emo                | 4 ต่ำนสบางกะดี อำเภอเมืองปทุมธานี จังหวัดปทุม<br>ove@dld.go.th                                                         | ธานี 12000                                        | Department Of Livestock Developme                                                       | ent ©2018, All Rights Reserved. |  |  |
|   |                                                                                                    |                                                                                          | หน้าจอแ                                                                                                    | สดงรายละเอีย                                      | ופ                                                                                      |                                 |  |  |
|   | <u>การเพิ่มข้อมูล</u> มีรายละเอียดดังต่อไปนี้<br><u>ข้อมูลสถานะใบคำขอ</u> มีรายละเอียดดังนี้<br>+ เพิ่มข้อมูล<br>ส่ อ่ ซ้ รับ รับ รับ รับ รับ รับ รับ รับ รับ รับ |                                                                                          |                                                                                                    |                                                   |                                                                                         |                                 |  |  |
|   | 1. U                                                                                                    |                                                                                          | าจเยอท กระกายุม                                                                                                    | 6/16                                              | ายแหากถุฬยา ยก ระยุเรหารหางคะยุมเ                                                       | ากตางอุการ์ก                    |  |  |
|   |                                                                                                    |                                                                                          |                                                                                                    |                                                   |                                                                                         | + เพิ่มข้อมูล – ลบข้อมูล        |  |  |
|   |                                                                                                    |                                                                                          | ตารางข้อ                                                                                                    | มูลสถานะการดำเนินการ                              |                                                                                         |                                 |  |  |
|   |                                                                                                    |                                                                                          | หน้าที่ 1/1 รายการที่ 1-1/1 🛛 🔣 🗨                                                                                      | 1 ▶ ₩ -                                           | ไปหน้าที                                                                                |                                 |  |  |
|   | ลำดับที่                                                                                                    | สถานะการดำเนินการ *                                                                      | วันที่ปรับปรุงสถานะ *                                                                                                  | ผลการดำเนินการ<br>*                               | หมายเหตุ                                                                                | -                               |  |  |
|   | 1                                                                                                    |                                                                                          | -                                                                                                    | ผ่าน 🝷                                            |                                                                                         | × ×                             |  |  |
|   | 2                                                                                                    | ส่งคำร้อง                                                                                | 22/04/2562                                                                                                    | ผ่าน                                              |                                                                                         | 1                               |  |  |

### หน้าจอเพิ่มข้อมูล

- 2. ทำการป้อนรายละเอียดต่าง ๆ (เครื่องหมายดอกจัน (\*) หมายถึง ฟิลด์ที่จำเป็นต้องป้อนข้อมูล) ดังนี้
  - 2.1. ป้อนสถานะการดำเนินการ หรือ คลิกปุ่ม 
     เพื่อเลือกข้อมูลจาก List รายการที่แสดง กรณีต้องการ

     ยกเลิกเงื่อนไขที่ระบุ ให้คลิกปุ่ม

<u>หมายเหตุ</u> สถานะการดำเนินการ ประกอบด้วย หลักฐานประกอบคำร้อง(ไม่ผ่านการพิจารณาคำขอ (ยกเลิกใบคำขอ), ส่งคำร้อง, แจ้งชำระ, ตรวจเอกสารหลักฐาน, คณะกรรมการนัดออกตรวจรับรอง, ตรวจสอบแหล่งที่มาของสัตว์-ซากสัตว์, ตรวจสอบสภาวะโรคระบาด/เก็บตัวอย่างส่งห้องปฏิบัติการ, รอ ผลการตรวจรับรอง/รอผลการตรวจจากห้องปฏิบัติการ, เสนอผู้มีอำนาจลงนาม, แจ้งชำระเงิน, อนุมัติ

2.2. ป้อนวันที่ปรับปรุงสถานะ หรือ คลิกปุ่ม 🧰 เพื่อเลือกวันที่จากตารางปฏิทิน

.

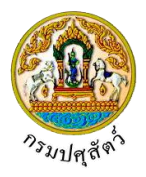

- 2.3. คลิกปุ่ม 🗾 เพื่อเลือกข้อมูลผลการดำเนินการจาก List รายการที่แสดง
- 2.4. ป้อนหมายเหตุ
- 3. คลิกปุ่ม 🎽 เพื่อยกเลิกการบันทึกข้อมูลย่อย
- 4. คลิกปุ่ม 💙 เพื่อบันทึกข้อมูลย่อย โปรแกรมจะแสดงกล่องข้อความดังรูป

| ข้อค | วามจากระบบ ×                         |
|------|--------------------------------------|
| 6    | <b>ข้อความ</b><br>บันทึกข้อมูลสำเร็จ |

คลิกปุ่ม 🗙 เพื่อปิดกล่องข้อความบันทึก โปรแกรมจะแสดงหน้าจอดังรูป

| + เพิ่มข้อมูล – สบข้อมูล                                                                                          |                                                |                                            |                                           |                |           |  |  |  |  |  |
|----------------------------------------------------------------------------------------------------|------------------------------------------------|--------------------------------------------|-------------------------------------------|----------------|-----------|--|--|--|--|--|
| ตารางข้อมูลสถานะการดำเนินการ                                                                                      |                                                |                                            |                                           |                |           |  |  |  |  |  |
| หน้าที่ 1/1 รายการที่ 1-2/2 🛛 🔀 🚺 🕨 🕅 5 💌 ไปหน้าที่                                                               |                                                |                                            |                                           |                |           |  |  |  |  |  |
| ลำดับที่                                                                                                    | สถานะการดำเนินการ *                            | วันที่ปรับปรุงสถานะ *                      | ผลการดำเนินการ<br>*                       | หมายเหตุ       | -         |  |  |  |  |  |
| 1                                                                                                    | ส่งคำร้อง                                      | 22/04/2562                                 | ผ่าน                                      |                | 2         |  |  |  |  |  |
| 2                                                                                                    | แจ้งซำระเงิน                                   | 22/04/2562                                 | ผ่าน                                      |                | 2         |  |  |  |  |  |
| ลำดับที่                                                                                                    | รายกา                                          | ตารางข้อ<br>ร                              | มมูลรายละเอียดส่วนของการชำระเงิน<br>จำนวน | หน่วยละ(บาท) * | ราคา(บาท) |  |  |  |  |  |
|                                                                                                    |                                                | ตารางข้อ                                   | อมูลรายละเอียดส่วนของการชำระเงิน          |                |           |  |  |  |  |  |
| 1                                                                                                    | 62105111250000005 แบบฟอร์มขออนุ                | ้<br>บาตค้าสัตว์/ซากสัตว์ ขาย จำหน่าย จ่าย | 1 ລຸບັນ                                   | 300            | 300       |  |  |  |  |  |
|                                                                                                    | แจก แลกเปลี่ยน หรือมีไว้เพื่อขายซึ่งน้ำเชื้อสำ | หรับผสมพันธุ์ เอ็มบริโอของสัตว์            |                                           |                |           |  |  |  |  |  |
| รวมทั้งสิ้                                                                                                    | u                                              |                                            |                                           |                | 300       |  |  |  |  |  |
|                                                                                                    | สถานะการชำระเงิน *                             | •                                          |                                           |                |           |  |  |  |  |  |
| เอกสารการข่าระฉิน เล่มที่ เสขที่                                                                                  |                                                |                                            |                                           |                |           |  |  |  |  |  |
|                                                                                                    | วันที่ชำระเงิน                                 | 22/04/2562                                 | ຈຳນວນເຈີນ                                 | 300.00         |           |  |  |  |  |  |
| ານທີ່ຫາຈະເຈັນ 22/04/2562 ສີ ຈຳນາມເຈັນ 300.00<br>ນັ້ນທຶກ ຍາເລິກ ຈີນກຈີໃນແຈ້ວຮ້າຈະ ແຈ້ງຮ້າງລະເວີນຂ່ານສະມນ E-Payment |                                                |                                            |                                           |                |           |  |  |  |  |  |

หน้าจอรายละเอียดส่วนของการชำระเงิน

<u>ข้อมูลรายละเอียดส่วนของการชำระเงิน (</u>สามารถกรอกข้อมูลส่วนของการชำระเงินได้ก็ต่อเมื่อระบุ "สถานะการดำเนินการ" = "แจ้งชำระเงิน")

- 1. ทำการป้อนรายละเอียดต่างๆ (เครื่องหมายดอกจันสีแดง (\*) หมายถึง ฟิลด์ที่จำเป็นต้องป้อนข้อมูล) ดังนี้
  - 1.1. คลิกปุ่ม 🚺 เพื่อเลือกข้อมูลสถานะการชำระเงินจาก List รายการที่แสดง
  - 1.1. ป้อนเอกสารการชำระเงิน เล่มที่ , เลขที่ , จำนวนเงิน
  - 1.2. ป้อนวันที่ชำระเงิน หรือ คลิกปุ่ม 🧰 เพื่อเลือกวันที่จากตารางปฏิทิน
- คลิกปุ่ม
   ยกเลิก
   เพื่อยกเลิกการบันทึกข้อมูล

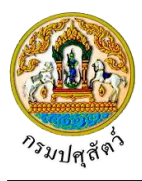

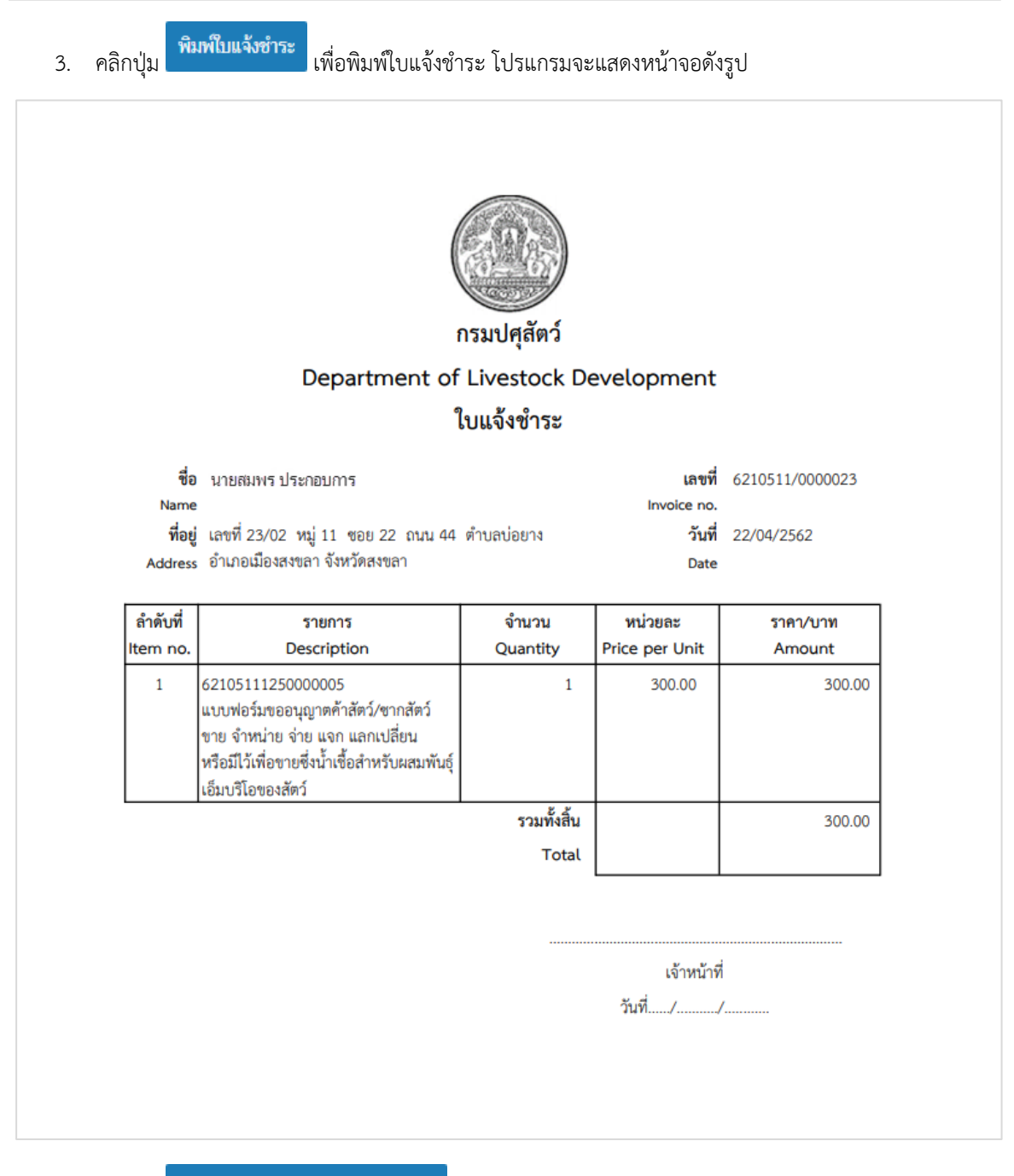

- 4. คลิกปุ่ม <sup>แจ้งชำระเงินผ่านระบบ E-Payment</sup> เมื่อต้องการชำระเงินผ่านระบบ E-Payment (ระบบจะทำการ กำหนดไว้ตรงกลางว่าจะชำระผ่านระบบ E-Payment หรือไม่)
- คลิกปุ่ม
   ที่อบันทึกข้อมูล โปรแกรมจะแสดงกล่องข้อความดังรูป

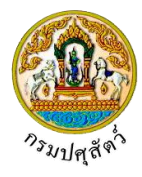

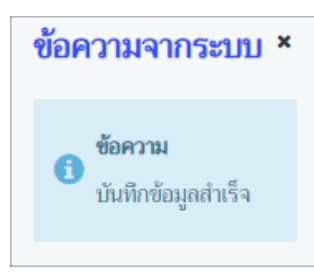

# คลิกปุ่ม 🛪 เพื่อปิดกล่องข้อความบันทึก โปรแกรมจะแสดงหน้าจอดังรูป

| mm21q         | 060 : สอบถามและปรับปรุงสถานะใบคำ                                                      | ขออนุญาต > บันทึก/แก้ไข                                                            |             |                         |                              |                              |                   |      |
|---------------|---------------------------------------------------------------------------------------|------------------------------------------------------------------------------------|-------------|-------------------------|------------------------------|------------------------------|-------------------|------|
|               | เลขที่คำขอ                                                                            | 62105111250000005                                                                  |             |                         | ประเภทคำขอ ชอ่               | hui                          | ]                 |      |
|               | ชนิดคำขอ                                                                              | แบบฟอร์มขออนุญาตค้าสัตว์/ชากสัตว์ ชาย                                              | จำหน่าย จ่า | ย แจก แลกเปลี่ยน หรือมี | ไว้เพื่อขายซึ่งน้ำเชื้อสำหรั | บผสมพันธุ์ เอ็มบริโอของสัตว์ | j                 |      |
|               | วันที่ยื่นคำขอ                                                                        | 22/04/2562                                                                         |             |                         |                              |                              |                   |      |
|               | ชื่อผู้ยืนคำขอ                                                                        | นาย สมพร ประกอบการ                                                                 |             |                         |                              |                              |                   |      |
|               |                                                                                       | อนุมัติคำ                                                                          | ซอ พื       | เมพ์ใบคำขอ เอกสาร       | แนบ                          |                              |                   |      |
|               |                                                                                       |                                                                                    |             |                         |                              |                              | + เพิ่มข้อมูล – เ | ລນບ້ |
|               |                                                                                       | 5                                                                                  | การางข้อมูล | สถานะการดำเนินการ       |                              |                              |                   |      |
|               |                                                                                       | หน้าที่ 1/1 รายการที่ 1-2/2                                                        | ₩ ◀ 1       | ► H 5 -                 | ไปหน้าที่                    | <b>\$</b>                    |                   |      |
| ลำดับที่      | สถานะการดำเนินการ *                                                                   | วันที่ปรับปรุงสถานะ *                                                              |             | ผลการดำเนินการ<br>*     |                              | หมายเหตุ                     | -                 |      |
| 1             | ส่งคำร้อง                                                                             | 22/04/2562                                                                         |             | ผ่าน                    |                              |                              | 2                 |      |
| 2             | แจ้งชำระเงิน                                                                          | 22/04/2562                                                                         |             | ผ่าน                    |                              |                              | 2                 |      |
| รายละเอียด    | ลส่วนของการขำระเงิน                                                                   |                                                                                    |             |                         |                              |                              |                   |      |
|               |                                                                                       |                                                                                    |             |                         |                              |                              |                   |      |
|               |                                                                                       | ตาราง                                                                              | ข้อมูลรายละ | ะเอียดส่วนของการชำระเจ  | ວັນ                          |                              |                   |      |
| สำคัญที่<br>1 | รายเ<br>62105111250000005 แบบฟอร์มขออ<br>แจก แลกเปลี่ยน หรือมีไว้เพื่อขายซึ่งน้ำเชื้อ | ทร<br>มุญาดค้าสัตว์/ซากสัตว์ ขาย จำหน่าย จ่าย<br>สำหรับผสมพันธุ์ เอ็มบริโอของสัตว์ |             | ຈຳນວນ<br>1 ລບັບ         | ИІ                           | เวยละ(บาท) *<br>300          | ราคา(บาท)         | 300  |
| รวมทั้งสิ้น   | 1                                                                                     |                                                                                    |             |                         |                              |                              | 3                 | 00   |
|               | สถา <mark>นะการชำระเงิน</mark>                                                        | ชำระเงินแล้ว × 🔻                                                                   |             |                         |                              |                              |                   |      |
|               | เอกสารการชำระเงิน เล่มที่                                                             | 11                                                                                 |             | เลขที่                  | 11                           |                              |                   |      |
|               | <mark>วันที่ช</mark> ำระเงิน                                                          | 22/04/2562                                                                         |             | จำนวนเงิน               |                              | 300.00                       |                   |      |
|               |                                                                                       |                                                                                    | - 10 P 1    |                         | T D                          |                              |                   |      |

หน้าจอแสดงผลการบันทึกรายละเอียดส่วนของการชำระเงิน

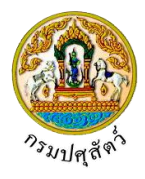

| ≻                | <u>การแก้ไขข้อมูล</u> มีรายละเอียดดังต่อไปนี้                                                                  |  |  |  |  |  |  |  |
|------------------|----------------------------------------------------------------------------------------------------|--|--|--|--|--|--|--|
|                  | ข้อมูลสถานะใบคำขอ                                                                                              |  |  |  |  |  |  |  |
| 1.               | หน้าจอแสดงรายละเอียด คลิกปุ่ม 🔽 บรรทัดหลังรายการที่ต้องการแก้ไข สามารถทำการแก้ไขข้อมูล เช่น                    |  |  |  |  |  |  |  |
|                  | สถานะการดำเนินการ , วันที่ปรับปรุง , ผลการดำเนินการ เป็นต้น                                                    |  |  |  |  |  |  |  |
| 2.               | คลิกป่ม 🌄 เพื่อบันทึกข้อมลที่แก้ไข โปรแกรมจะแสดงกล่องข้อความ "แก้ไขข้อมลสำเร็จ"                                |  |  |  |  |  |  |  |
|                  | คลิกปุ่ม 🔻 เพื่อปิดกล่องข้อความการแก้ไขข้อมูล                                                                  |  |  |  |  |  |  |  |
| $\triangleright$ | <b>การลบข้อบล</b> บีรายละเอียดดังต่อไปนี้                                                                      |  |  |  |  |  |  |  |
| ,                | ข้าวแลสองแข้งเลือ                                                                                              |  |  |  |  |  |  |  |
| 1                | ขอมูถถถานะ เบทา<br>คลิกที่ช่องว่าง 🗌 เพื่อแสดงสัญลักษณ์ 🔽 หบ้าข้อบอที่ต้องการอบ จากตารางข้อบอสถาบะการดำเบิบการ |  |  |  |  |  |  |  |
| 1.               | (สามารถเลือกได้หลายรายการ)                                                                                     |  |  |  |  |  |  |  |
|                  | - สบข้อมล                                                                                                    |  |  |  |  |  |  |  |
| 2.               | คลิกปุ่ม เพื่อลบข้อมูลที่เลือกบนหัวตาราง โปรแกรมจะแสดงกล่องข้อความยืนยันการลบข้อมูล                            |  |  |  |  |  |  |  |
|                  | ดังรูป                                                                                                    |  |  |  |  |  |  |  |
|                  | ยืนยันการลบข้อมูล ×                                                                                            |  |  |  |  |  |  |  |
|                  |                                                                                                    |  |  |  |  |  |  |  |
|                  | ต้องการลบข้อมูลหรือไม่                                                                                         |  |  |  |  |  |  |  |
|                  | 🛃 ตกลง 😭 ยอเลิก                                                                                                |  |  |  |  |  |  |  |
|                  |                                                                                                    |  |  |  |  |  |  |  |
| 3.               | คลิกปุ่ม × ยกเลิก<br>เพื่อยกเลิกการลบข้อมล                                                                     |  |  |  |  |  |  |  |
|                  | ุ่ง ศกลง สุส ขุ พ ร                                                                                            |  |  |  |  |  |  |  |
| 4.               | คลกปุ่ม 💶 เพอยนยนการลบขอมูล โปรแกรมจะแสดงกลองขอความดงรูป                                                       |  |  |  |  |  |  |  |
|                  | ขอความจากระบบ ×                                                                                                |  |  |  |  |  |  |  |
|                  | #200011                                                                                                    |  |  |  |  |  |  |  |
|                  | เป็นขาวเผ<br>ลเพ้อมุลสำเร็จ                                                                                    |  |  |  |  |  |  |  |
|                  |                                                                                                    |  |  |  |  |  |  |  |
|                  |                                                                                                    |  |  |  |  |  |  |  |
|                  | แยบวัท 🚦 เพอกณบยองสอนเรเทยกิณฑ์นี้ย                                                                            |  |  |  |  |  |  |  |

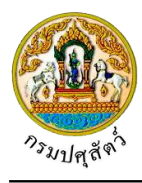

# <u>การอนุมัติคำขอ</u>มีรายละเอียดดังนี้

 หน้าจอแสดงผลการบันทึกรายละเอียดส่วนของการชำระเงิน คลิกปุ่ม
 หน้าจอแสดงผลการบันทึกรายละเอียดส่วนของการชำระเงิน คลิกปุ่ม
 เมื่อต้องการอนุมัติใบคำขอ (กรณีที่ต้องจ่ายค่าใบคำขอ ผู้ประกอบการต้องดำเนินการจ่ายค่าใบคำขอก่อน ถึงจะอนุมัติคำขอได้ โดยการ กรอกข้อมูลรายละเอียดของการชำระเงิน ที่ได้กล่าวข้างต้น) โดยใช้โปรแกรม โปรแกรม Emm21i040 : บันทึก ใบอนุญาตค้าสัตว์ ซากสัตว์ (s.10)

# <u>การพิมพ์ใบคำขอ</u>

 หน้าจอแสดงผลการบันทึกรายละเอียดส่วนของการชำระเงิน คลิกปุ่ม <sup>พิมพ์ใบคำขอ</sup> เพื่อพิมพ์แบบคำขอรับ ใบอนุญาตทำการค้า หรือหากำไรในลักษณะคนกลางซึ่ง สัตว์ ร.2/1 โปรแกรมจะแสดงหน้าจอดังรูป

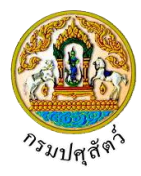

|                                                                                                    |                                                                                                    | เลขที่ในด้าขอ 6210                                                                                           | 5. 2/1                                 |
|----------------------------------------------------------------------------------------------------|----------------------------------------------------------------------------------------------------|----------------------------------------------------------------------------------------------------|----------------------------------------|
| E                                                                                                    | E Star                                                                                                  | GUNLUN 100. 0210                                                                                             | 5111250000005                          |
| กร                                                                                                    | มป <mark>ศุ</mark> สัตว์                                                                                |                                                                                                    |                                        |
| แบบคำขอรับใบอนุญาตทำการค้                                                                                                    | า หรือหาก <mark>ำไร</mark> ในลักข                                                                       | ษณะคนกลางซึ่ง สัตว์                                                                                          |                                        |
|                                                                                                    | เขียนที่ สำ                                                                                             | านักงานป <b>ศุสัตว์อำเภอวังน้อย</b>                                                                          |                                        |
|                                                                                                    | วันที่ 22                                                                                               | เดือน เมษายน พ.ศ.                                                                                            | 2562                                   |
| ข้าพเจ้า นายสมพร ประกอบการ สัญชาติ                                                                                                    | ไทย                                                                                                    | อาชีพ <u>ค้าสัตว์</u>                                                                                        |                                        |
| ที่อยู่ <u>เลขที่ 23/02 หมู่ 11 ซอย 22 ถนน 44 ตำบลบ่อยาง อ</u> ำ                                                                                                    | าเภอเมื <mark>องสงขลา จังหวัดสง</mark>                                                                  | ขลา                                                                                                    |                                        |
| ทรศัพท์เบอร์ 021234567 [ทรสารเบอร์ 0212                                                                                                    | 234568                                                                                                  | ເມລ jin@cdg.co.tl                                                                                            | 1                                      |
| ลขที่บัตรประชาชน/ทะเบียนการค้า <u>3800100498211</u>                                                                                                    |                                                                                                    |                                                                                                    |                                        |
| ยื่นต่อนายทะเบียน หัวหน้าสำนักงานปศุสัตว์อำเภอวังน้                                                                                                    | 0 U                                                                                                    |                                                                                                    |                                        |
| <ol> <li>ข้าพเจ้ามีความประสงค์จะขอรับใบอนุญาตทำการค้าห</li> </ol>                                                                                                    | รือหากำไรในลักษณะคนกล                                                                                   | ทาง ซึ่งสัตว์ ชนิด                                                                                           |                                        |
| / กระเรือ                                                                                                    |                                                                                                    |                                                                                                    |                                        |
| 111000                                                                                                    |                                                                                                    |                                                                                                    |                                        |
| <ol> <li>ข้าพเจ้ามีความประสงค์ขอใบอนุญาตทำการค้าหรือหา</li> </ol>                                                                                                    | กำไรในลักษณะคนกลางซึ่ง                                                                                  | สัตว์ ประเภท (เลือกได้ประเภทเดี                                                                              | เียว)                                  |
| <ol> <li>ข้าพเจ้ามีความประสงค์ขอใบอนุญาตทำการค้าหรือหา</li> <li>บ้านำเข้าในและส่งออกนอกราชอาณาจักร</li> </ol>                                                                                                    | กำไรในลักษณะคนกลางซึ่ง                                                                                  | สัตว์ ประเภท (เลือกได้ประเภทเดี                                                                              | ก็ยว)                                  |
| <ol> <li>ข้าพเจ้ามีความประสงค์ขอใบอนุญาตทำการค้าหรือหา</li> <li>ข้าเข้าในและส่งออกนอกราชอาณาจักร</li> <li>สถานที่ทำการค้าหรือสำนักงาน ชื่อ <u>บริษัท จริงใจ</u></li> </ol>                                                                                                    | กำไรในลักษณะคนกลางซึ่ง<br><u>จำกัด</u>                                                                  | สัตว์ ประเภท (เสือกได้ประเภทเด<br>สาขา                                                                       | ขียว)                                  |
| <ol> <li>ข้าพเจ้ามีความประสงค์ขอใบอนุญาตทำการค้าหรือหา</li> <li>ข้าพเจ้ามีความประสงค์ขอใบอนุญาตทำการค้าหรือหา</li> <li>นำเข้าในและส่งออกนอกราชอาณาจักร</li> <li>สถานที่ทำการค้าหรือสำนักงาน ชื่อ <u>บริษัท จริงใจ</u></li> <li>สังอยู่ที่ <u>เลขที่ 22 อำเภอวังน้อย จังหวัดพระนครศรีอยุธยา</u></li> </ol>                                                                                                    | กำไรในลักษณะคนกลางซึ่ง<br>จำกัด                                                                         | สัตว์ ประเภท (เลือกได้ประเภทเดี<br>สาขา                                                                      | ຳຍວ)                                   |
| <ol> <li>ข้าพเจ้ามีความประสงค์ขอใบอนุญาตทำการค้าหรือหา</li> <li>ข้าพเจ้ามีความประสงค์ขอใบอนุญาตทำการค้าหรือหา</li> <li>น้ำเข้าในและส่งออกนอกราชอาณาจักร</li> <li>สถานที่ทำการค้าหรือสำนักงาน ชื่อ <u>บริษัท จริงใจ</u></li> <li>สังอยู่ที่ เลขที่ 22 อำเภอวังน้อย จังหวัดพระนครศรีอยุธยา</li> <li>เทรศัพท์ 090-9879876</li> </ol>                                                                                                    | กำไรในลักษณะคนกลางซึ่ง<br>จำกัด                                                                         | สัตว์ ประเภท (เลือกได้ประเภทเดี<br>สาขา                                                                      | ່າຍວ)                                  |
| <ol> <li>ข้าพเจ้ามีความประสงค์ขอใบอนุญาตทำการค้าหรือหา</li> <li>ข้าพเจ้ามีความประสงค์ขอใบอนุญาตทำการค้าหรือหา</li> <li>นำเข้าในและส่งออกนอกราชอาณาจักร</li> <li>สถานที่ทำการค้าหรือสำนักงาน ชื่อ <u>บริษัท จริงใจ</u></li> <li>รังอยู่ที<u>เลขที่ 22 อำเภอวังน้อย จังหวัดพระนครศรีอยุธยา</u></li> <li>พรศัพท์ <u>090-9879876</u></li> <li>ข้าพเจ้าขอรับรองว่า ข้าพเจ้าไม่เป็นผู้ที่อยู่ในระหว่างถู</li> </ol>                                                                                                    | กำไรในลักษณะคนกลางซึ่ง<br><u>จำกัด</u><br>กพักใช้ หรือเพิกถอนใบอนุ:                                     | สัตว์ ประเภท (เลือกได้ประเภทเดี<br>สาขา<br>ญาตทำการค้าหรือหากำไรในลักษ                                       | iยว)<br>                               |
| <ol> <li>ข้าพเจ้ามีความประสงค์ขอใบอนุญาตทำการค้าหรือหา</li> <li>ข้าพเจ้ามีความประสงค์ขอใบอนุญาตทำการค้าหรือหา</li> <li>น้ำเข้าในและส่งออกนอกราชอาณาจักร</li> <li>สถานที่ทำการค้าหรือสำนักงาน ชื่อ <u>บริษัท จริงใจ</u></li> <li>สถานที่ทำการค้าหรือสำนักงาน ชื่อ <u>บริษัท จริงใจ</u></li> <li>สถานที่ทำการค้าหรือสำนักงาน ชื่อ <u>บริษัท จริงใจ</u></li> <li>สถานที่ทำการค้าหรือสำนักงาน ชื่อ <u>บริษัท จริงใจ</u></li> <li>สถานที่ทำการค้าหรือสำนักงาน ชื่อ <u>บริษัท จริงใจ</u></li> <li>สถานที่ทำขอรับรองว่า ข้าพเจ้าไม่เป็นผู้ที่อยู่ในระหว่างถู</li> <li>ชักพเจ้าขอรับรองว่า ข้าพเจ้าไม่เป็นผู้ที่อยู่ในระหว่างถู</li> </ol> | กำไรในลักษณะคนกลางซึ่ง<br>จำกัด<br>กพักใช้ หรือเพิกถอนใบอนุ                                             | สัตว์ ประเภท (เลือกได้ประเภทเด<br>สาขา<br>ญาตทำการค้าหรือหากำไรในลักษ                                        | iยว)<br>                               |
| <ol> <li></li> <li>2. ข้าพเจ้ามีความประสงค์ขอใบอนุญาตทำการค้าหรือหา</li></ol>                                                                                                    | กำไรในลักษณะคนกลางซึ่ง<br>จำกัด<br>กพักใช้ หรือเพิกถอนใบอนุ<br>ทำการค้าหรือหากำไรในลักท                 | สัตว์ ประเภท (เลือกได้ประเภทเดี<br>สาขา<br>ญาตทำการค้าหรือหากำไรในลักษ<br>ษณะคนกลางซึ่ง สัตว์ตามที่กรมป      | ร์ยว)<br>                              |
| <ol> <li></li> <li>2. ข้าพเจ้ามีความประสงค์ขอใบอนุญาตทำการค้าหรือหา</li> <li></li> <li>นำเข้าในและส่งออกนอกราชอาณาจักร</li> <li>3. สถานที่ทำการค้าหรือสำนักงาน ชื่อ <u>บริษัท จริงใจ</u></li> <li></li></ol>                                                                                                    | กำไรในลักษณะคนกลางซึ่ง<br>จำกัด<br>กพักใช้ หรือเพิกถอนใบอนุ<br>ทำการค้าหรือหากำไรในลักท                 | สัตว์ ประเภท (เลือกได้ประเภทเด<br>สาขา<br>ญาตทำการค้าหรือหากำไรในลักษ<br>ษณะคนกลางซึ่ง สัตว์ตามที่กรมป       | iยว)<br>พณะ<br>ศุสัตว์                 |
| <ol> <li></li> <li>2. ข้าพเจ้ามีความประสงค์ขอใบอนุญาตทำการค้าหรือหา</li></ol>                                                                                                    | กำไรในลักษณะคนกลางซึ่ง<br>จำกัด<br>กพักใช้ หรือเพิกถอนใบอนุ<br>ทำการค้าหรือหากำไรในลักท                 | สัตว์ ประเภท (เลือกได้ประเภทเดี<br>สาขา<br>ญาตทำการค้าหรือหากำไรในลักษ<br>ษณะคนกลางซึ่ง สัตว์ตามที่กรมป      | รัยว)<br>หณะ<br>ศุสัตว์                |
| <ol> <li>         (1,000)     </li> <li>         2. ข้าพเจ้ามีความประสงค์ขอใบอนุญาตทำการค้าหรือหา</li></ol>                                                                                                    | กำไรในลักษณะคนกลางซึ่ง<br>จำกัด<br>กพักใช้ หรือเพิกถอนใบอนุ<br>กำการค้าหรือหากำไรในลักา                 | สัตว์ ประเภท (เลือกได้ประเภทเด<br>สาขา<br>ญาตทำการค้าหรือหากำไรในลักษ<br>ษณะคนกลางซึ่ง สัตว์ตามที่กรมป       | iยว)<br>                               |
| <ol> <li></li> <li>2. ข้าพเจ้ามีความประสงค์ขอใบอนุญาตทำการค้าหรือหา</li></ol>                                                                                                    | กำไรในลักษณะคนกลางซึ่ง<br><u>จำกัด</u><br>กพักใช้ หรือเพิกถอนใบอนุ<br>ทำการค้าหรือหากำไรในลักท<br>ลงขึ  | สัตว์ ประเภท (เสือกได้ประเภทเดี<br>สาขา<br>ญาตทำการค้าหรือหากำไรในลักษ<br>ษณะคนกลางซึ่ง สัตว์ตามที่กรมป<br>อ | รียว)<br>หณะ<br>ศุสัตว์<br>ลู้ยื่นคำขอ |
| <ol> <li></li> <li>2. ข้าพเจ้ามีความประสงค์ขอใบอนุญาตทำการค้าหรือหา</li> <li></li> <li>นำเข้าในและส่งออกบอกราชอาณาจักร</li> <li>3. สถานที่ทำการค้าหรือสำนักงาน ชื่อ <u>บริษัท จริงใจ</u></li> <li></li></ol>                                                                                                    | กำไรในลักษณะคนกลางซึ่ง<br>จำกัด<br>กพักใช้ หรือเพิกถอนใบอนุ<br>กำการค้าหรือหากำไรในลักา<br>ลงขึ่        | สัตว์ ประเภท (เลือกได้ประเภทเด<br>สาขา<br>ญาตทำการค้าหรือหากำไรในลักษ<br>ษณะคนกลางซึ่ง สัตว์ตามที่กรมป<br>อ  | iยว)<br>หณะ<br>ศุสัตว์<br>ผู้ยื่นคำขอ  |
| <ol> <li></li> <li>2. ข้าพเจ้ามีความประสงค์ขอใบอนุญาตทำการค้าหรือหา</li></ol>                                                                                                    | กำไรในลักษณะคนกลางซึ่ง<br><u>จำกัด</u><br>กพักใช้ หรือเพิกถอนใบอนุ<br>ทำการค้าหรือหากำไรในลักท<br>ลงขึ่ | สัตว์ ประเภท (เสือกได้ประเภทเดี<br>สาขา<br>ญาตทำการค้าหรือหากำไรในลักษ<br>ษณะคนกลางซึ่ง สัตว์ตามที่กรมป<br>อ | รัยว)<br>หณะ<br>ศุสัตว์<br>ผู้ยื่นคำขอ |
| <ol> <li>         (</li></ol>                                                                                                    | กำไรในลักษณะคนกลางซึ่ง<br>จำกัด<br>กพักใช้ หรือเพิกถอนใบอนุ<br>กำการค้าหรือหากำไรในลักา<br>ลงขึ่        | สัตว์ ประเภท (เลือกได้ประเภทเด<br>สาขา<br>ญาตทำการค้าหรือหากำไรในลักษ<br>ษณะคนกลางซึ่ง สัตว์ตามที่กรมป<br>อ  | iยว)<br>หณะ<br>ศุสัตว์<br>ผู้ยื่นคำขอ  |
| <ol> <li></li> <li>2. ข้าพเจ้ามีความประสงค์ขอใบอนุญาตทำการค้าหรือหา</li></ol>                                                                                                    | กำไรในลักษณะคนกลางซึ่ง<br><u>จำกัด</u><br>กพักใช้ หรือเพิกถอนใบอนุ<br>กำการค้าหรือหากำไรในลักท<br>ลงขึ  | สัตว์ ประเภท (เสือกได้ประเภทเด<br>สาขา<br>ญาตทำการค้าหรือหากำไรในลักษ<br>ขณะคนกลางซึ่ง สัตว์ตามที่กรมป<br>อ  | iยว)<br>หณะ<br>ศุสัตว์                 |
| <ul> <li></li> <li>ข้าพเจ้ามีความประสงค์ขอใบอนุญาตทำการค้าหรือหา</li> <li></li> <li>นำเข้าในและส่งออกบอกราขอาณาจักร</li> <li>สถานที่ทำการค้าหรือสำนักงาน ชื่อ <u>บริษัท จริงใจ</u></li> <li>สังอยู่ที<u>่ เลขที่ 22 อำเภอวังน้อย จังหวัดพระนครศรีอยุธยา</u></li> <li>พรศัพท์ <u>090-9879876</u></li> <li>ข้าพเจ้าขอรับรองว่า ข้าพเจ้าไม่เป็นผู้ที่อยู่ในระหว่างถู</li> <li>ข้าพเจ้าจะปฏิบัติตามคำสั่งหรือแนวทางปฏิบัติในการท<br/>วำหนด</li> </ul>                                                                                                    | กำไรในลักษณะคนกลางซึ่ง<br>จำกัด<br>กพักใช้ หรือเพิกถอนใบอนุ<br>กำการค้าหรือหากำไรในลักฯ<br>ลงขึ่        | สัตว์ ประเภท (เลือกได้ประเภทเด<br>สาขา<br>ญาตทำการค้าหรือหากำไรในสักษ<br>ษณะคนกลางซึ่ง สัตว์ตามที่กรมป<br>อ  | รัยว)<br>หณะ<br>ศุสัตว์<br>ผู้ยื่นคำขอ |

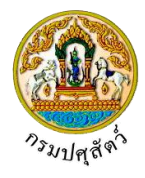

<u>การแนบเอกสาร</u>

จากหน้าจอแสดงผลการบันทึกรายละเอียดส่วนของการชำระเงิน คลิกปุ่ม
 โปรแกรมจะแสดงหน้าจอดังรูป

| เอกสารแนบ                                      |                             |                                                       |                                    |                                                                                             |
|------------------------------------------------|-----------------------------|-------------------------------------------------------|------------------------------------|---------------------------------------------------------------------------------------------|
| + เพิ่มไฟล์ × ลบไฟล์ 🛓                         | ดาวน์โหลด                   |                                                       |                                    |                                                                                             |
| ไม่มีท้อมอ                                     | ชื่อไฟล์                    | ชนาเ                                                  | จไฟล์                              | หมายเหตุ                                                                                    |
| unit de la la la la la la la la la la la la la |                             | K 4 🚺                                                 | ▶ H 5 -                            |                                                                                             |
|                                                |                             |                                                       |                                    |                                                                                             |
| _                                              |                             | หน้าจอเล                                              | อกสารแนบ                           |                                                                                             |
| +                                              | เพิ่มไฟล์                   | นข้อมองใจม โปสม                                       |                                    | 2<br>2<br>2<br>2<br>2<br>2<br>2<br>2<br>2<br>2<br>2<br>2<br>2<br>2<br>2<br>2<br>2<br>2<br>2 |
| 2. คลกบุม                                      | เพอเพล                      | ทูสอมู๊สยอย เกวแ                                      | กวมจะแสดง                          | หนางอดงรูบ                                                                                  |
| อัพโหลดไฟล์                                    |                             |                                                       |                                    |                                                                                             |
| 🛨 เอืองไฟล์ 🔹                                  | อันโนอดไฟล์ 👻 ยุญลิ         | 28 22 22 22 22 22 22 22 22 22 22 22 22 2              |                                    |                                                                                             |
|                                                | - Drite                     | III G FINDI                                           |                                    |                                                                                             |
|                                                |                             |                                                       |                                    |                                                                                             |
|                                                |                             | y 5                                                   |                                    |                                                                                             |
|                                                |                             | หนาจอเพม                                              | แอกลารแนบ                          |                                                                                             |
| +<br>۲ هگویای                                  | <b>เลือกไฟล์</b> เพื่อเสื   | อกไฟล์เอกสารแห                                        | ພເຜັງແມ                            |                                                                                             |
| ១. ។ពោហ្វុដ                                    | ENDER                       | อแทพขะอแย เ าะะห                                      |                                    |                                                                                             |
|                                                | 🔕 Open                      |                                                       |                                    | ×                                                                                           |
|                                                |                             | Ider                                                  | ~ O                                | B== - 0                                                                                     |
|                                                | G OneDrive                  | Name                                                  | Date                               | Type Size                                                                                   |
|                                                | This PC                     | 🔹 01_เอกสารประกอบ                                     | 10/9/2561 14:15                    | Microsoft Word D                                                                            |
|                                                | 3D Objects                  | <mark>™</mark> 01_เอกสารประกอบ<br>มี] 01_เอกสารประกอบ | 10/9/2561 14:15<br>10/9/2561 14:16 | Adobe Acrobat D<br>Microsoft Excel W                                                        |
|                                                | Desktop                     |                                                       |                                    |                                                                                             |
|                                                | Downloads                   |                                                       |                                    |                                                                                             |
|                                                | Music                       |                                                       |                                    |                                                                                             |
|                                                | Videos                      |                                                       |                                    |                                                                                             |
|                                                | Local Disk (C:)             |                                                       |                                    |                                                                                             |
|                                                | DATA (D:)                   | v <                                                   |                                    | >                                                                                           |
|                                                | File                        | e name:                                               | ~                                  | ใฟล์ทั้งหมด 🗸                                                                               |
|                                                |                             |                                                       |                                    | Open Cancel                                                                                 |
| 6 97 96 97 <del>~</del>                        | н N.К                       | ,                                                     |                                    |                                                                                             |
| 3.1. ไห้ผู้ใช้เลี้                             | iอกไฟล้เอกสารที <i>่</i> ต้ | ้องการ                                                |                                    |                                                                                             |
|                                                |                             |                                                       |                                    |                                                                                             |
| 2.2 ຄລືວນໃນ                                    | Cancel                      | เพื่อยุญลิกไฟอ์เร                                     | กสาร                               |                                                                                             |

3.3. คลิกปุ่ม Open 🔽 เพื่อแนบไฟล์เอกสาร โปรแกรมจะแสดงหน้าจอดังรูป

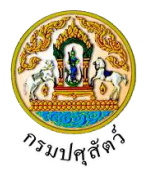

| อัพโหลดไฟล์ ×                                                                                                    |  |  |  |  |  |  |  |  |
|----------------------------------------------------------------------------------------------------|--|--|--|--|--|--|--|--|
| + <b>เลือกไฟล์</b> ± อัพโหลดไฟล์ × ยกเลิกทั้งหมด                                                                                                    |  |  |  |  |  |  |  |  |
| 01_เอกสารประกอบ.pdf หมายเหตุ                                                                                                    |  |  |  |  |  |  |  |  |
| หน้าจออัพโหลดไฟล์เอกสาร                                                                                                    |  |  |  |  |  |  |  |  |
| 3.4. ป้อนรายละเอียดต่างๆ ดังนี้                                                                                                    |  |  |  |  |  |  |  |  |
| 3.5. ป้อนหมายเหตุ                                                                                                    |  |  |  |  |  |  |  |  |
| 3.6. คลิกปุ่ม 🎽 เพื่อลบไฟล์เอกสาร                                                                                                    |  |  |  |  |  |  |  |  |
| 3.7. คลิกปุ่ม <mark>× ยกเลิกทั้งหมด</mark> เพื่อยกเลิกทั้งหมด                                                                                           |  |  |  |  |  |  |  |  |
| <ol> <li>คลิกปุ่ม <i>ชัพโหลดไฟล์</i> เพื่ออัพโหลดไฟล์เอกสาร โปรแกรมจะแสดงหน้าจอดังรูป</li> </ol>                                                        |  |  |  |  |  |  |  |  |
| เอกสารแนบ ×<br>+ เพื่อไฟล์ × อบไฟล์ ไ่≛ ตาวน์โหลด                                                                                                    |  |  |  |  |  |  |  |  |
| ซื่อไฟล์ ซนาดไฟล์ หฉายเหตุ                                                                                                    |  |  |  |  |  |  |  |  |
| 16.25 KB         อื่นๆ                                                                                                    |  |  |  |  |  |  |  |  |
| หน้าจอบันทึกเอกสารแนบ                                                                                                    |  |  |  |  |  |  |  |  |
| 4.4. อรถได้วงอารแม้ไขข้างเว ออิองไน 🔽 แรรน้อนอังรายเอารชี่ต้องอารแม้ไข                                                                                  |  |  |  |  |  |  |  |  |
| <ol> <li>4.1. กรณ์ต้องการลงไฟล์ หรือ อาวบ์โหลอ ให้อลิกที่ช่องว่าง โยการทัตยงการแกเข</li> </ol>                                                          |  |  |  |  |  |  |  |  |
| <ul> <li>4.2. การแขางการแบบเพิ่ม หรือ ทารแบบเมา เท่าแก่ก่อง ราง 🦲 เกือแม่ทั้งแข่งกายแ 📥 ที่แก่อยู่เก่า<br/>ต้องการ โปรแกรมจะแสดงหน้าจอดังรูป</li> </ul> |  |  |  |  |  |  |  |  |
| ู่<br>เอกสารแนบ ×                                                                                                    |  |  |  |  |  |  |  |  |
| + เห็มไปน์ 🗴 สาวมีใหลด                                                                                                    |  |  |  |  |  |  |  |  |
| ชื่อไฟน์         ขนกตั้งได้         หมายเหตุ           ชื่อ 01_เอกสารประกอบ.pdf         16.25 KB         อื่นๆ                                          |  |  |  |  |  |  |  |  |
| K ≪ I ► N 5 -                                                                                                    |  |  |  |  |  |  |  |  |
| <ol> <li>คลิกปุ่ม</li> <li>คลิกปุ่ม</li> </ol>                                                                                                    |  |  |  |  |  |  |  |  |
| <ol> <li>คลิกปุ่ม × ลบไฟล์ เมื่อต้องการลบไฟล์เอกสาร</li> </ol>                                                                                          |  |  |  |  |  |  |  |  |
| คลิกปุ่ม 🗙 เพื่อปิดกล่องข้อความ                                                                                                    |  |  |  |  |  |  |  |  |
| การออกจากโปรแกรม                                                                                                    |  |  |  |  |  |  |  |  |
|                                                                                                    |  |  |  |  |  |  |  |  |

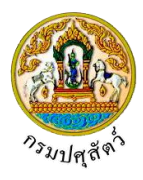

# บันทึกใบอนุญาตให้ทำการค้าสัตว์หรือซากสัตว์ (ร.10)

### (Emm21i040)

### วัตถุประสงค์

เพื่อบันทึกอนุญาตให้ทำการค้า ขาย สัตว์ ซากสัตว์ น้ำเชื้อ เอ็มบริโอ พร้อมทั้งออกใบแจ้งชำระค่าธรรมเนียม และออกใบอนุญาตให้ทำการค้า ขาย สัตว์ ซากสัตว์ น้ำเชื้อ เอ็มบริโอ

### การใช้โปรแกรม

ระบบการเคลื่อนย้ายสัตว์และซากสัตว์ผ่านระบบอิเล็กทรอนิกส์ (e-Movement) >> คลิก การอนุญาตให้ทำ การค้าขาย/สัตว์ ซากสัตว์ น้ำเชื้อ เอ็มบริโอ >> คลิก บันทึก >> คลิก บันทึกใบอนุญาตให้ทำการค้าสัตว์หรือซากสัตว์ (ร. 10) โปรแกรมจะแสดงหน้าจอดังรูป

### เงื่อนไขหรือข้อจำกัด

- ต้องมีข้อมูลการยื่นคำขอ ร.2 จากผู้ประกอบการ
- เจ้าหน้าที่ปศุสัตว์จังหวัด จะต้องมีข้อมูลผู้ใช้งานในระบบ
- มีข้อมูลแบบฟอร์มการขออนุญาตค้า ขาย สัตว์ ซากสัตว์ น้ำเชื้อ เอ็มบริโอ (ร.2) ในระบบตามหน่วยงานที่ ผู้ประกอบการยื่นเรื่อง, ผ่านการรับคำขอเรียบร้อยแล้ว แต่ยังไม่ได้ออกใบอนุญาต

| กร                                     | ร <b>มปศุสัตว์</b><br>การเคลื่อนย้ายสัตว์และขากสัตว์               | ผ่านระบบอิเด็กทรอนิกต์ (e-Movement)                                                        |                                                     | ชื่อ : นายadministrator surname<br>พฤศัณฑ์ 11 และหม 2562 10:50:09 | 14 9 ×                                            |
|----------------------------------------|--------------------------------------------------------------------|--------------------------------------------------------------------------------------------|-----------------------------------------------------|-------------------------------------------------------------------|---------------------------------------------------|
| Emm211040 : 1                          | บันทึกใบอนุญาตให้ทำการค้าสัตว์ห่                                   | อชากสัตว์ (ร. 10)                                                                          |                                                     |                                                                   |                                                   |
| - เงื่อนไขการค้นหา                     | วันที่ออกใบอนุญาด ตั้งแต่<br>เลขที่ใบอนุญาด 5.10                   | 11/04/2562                                                                                 | ถึง 11/04/2562<br>คำซอ 5.2                          |                                                                   |                                                   |
|                                        | ผู้ขออนุญาต                                                        | Q, ทับหา × ย                                                                               | าเลิก                                               | •                                                                 |                                                   |
|                                        |                                                                    | • • • • • • • • • • • • • • •                                                              | a meral of the second                               | ter til se til                                                    | <ul> <li>เพิ่มข้อมูล</li> <li>สบข้อมูล</li> </ul> |
|                                        | ตารางช                                                             | มมูลณอนุญาตศาสตว/ชากสดว ชาย จาหนาย จายแจก แลกเบลยนก<br>หน้าที่ 1/0 รายการที่ 1-0/0 🛛 🔣 🗶 🕅 | รอมเวเพอขายชงนาเซอสาหรบผสมพนธุ เ<br>5 🔽 ไปหน้าที่ 🏮 | IDTUS (DEDUGER)                                                   |                                                   |
| ลำดับที่ ไม่มีข้อมูล                   | เลซที่ใบอนุญาต ร.10                                                | ผู้ขออนุญาต                                                                                |                                                     | โดยใช้ชื่อ                                                        |                                                   |
|                                        |                                                                    |                                                                                            |                                                     |                                                                   |                                                   |
| กองสารวัตรและกัก<br>เบอร์โทรศัพท์ 0-25 | กัน ศูนย์ราชการกรมปศุสัตว์ 91 หมู่<br>501-3473-5 ต่อ 106 Email emo | l ตำบลบางกะดี อำเภอเมืองปทุมธานี จังหวัดปทุมธานี 12000<br>/e@dld.go.th                     | Department O                                        | of Livestock Development ©201                                     | 8, All Rights Reserved.                           |

### หน้าจอเริ่มต้น

เมื่อผู้ใช้คลิกเข้าสู่หน้าจอแล้ว โปรแกรมจะแสดงหน้าจอค้นหา เพื่อให้ผู้ใช้ทำการเพิ่มหรือค้นหาข้อมูลได้ ซึ่ง วิธีการทำงานของแต่ละส่วนมีดังนี้

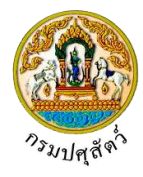

### วิธีการใช้งานโปรแกรม

| ≻                     | <u>การค้นหาข้อมูล</u>                                                                                                    |                                                  |                  |                 |                                                                  |                            |  |  |  |  |
|-----------------------|----------------------------------------------------------------------------------------------------|--------------------------------------------------|------------------|-----------------|------------------------------------------------------------------|----------------------------|--|--|--|--|
| 1.                    | ทำการระบุเงื่อนไขที่ต้อง                                                                                                    | การ (เครื่องหมายด                                | อกจันสีแดง (*)   | ) หมายถึง ฟิล   | ด์ที่จำเป็นต้องป้อนข้อมูล                                        | <ol> <li>ดังนี้</li> </ol> |  |  |  |  |
|                       | 1.1. ป้อนวันที่ออกใบอนุญาต ตั้งแต่ , ถึง หรือ คลิกปุ่ม 🧰 เพื่อเลือกวันที่จากตารางปฏิทิน                                           |                                                  |                  |                 |                                                                  |                            |  |  |  |  |
|                       | 1.2. ป้อนเลขที่ใบอนุญาต ร.10 , เลขที่ใบคำขอ ร.2                                                                                   |                                                  |                  |                 |                                                                  |                            |  |  |  |  |
|                       | 1.3.   ป้อนผู้ขออนุญาต หรือ คลิกปุ่ม 🗾 เพื่อเลือกข้อมูลจาก List รายการที่แสดง กรณีต้องการยกเลิก                                   |                                                  |                  |                 |                                                                  |                            |  |  |  |  |
|                       | เงื่อนไขที่ระบุ ให้คลิกปุ่ม *                                                                                                    |                                                  |                  |                 |                                                                  |                            |  |  |  |  |
|                       | คลิกป่ม × ยกเลิก<br>เพื่อ                                                                                                    | บยกเลิกเงื่อนไขที่ระ                             | ะบ               |                 |                                                                  |                            |  |  |  |  |
|                       | Q ค้นหา                                                                                                    | 0 Y Y                                            | ۹<br>«.          | 94 ev           |                                                                  |                            |  |  |  |  |
| 2.                    | คลิกปุ่ม เพื่อ                                                                                                    | ทำการค้นหาข้อมูล                                 | ไปรแกรมจะแ       | สดงหน้าจอดัง    | ารูป                                                             |                            |  |  |  |  |
| <b>ABb</b>            | <b>กรมปศุลัตว์</b><br>ระบบการเคลื่อนข้ายสัตว์และขากสัตว์ผ่าน                                                                      | เระบบอิเล็กทรอนิกส์ (e-Moveme                    | ent)             |                 | ชื่อ : นายadministrator surname<br>จันหร่ 22 และขณ 2562 10:07:04 | 10<br>2 0 ×                |  |  |  |  |
|                       |                                                                                                    | - 80                                             |                  |                 | <                                                                |                            |  |  |  |  |
| Emm2                  | 11040 : บันทึกใบอนุญาตให้ทำการค้าสัตว์หรือช                                                                                       | ากสัตว์ (ร. 10)                                  |                  |                 |                                                                  |                            |  |  |  |  |
|                       | วับที่ออกในะ                                                                                                    | านอาต ตั้งแต่ 22/04/2562                         | 51 Z             | /04/2562        |                                                                  |                            |  |  |  |  |
|                       | เลขที่ใน                                                                                                    | อนุญาต ร.10                                      |                  | 210511125000000 |                                                                  |                            |  |  |  |  |
|                       |                                                                                                    | ผู้ขออนุญาต                                      | <u></u>          | -               |                                                                  |                            |  |  |  |  |
|                       |                                                                                                    |                                                  | Q ค้นหา × ยกเลิก |                 |                                                                  |                            |  |  |  |  |
|                       |                                                                                                    |                                                  |                  |                 | + เพื่มข้                                                        | ว้อมูล – ลบข้อมูล          |  |  |  |  |
|                       | ตารางข้อมูลใบอนุญาตค้าสัตว์/ชากสัตว์ ชาย จำหน่าย จ่ายแจก แลกเปลี่ยนหรือมีไว้เพื่อชายซึ่งน้ำเชื้อสำหรับผสมพันธุ์ เอ็มบริโอของสัตว์ |                                                  |                  |                 |                                                                  |                            |  |  |  |  |
|                       | หน้าที่ 1/1 รายการที่ 1-1/1 🔣 🛋 🕽 💌 ไปหน้าที่                                                                                     |                                                  |                  |                 |                                                                  |                            |  |  |  |  |
| 📄 ลำดับ               | เพี่ เลซที่โบอนุญาต ร.10                                                                                                    | Đ.                                               | เออนุญาต         |                 | โดยใช้ชื่อ                                                       |                            |  |  |  |  |
| 1                     | 621051110000024                                                                                                    | นายสมพร ประกอบการ                                |                  | บริษัท จริง)    | ไจ จำกัด                                                         |                            |  |  |  |  |
|                       |                                                                                                    |                                                  |                  |                 |                                                                  |                            |  |  |  |  |
| กองสารวั<br>เบอร์โทรศ | ตรและกักกัน ศูนย์ราชการกรมปศุสัตว์ 91 หมู่ 4 ตำ<br>ศัพท์ 0-2501-3473-5 ต่อ 106 Email emove@                                       | บลบางกะดี อำเภอเมืองปทุมธานี จังหว้<br>dld.go.th | ดปทุมธานี 12000  | Departmen       | nt Of Livestock Development ©2018, All                           | Rights Reserved.           |  |  |  |  |
|                       |                                                                                                    | y.                                               | <u>у</u>         | -               |                                                                  |                            |  |  |  |  |

#### หน้าจอแสดงผลข้อมูล

หลังจากที่ผู้ใช้ทำการค้นหาข้อมูลเรียบร้อยแล้ว จึงทำการเลือกว่าต้องการจะเพิ่ม หรือ แก้ไข ซึ่งขั้นตอนการ ทำงานแต่ละส่วนมีดังนี้

<u>การเพิ่มข้อมูล</u> หน้าจอจะแบ่งหน้าจอข้อมูลออกเป็น 2 ส่วน คือ รายละเอียดส่วนของเจ้าหน้าที่ และ รายละเอียดคำขอจากผู้ประกอบการ มีรายละเอียดดังต่อไปนี้

+ เพิ่มข้อมูล

### ข้อมูลรายละเอียดคำขอจากผู้ประกอบการ

1. จากหน้าจอแสดงผลข้อมูล คลิกปุ่ม

เพื่อเพิ่มข้อมูล โปรแกรมจะแสดงหน้าจอดังรูป

.

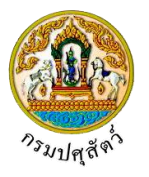

| กรมปศุลัตว์<br>ระบบการเคลื่อนยังะสัตว์และจากสัตว์                                                   | ผ่านระบบอิเล็กทรอนิกส์ (e-Move                   | ement)             | 2             |          | ชื่อ : นายadn<br>พฤหัฒดี 11 เฉพา | ninistrator surname<br>nu 2562 10:52:36 | 14          | ? ×          |
|----------------------------------------------------------------------------------------------------|--------------------------------------------------|--------------------|---------------|----------|----------------------------------|-----------------------------------------|-------------|--------------|
| Emm211040 : บันทึกใบอนุญาตให้ทำการค้าสัตว์ห                                                         | รือซากสัตว์ (ร. 10) 🗦 เพิ่ม                      |                    |               |          |                                  |                                         |             |              |
| รายละเอียดคำขอจากผู้ประกอบการ                                                                       |                                                  |                    |               |          |                                  |                                         |             |              |
| เลขที่ใบคำขอ ร.2 *                                                                                  |                                                  | ٩                  |               |          |                                  |                                         |             |              |
| ผู้ขออนุญาต                                                                                         |                                                  |                    |               |          |                                  |                                         |             |              |
| ที่อยู่ผู้ขอนุญาต                                                                                   |                                                  |                    |               |          |                                  |                                         |             |              |
| ขออนุญาต                                                                                            |                                                  |                    | -             | ประเภท 🌘 | ) สัตว์ 🛛 🔵 ซ                    | ากสัตว์                                 |             |              |
| จุดประสงค์เพื่อ                                                                                     |                                                  |                    | -             | จังหวัด  |                                  |                                         | •           |              |
| ชื่อสถานประกอบกิจการ                                                                                |                                                  |                    |               | ชื่อสาขา |                                  |                                         |             |              |
| ตั้งอยู่บ้านเลขที                                                                                   |                                                  | หมู่               |               |          |                                  |                                         |             |              |
| ตรอก                                                                                                |                                                  | ซอย                |               |          | ถนน                              |                                         |             |              |
| ตำบล/อำเภอ/จังหวัด                                                                                  |                                                  |                    |               | *        |                                  |                                         |             |              |
| รหัสไปรษณีย์                                                                                        |                                                  | โทรศัพท์           |               |          | โทรสาร                           |                                         |             |              |
|                                                                                                    | ២ វ                                              | วันทึก × ยกเลิก    | เพิ่มรายการให | ni       |                                  |                                         |             |              |
| กองสารวัตรและกักกัน ศูนย์ราชการกรมปศุสัตว์ 91 หมู่<br>เบอร์โทรศัพท์ 0-2501-3473-5 ต่อ 106 Email emo | 4 ตำบลบางกะดี อำเภอเมืองปทุมธานี<br>ve@dld.go.th | จังหวัดปทุมธานี 12 | :000          | Departn  | nent Of Livestock I              | Development ©2018                       | , All Right | ts Reserved. |
|                                                                                                    |                                                  | หน้าจอเพิ่         | มข้อมล        |          |                                  |                                         |             |              |

- 2. ทำการป้อนรายละเอียดต่าง ๆ (เครื่องหมายดอกจันสีแดง (\*) หมายถึง ฟิลด์ที่จำเป็นต้องป้อนข้อมูล) ดังนี้
  - 2.1. ป้อนเลขที่ใบคำขอ ต.ร.2 หรือ คลิกปุ่ม
     เพื่อเลือกข้อมูลจากตาราง กรณีต้องการยกเลิกเงื่อนไขที่ ระบุ ให้คลิกปุ่ม \* ( ต้องผ่านการชำระเงินค่าใบคำขอจาก โปรแกรม Emm21q060 เพื่อสอบถามและ ปรับปรุงสถานะใบคำขอ ที่ผู้ประกอบการได้ยื่นคำขอผ่านระบบ(แสดงเฉพาะรายการใบคำขอที่ยื่นเรื่อง เท่านั้น) พร้อมทั้งพิมพ์ใบแจ้งยอดค่าคำขอ โปรแกรมจะแสดงหน้าจอดังรูป

| <b>กรมปศุสัตว์</b><br>ระบบการเคลื่อนข้ายสัตว์และซากสัตว์                                            | ้ผ่านระบบอิเล็กทรอนิกส์ (e-Mo                   | vement)              |                        |          | ชื่อ : นายadminis<br>จันกร์ 22 แมคายน 2562 | trator surname<br>09:41:30 |              | ? ×       |
|----------------------------------------------------------------------------------------------------|-------------------------------------------------|----------------------|------------------------|----------|--------------------------------------------|----------------------------|--------------|-----------|
| Emm211040 : บันทึกใบอนุญาตให้ทำการค้าสัตว์ห                                                         | รือซากสัตว์ (ร. 10) 🔰 เพิ่ม                     |                      |                        |          |                                            | ~                          | 209 L        |           |
| รายละเอียดคำขอจากผู้ประกอบการ                                                                       |                                                 |                      |                        |          |                                            |                            |              |           |
| เลขที่ใบคำขอ ร.2                                                                                    | 62105111250000005                               | ×                    |                        |          |                                            |                            |              |           |
| ผู้ขออนุญาต                                                                                         | นาย สมพร ประกอบการ                              |                      |                        |          |                                            |                            |              |           |
| ที่อยู่ผู้ขอนุญาต                                                                                   | เลซที่ 23/02 หมู่ 11 ซอย 22 ถนน                 | 44 ตำบลบ่อยาง อำ     | แกอเมืองสงขลา จังหวัดส | รงขลา    |                                            |                            |              |           |
| ขออนุญาต                                                                                            | ค้าหรือหากำไร                                   |                      | *                      | ประเภท   | 💿 สัตว์ 🛛 🔵 ซากสัต                         | ก์                         |              |           |
| จุดประสงค์เพื่อ                                                                                     | นำเข้าในและส่งออกนอกราชอาณาจัก                  | 5                    | •                      | จังหวัด  |                                            |                            | •            |           |
| ชื่อสถานประกอบกิจการ                                                                                | บริษัท จริงใจ จำกัด                             |                      |                        | ชื่อสาขา |                                            |                            |              |           |
| ตั้งอยู่บ้านเลขที่                                                                                  | 22                                              | મમું                 |                        |          |                                            |                            |              |           |
| ตรอก                                                                                                |                                                 | ซอย                  |                        |          | ถนน                                        |                            |              |           |
| ตำบล/อำเภอ/จังหวัด                                                                                  | 141100 อำเภอวังน้อย จังหวัดพระน                 | ครศรีอยุธยา          |                        | × -      |                                            |                            |              |           |
| รหัสไปรษณีย์                                                                                        |                                                 | ໂກຣศัพท์             | 090-9879876            |          | โทรสาร                                     |                            |              |           |
|                                                                                                    | 8                                               | บันทึก × ยกผ่        | ลิก เพิ่มรายการใหม่    |          |                                            |                            |              |           |
| กองสารวัตรและกักกัน ศูนย์ราชการกรมปศุสัตว์ 91 หมู่<br>เมอร์โทรศัพท์ 0-2501-3473-5 ต่อ 106 Email emo | 4 ตำบลบางกะดี อำเภอเมืองปทุมธาร<br>ve@dld.go.th | นี จังหวัดปทุมธานี : | 12000                  | Depar    | tment Of Livestock Deve                    | elopment ©2018,            | All Rights I | Reserved. |

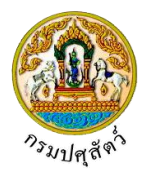

- ระบบแสดงรายละเอียดคำขอจากผู้ประกอบการ เช่น ผู้ขออนุญาต , ที่อยู่ผู้ขออนุญาต , ขอ อนุญาต , จุดประสงค์เพื่อ , จังหวัด , ชื่อสถานประกอบกิจการ , ชื่อสาขา , ตั้งอยู่บ้านเลขที่ , หมู่ , ตรอก , ซอย , ถนน , ตำบล/อำเภอ/จังหวัด , รหัสไปรษณีย์ , โทรศัพท์ , โทรสาร จากผล การค้นหาข้อมูล เลขที่ใบคำขอ ร.2 โดยอัตโนมัติ ผู้ใช้สามารถแก้ไขหรือเพิ่มเติมรายละเอียด ข้อมูลได้
- 2.2. คลิกปุ่ม <sup>เพิ่มรายการใหม่</sup> เพื่อบันทึกข้อมูล พร้อมเคลียร์หน้าจอเป็นค่าว่างสำหรับทำการบันทึกเพิ่มข้อมูล ต่อไป
- 2.3. คลิกปุ่ม **× <sup>ยกเลิก</sup>** เพื่อยกเลิกการบันทึกข้อมูล
- คลิกปุ่ม <sup>(1)</sup> มั่นทึก
   เพื่อบันทึกข้อมูล โปรแกรมจะแสดงกล่องข้อความดังรูป

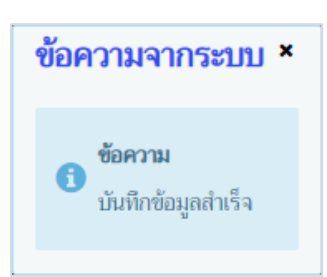

คลิกปุ่ม 🗙 เพื่อปิดกล่องข้อความบันทึก โปรแกรมจะแสดงหน้าจอดังรูป (หมายเหตุ หลังจากคลิก

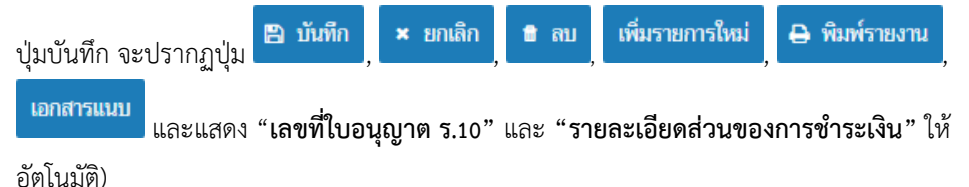

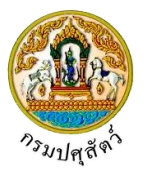

|            |                                                   | - ¥                                  | 0                   |                     |                 |                    |            | < 19          | Lordina) |
|------------|---------------------------------------------------|--------------------------------------|---------------------|---------------------|-----------------|--------------------|------------|---------------|----------|
| mm21i      | 040 : บันทึกใบอนุญาตให้ทำการค้าสัตว์ห             | รือซากสัตว์ (ร. 10) 🗦 บันทึก/แก้ไข   | ช                   |                     |                 |                    |            |               |          |
| รายละเอีย  | <b>เดส่วนของการซำระเงิน</b>                       |                                      |                     |                     |                 |                    |            |               |          |
|            |                                                   | 8757.                                | ต้อบอรายอะเอียด     | ลส่านตองการทำระเริ  | 11              |                    |            |               |          |
|            |                                                   | หน้าที่ 1/1 รายการที่ 1-1/1          |                     | N 5 -               |                 |                    |            |               |          |
| ลำดับที่   | รายก                                              | 15                                   |                     | จำนวน               |                 | หน่วยละ(บาท)       |            | ราคา(บาท)     |          |
| 1          | ใบอนุญาตทำการค้าหรือหากำไรในลักษณะศ<br>รวมวามกัวร | านกลางซึ่งสัตว์ นำเข้าในและส่งออกนอก |                     | 1                   | ລນັບ            |                    | 7,500.00   |               | 7,500.0  |
| รวมทั้งสิ่ | רוארועארפטרר<br>ע                                 |                                      |                     |                     |                 |                    |            | ſ             | 7,500.00 |
|            | สถานะการชำระเงิน *                                | •                                    |                     |                     |                 |                    |            |               |          |
|            | เอกสารการชำระเงิน เล่มที่                         |                                      |                     | เลขที่              |                 |                    |            |               |          |
|            | วันที่ซำระเงิน                                    | 22/04/2562                           |                     | ຈຳນວນເຈີນ           |                 | 7,500.00           |            |               |          |
|            |                                                   | บันทึก ยกเลิก 1                      | งิมพ์ใบแจ้งซำระ     | แจ้งซำระเงินผ่าน    | ລະນານ E-Paymer  | nt                 |            |               |          |
| รายละเอีย  | มดส่านของเว้าหง้าที่ผู้ที่ออกในอนกาศ              |                                      |                     |                     |                 | _                  |            |               |          |
| . 10510500 | ab                                                | ·                                    |                     |                     |                 |                    | _          |               |          |
|            | เลขทิไบอนุญาต ร.10<br>วันชื่ออดในอนุญาต           | 621051110000024                      |                     | ส                   | ลานะไบอนุญาต    | ปกติ<br>22/04/2563 | •<br>•     |               |          |
|            | นทออกเบอนุญ เด<br>ใบอนุญาตประจำปี พ.ศ.            | 22/04/2002                           |                     | TAND                | រស់ពិ សេរមសេ ជើ | 22/04/2005         |            |               |          |
|            | ชื่อผู้ลงนาม *                                    |                                      |                     | ທຳເ                 | เหน่งผู้ลงนาม * |                    |            |               |          |
| รายละเอีย  | เดดำหลวากนับIsะกลนการ                             | L                                    |                     |                     |                 |                    |            |               |          |
|            | เลยนี้ในด้วยอุธุว                                 | 62105111250000005                    |                     |                     |                 |                    |            |               |          |
|            | ผู้ขออนุญาต                                       | นายสมพร ประกอบการ                    | ^                   |                     |                 |                    |            |               |          |
|            | ที่อยู่ผู้ขอนุญาต                                 | เลซที่ 23/02 หมู่ 11 ชอย 22 ถนน 44   | ตำบลบ่อยาง อำเ      | ภอเมืองสงขลา จังหว่ | โดสงขลา         |                    |            |               |          |
|            | ขออนุญาต                                          | ค้าหรือหากำไร                        |                     | -                   | ประเภท          | 💿 สัตว์            | ) ซากสัตว์ |               |          |
|            | จุดประสงค์เพื่อ                                   | นำเข้าในและส่งออกนอกราชอาณาจักร      |                     | -                   | จังหวัด         |                    |            | -             |          |
|            | ชื่อสถานประกอบกิจการ                              | บริษัท จริงใจ จำกัด                  |                     |                     | ชื่อสาขา        |                    |            |               |          |
|            | ตั้งอยู่บ้านเลขที่                                | 22                                   | หมู่                |                     |                 |                    |            |               |          |
|            | ตรอก                                              | 141100                               | ซอย                 |                     |                 | ถนน                |            |               |          |
|            | ตาบล/อาเมอ/จงหวด<br>รหัสไปรพณีย์                  | 141100 อาเภอวงนอย จงหวดพระนครค       | ายขุอยา<br>โทรศัพท์ | 090-9879876         | •               | ໂທຣສາຣ             |            |               |          |
|            |                                                   |                                      |                     |                     |                 |                    |            |               |          |
|            |                                                   | 🖺 บันทึก 🗙 ยกเลิก ช                  | โลบ เพิ่มรา         | ยการใหม่ 🖨 พิม      | เพรรายงาน เอ    | าสารแนบ            |            | <i>d</i> 4    |          |
|            |                                                   |                                      |                     | 0 ¥ (               |                 |                    |            | + เพิ่มข้อมูล | – ลบ     |
|            |                                                   | anifoid 1/1                          | ตารางข้อมูเ         | ลชนิดสัตว์          | ام بر و         |                    |            |               |          |
| an the ch  |                                                   | พนาท 171 รายการท 1-171               |                     |                     | เปหนาที         |                    |            |               |          |
| สาคมห      | กระบือ                                            |                                      | - ชนผสผว/ชากิส      | PT J                |                 |                    |            |               |          |
|            |                                                   |                                      |                     |                     |                 |                    |            |               |          |

### หน้าจอบันทึกข้อมูล <u>ข้อมูลรายละเอียดส่วนของเจ้าหน้าที่ผู้ที่ออกใบอนุญาต</u>

# 1. จากหน้าจอบันทึกข้อมูล ทำการป้อนรายละเอียดต่าง ๆ (เครื่องหมายดอกจันสีแดง (\*) หมายถึง ฟิลด์ที่

 จากหน้าจอบันทึกข้อมูล ทำการป้อนรายละเอียดต่าง ๆ (เครื่องหมายดอกจันสีแดง (\*) หมายถึง ฟิลด์ที่ จำเป็นต้องป้อนข้อมูล) ดังนี้

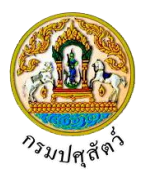

| รายละเอี | ยดส่วนของเจ้าหน้าที่ผู้ที่ออกใบอนุญาต                                                                                                    |                                                                                                    |                                                                                          |                                                                                   |
|----------|----------------------------------------------------------------------------------------------------|----------------------------------------------------------------------------------------------------|------------------------------------------------------------------------------------------|-----------------------------------------------------------------------------------|
|          | เลขที่ใบอนุญาต ร.10                                                                                                    | 621051110000024                                                                                                    | สถานะใบอนุญาต                                                                            | ปกติ                                                                              |
|          | วันที่ออกใบอนุญาต                                                                                                    | 22/04/2562                                                                                                    | วันที่ใบอนุญาตหมดอายุ                                                                    | 22/04/2563                                                                        |
|          | ใบอนุญาตประจำปี พ.ศ.                                                                                                    |                                                                                                    | ]                                                                                        |                                                                                   |
|          | ชื่อผู้ลงนาม *                                                                                                    |                                                                                                    | ตำแหน่งผู้ลงนาม *                                                                        |                                                                                   |
| 2.<br>3. | <ol> <li>1.1. คลิกปุ่ม</li> <li>เอ่</li> <li>เอ่</li> <li< th=""><th>พื่อเลือกข้อมูลสถานะใบอนุเ<br/>มอนุญาต , วันที่ใบอนุญาตห<br/>ประจำปี พ.ศ. , ชื่อผู้ลงนาม<br/>พื่อยกเลิกข้อมูล<br/>พื่อบันทึกรายละเอียดส่วนข</th><th>ญาติจาก List รายก<br/>เมดอายุ หรือ คลิกบุ่<br/>, ตำแหน่งผู้ลงนาม<br/>องเจ้าหน้าที่ผู้ที่ออก</th><th>ารที่แสดง<br/>ปุ่ม 🛅 เพื่อเลือกวันที่จากตารางปฏิทิน<br/>ใบอนุญาต โปรแกรมจะแสดงกล่อง</th></li<></ol> | พื่อเลือกข้อมูลสถานะใบอนุเ<br>มอนุญาต , วันที่ใบอนุญาตห<br>ประจำปี พ.ศ. , ชื่อผู้ลงนาม<br>พื่อยกเลิกข้อมูล<br>พื่อบันทึกรายละเอียดส่วนข | ญาติจาก List รายก<br>เมดอายุ หรือ คลิกบุ่<br>, ตำแหน่งผู้ลงนาม<br>องเจ้าหน้าที่ผู้ที่ออก | ารที่แสดง<br>ปุ่ม 🛅 เพื่อเลือกวันที่จากตารางปฏิทิน<br>ใบอนุญาต โปรแกรมจะแสดงกล่อง |
|          | ข                                                                                                    | ข้อความจ                                                                                                    | ากระบบ ×                                                                                 |                                                                                   |
|          |                                                                                                    |                                                                                                    |                                                                                          |                                                                                   |
|          |                                                                                                    | ข้อความ                                                                                                    | u                                                                                        |                                                                                   |
|          |                                                                                                    | 1 มันเรือด                                                                                                    | ้อมอส่วเร็ว                                                                              |                                                                                   |

คลิกปุ่ม 🛪 เพื่อปิดกล่องข้อความบันทึก โปรแกรมจะแสดงหน้าจอดังรูป

| รายละเอียดส่วนของเจ้าหน้าที่ผู้ที่ออกใบอนุญาต |                                               |                              |                                      |
|-----------------------------------------------|-----------------------------------------------|------------------------------|--------------------------------------|
| เลชที่ใบอนุญาต ร.10                           | 621051110000024                               | สถานะใบอนุญาต                | ปกติ 🗾                               |
| วันที่ออกใบอนุญาต                             | 22/04/2562                                    | วันที่ใบอนุญาตหมดอายุ        | 22/04/2563                           |
| ใบอนุญาตประจำปี พ.ศ.                          |                                               |                              |                                      |
| ชื่อผู้ลงนาม                                  | นายมีบุญ คงดี                                 | ตำแหน่งผู้ลงนาม              | สัตวแพทย์อาวุโส ปฏิบัตการแทน หัวหน้า |
| รายละเอียดคำขอจากผู้ประกอบการ                 |                                               |                              |                                      |
| เลขที่ใบคำขอ ร.2                              | 62105111250000005                             |                              |                                      |
| ຜູ້ขออนุญาต                                   | นายสมพร ประกอบการ                             |                              |                                      |
| ที่อยู่ผู้ขอนุญาต                             | เลขที่ 23/02 หมู่ 11 ซอย 22 ถนน 44 ตำบลบ่อยาง | อำเภอเมืองสงขลา จังหวัดสงขลา |                                      |
| ขออนุญาต                                      | ค้าหรือหากำไร                                 | * ประเภท                     | 🔘 สัตว์ 🔅 ซากสัตว์                   |
| จุดประสงค์เพื่อ                               | นำเข้าในและส่งออกนอกราชอาณาจักร               | • จังหวัด                    | •                                    |
| ชื่อสถานประกอบกิจการ                          | บริษัท จริงใจ จำกัด                           | ชื่อสาขา                     |                                      |
| ตั้งอยู่บ้านเลขที่                            | 22 W                                          | 2 fear                       |                                      |
| ตรอก                                          | ชอ                                            | 1                            | ถนน                                  |
| ตำบล/อำเภอ/จังหวัด                            | 141100 อำเภอวังน้อย จังหวัดพระนครศรีอยุธยา    | •                            |                                      |
| รหัสไปรษณีย์                                  | โทรศัพ                                        | í<br>090-9879876             | ໂທຣສາຣ                               |
|                                               | 🖺 บันทึก × ยกเลิก 🛢 ลบ เพื่อ                  | เรายการใหม่ 🔒 พิมพ์รายงาน เอ | กสารแนบ                              |

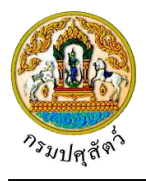

 คลิกปุ่ม <sup>เพิ่มรายการใหม่</sup> เพื่อเพิ่มแบบฟอร์มการขออนุญาตค้า ขาย สัตว์ ซากสัตว์ น้ำเชื้อ เอ็มบริโอ (ร.2) ที่ ผ่านการรับคำขอ เพื่อมาออกใบอนุญาต รายการใหม่

<u>ข้อมูลชนิดสัตว์</u> (สามารถกรอกข้อมูลชนิดสัตว์ได้ก็ต่อเมื่อระบุ "เลือกอนุญาต" = "ขาย จำหน่าย จ่าย แลกเปลี่ยน หรือมีไว้เพื่อขาย พร้อมทั้งระบุจำนวนสัตว์" และ "ส่วนการค้าหรือหากำไร")

จากหน้าจอบันทึกข้อมูล คลิกปุ่ม
 เพื่อเพิ่มข้อมูล โปรแกรมจะแสดงหน้าจอดังรูป
 + เพิ่มข้อมูล
 - แห่งอมูล

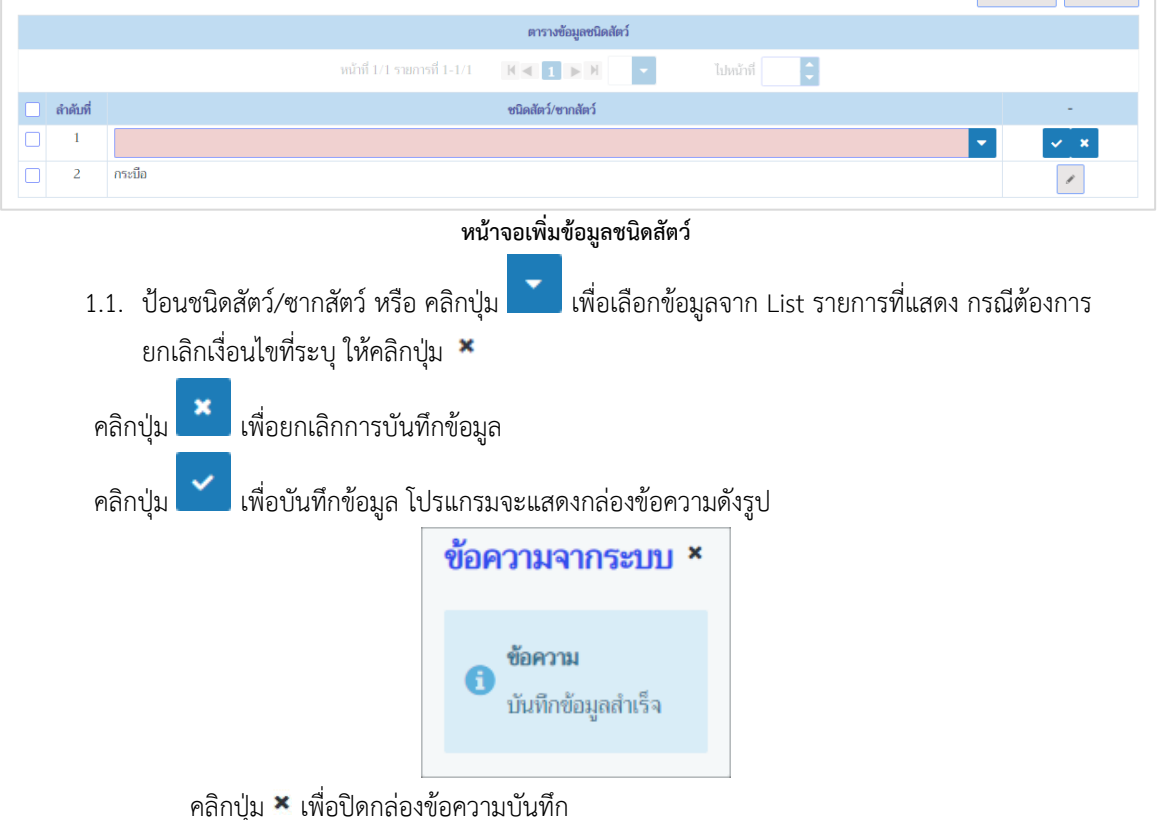

<u>ข้อมูลหมายเลขประจำตัวสัตว์</u> (สามารถกรอกข้อมูลหมายเลขประจำตัวสัตว์ได้ก็ต่อเมื่อระบุ "เลือกอนุญาต" = "ขาย จำหน่าย จ่าย แลกเปลี่ยน หรือมีไว้เพื่อขาย , พร้อมทั้งระบุจำนวนสัตว์")

|     |            | + เริ่มข้อมูล – สมข้อมูล                              |
|-----|------------|-------------------------------------------------------|
|     |            | ตารางหมายเลขประจำตัวสัตว์                             |
|     |            | หน้าที่ 1/1 รายการที่ 1-2/2 🛛 🕅 🗨 🎵 🗩 🕅 5 💌 ไปหน้าที่ |
|     | ลำดับที่   | หมายเลขประจำตัวสัตว์ -                                |
|     | 1          | 134511NB02577                                         |
|     | 2          | 134511NB02578                                         |
| สอบ | ถามหมายเลข | ซประจำตัวสัตว์                                        |
|     |            | หน้าจอตารางข้อมูลหมายเลขประจำตัวสัตว์                 |

1. จากหน้าจอบันทึกข้อมูล คลิกปุ่ม

เพื่อเพิ่มข้อมูล โปรแกรมจะแสดงหน้าจอดังรูป

.

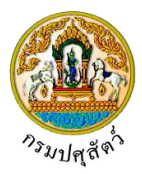

|     |            |                                                     | + เพิ่มข้อมูล – ลบข้อมูล |
|-----|------------|-----------------------------------------------------|--------------------------|
|     |            | ตารางหมายเลขประจำตัวสัตว์                           |                          |
|     |            | หน้าที่ 1/1 รายการที่ 1-2/2 🔣 🛋 1 💌 🕅 💙 โปหน้าที่ 🌻 |                          |
|     | ลำดับที่   | หมายเลขประจำตัวสัตว์                                | -                        |
|     | 1          |                                                     | × ×                      |
|     | 2          | 134511NB02577                                       | . I                      |
|     | 3          | 134511NB02578                                       | J.                       |
| สอบ | ถามหมายเลข | ประจำตัวสัตว์                                       |                          |

### หน้าจอเพิ่มข้อมูลหมายเลขประจำตัวสัตว์

- ทำการป้อนรายละเอียดต่าง ๆ เกี่ยวกับหมายเลขประจำตัวสัตว์ (เครื่องหมายดอกจัน (\*) หมายถึง ฟิลด์ที่ จำเป็นต้องป้อนข้อมูล) มี 2 วิธี ดังนี้
  - 2.1. วิธีที่ 1 >> เพิ่มข้อมูลหมายเลขประจำตัวสัตว์ที่ละ 1 รายการ
    - 2.1.1. ป้อนหมายเลขประจำตัวสัตว์ ที่ตารางหมายเลขประจำตัวสัตว์

| อเพิ่ม |
|--------|
|        |
|        |
|        |
|        |
|        |
|        |
|        |
|        |
|        |
|        |

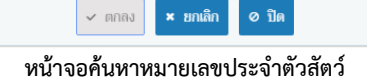

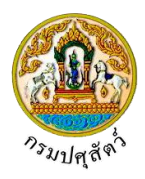

| 2.2.2. ทำการระบุเงื่อนไขที่ต้องการ ดังนี้                                             |
|---------------------------------------------------------------------------------------|
| 2.2.3. เลขทะเบียนฟาร์มมาตรฐาน , เลขทะเบียนฟาร์มปลอดโรค , เลขทะเบียนฟาร์มศูนย์ผสมเทียม |
| ชื่อ . สกล . หมายเลขบัตรประชาชน                                                       |
|                                                                                       |
| 2.2.4. คลิกปุ่ม <b>เ</b> พื่อยกเลิกเงื่อนไขที่ระบุ                                    |
| 2.2.5. คลิกปุ่ม                                                                       |
| ค้นหาหมายเลขประจำตัวสัตว์ ×                                                           |
| เลขทะเมียนฟาร์มมาตรฐาน ชื่อ กระบือ                                                    |
| เลขทะเมียนฟาร์มปลอดโรค นามสกุล                                                        |
| เลขทะเบียนฟาร์มศูนย์ผสมเทียม หมายเลขบัตรประชาชน                                       |
| Q ศักภา × ยกเลิก                                                                      |
| ตารางข้อมูลหมายเลขประจำตัวสัตว์                                                       |
| หน้าที่ 1/7 รายการที่ 1-5/33 🔣 🛋 📘 2 3 🕨 ฟี 5 💌 ไปหน้าที่                             |
| ลำดับที่ หมายเลขประจำตัวสัตว์                                                         |
| 1 134511NB02577                                                                       |
| 2 134511NB02578                                                                       |
| 3 134511NB02579                                                                       |
| 4 134511NB02580                                                                       |
| 5 134511NB02581                                                                       |
| < ตกลง × ยกเลิก Ø ปิด                                                                 |
| หน้าจอแสดงผลหมายเลขประจำตัวสัตว์                                                      |
|                                                                                       |

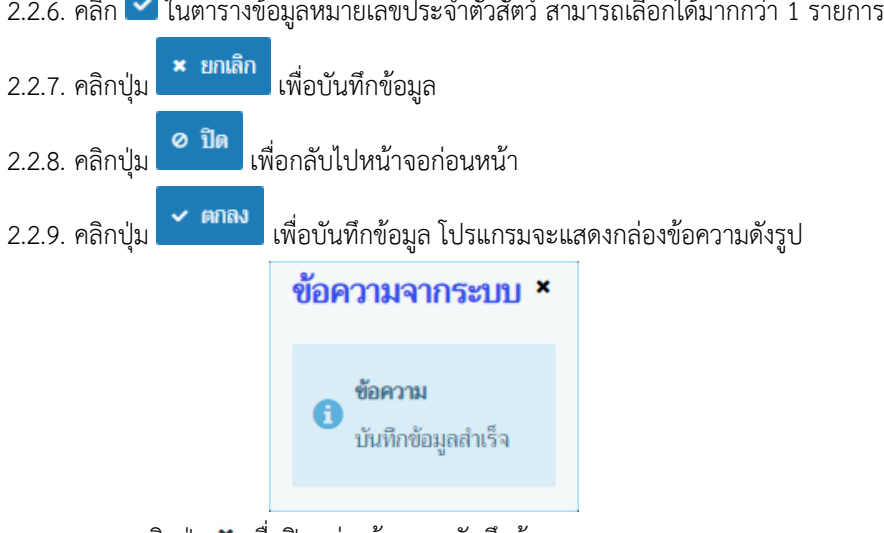

คลิกปุ่ม 🗙 เพื่อปิดกล่องข้อความบันทึกข้อมูล

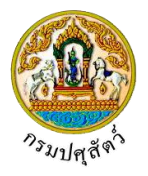

้ข้อมูลชนิดซากสัตว์ (สามารถกรอกข้อมูลชนิดซากสัตว์ได้ก็ต่อเมื่อระบุ "เลือกอนุญาต" = "ค้าหรือหากำไร")

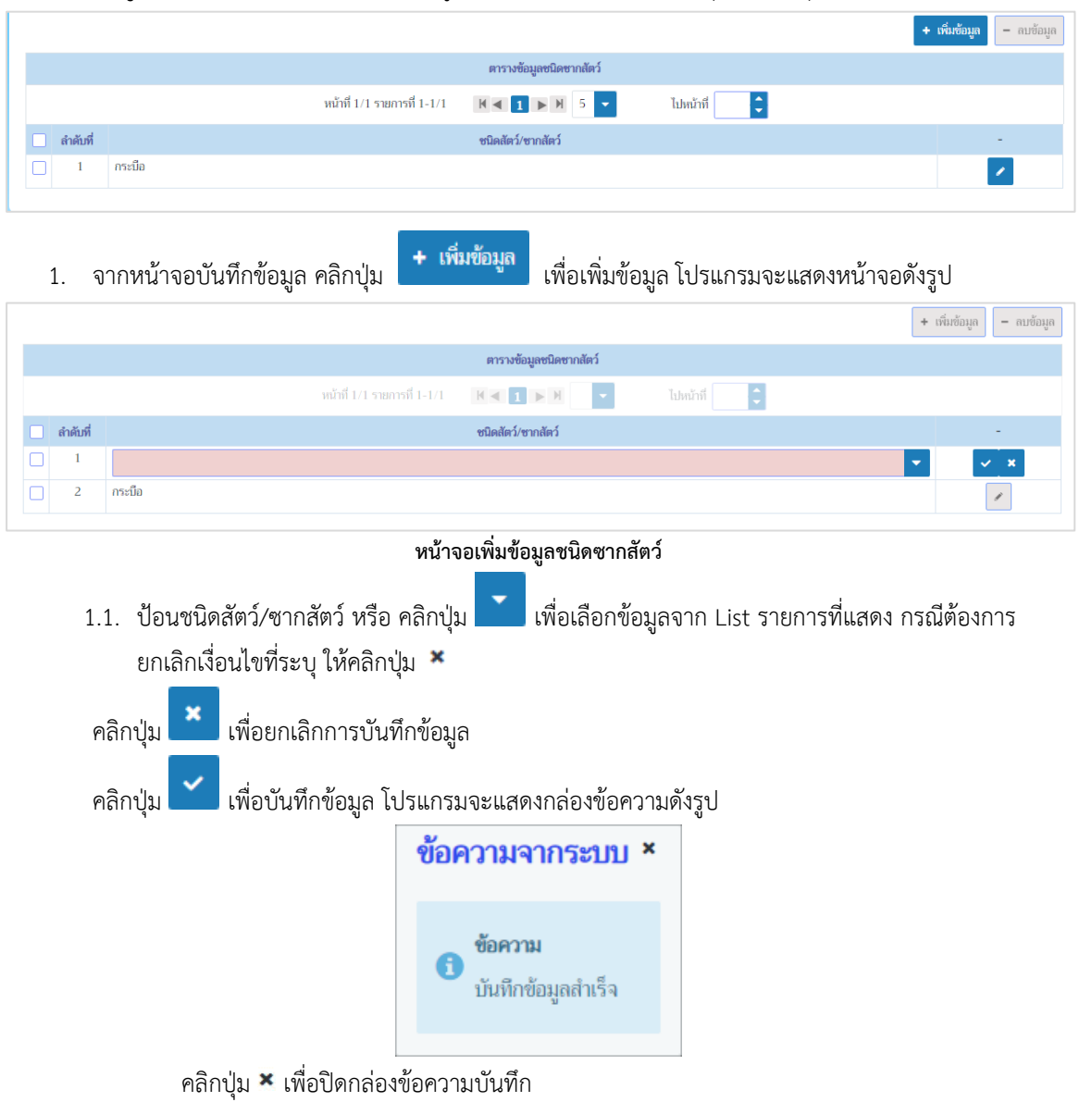

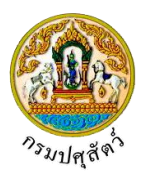

### <u>ข้อมูลรายละเอียดส่วนของการชำระเงิน</u>

 หน้าจอบันทึกข้อมูลรายละเอียดคำขอจากผู้ประกอบการ เมื่อทำการบันทึกค่าธรรมเนียมในการขออนุญาตทำ การค้า ขาย สัตว์ ซากสัตว์ น้ำเชื้อ เอ็มบริโอ โปรแกรมจะแสดงหน้าจอดังรูป

| รายละเอีย  | ดส่วนของการชำระเงิน                                                                   |                             |                                  |                  |          |           |
|------------|---------------------------------------------------------------------------------------|-----------------------------|----------------------------------|------------------|----------|-----------|
|            |                                                                                       | ตารา                        | งข้อมูลรายละเอียดส่วนของการชำระเ | งิน              |          |           |
|            |                                                                                       | หน้าที่ 1/1 รายการที่ 1-1/1 | K≪1►H 5 ▼                        | ไปหน้าที่        |          |           |
| ลำดับที่   | รายก                                                                                  | าร                          | จำนวน                            | หน่วยละ(บา       | 1)       | ราคา(บาท) |
| 1          | ใบอนุญาตทำการค้าหรือหากำไรในลักษณะคนกลางซึ่งสัตว์ นำเข้าในและส่งออกนอก<br>ราชอาณาจักร |                             |                                  | 1 ລຸບັບ          | 7,500.00 | 7,500.00  |
| รวมทั้งสิ้ | ŭ                                                                                     |                             |                                  |                  |          | 7,500.00  |
|            | สถานะการซำระเงิน *                                                                    | -                           |                                  |                  |          |           |
|            | เอกสารการชำระเงิน เล่มที่                                                             |                             | เลขที่                           |                  |          |           |
|            | วันที่ชำระเงิน                                                                        | 22/04/2562                  | ຈຳນວນເຈີນ                        | 7,500.0          | 0        |           |
|            |                                                                                       | บันทึก ยกเลิก               | พิมพ์ใบแจ้งซำระ แจ้งซำระเงินผ่าเ | ເຈະນາມ E-Payment |          |           |

หน้าจอรายละเอียดส่วนของการชำระเงิน

- 2. ทำป้อนรายละเอียดต่างๆ (เครื่องหมายดอกจันสีแดง (\*) หมายถึง ฟิลด์ที่จำเป็นต้องป้อนข้อมูล) ดังนี้
  - 2.1. คลิกปุ่ม 🗾 เพื่อเลือกข้อมูลสถานะการชำระเงินจาก List รายการที่แสดง
  - 2.2. ป้อนเอกสารการชำระเงิน เล่มที่ , เลขที่ , จำนวนเงิน
  - 2.3. ป้อนวันที่ชำระเงิน หรือ คลิกปุ่ม 🧰 เพื่อเลือกวันที่จากตารางปฏิทิน
- คลิกปุ่ม
   ยกเลิก
   เพื่อยกเลิกการบันทึกข้อมูล
- คลิกปุ่ม พิมพ์ใบแจ้งชำระ เพื่อพิมพ์ใบแจ้งชำระ โปรแกรมจะแสดงหน้าจอดังรูป

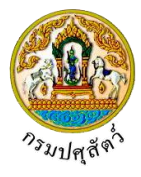

| ชื่อ นายสมมพร ประกอบการ       เลซที่ 6210511/000000         Name       Invoice no.         ที่อยู่ เลซที่ 23/02 หมู่ 11 ซอย 22 ถนน 44 ตำบลบ่อยาง       วันที่ 22/04/2562         Address       อำเภอเมืองสงขลา จังหวัดสงขลา       Date         สำคับที่       รายการ       จำนวน         กบรง       กน่วยละ       ราคา/บาท         ออรcription       Quantity       Price per Unit         1       ใบอนุญาตทำการค้าหรือ       1       7,500.00         หากำไรในลักษณะคนกลางซึ่งสัตว์       บานข้าในและส่งออกนอกราขอาณาจักร       รามทั้งสิ้น       7,500         Total       1       7,500       7,500       1                                                                                                    |
|----------------------------------------------------------------------------------------------------|
| ชื่อ นายสมพร ประกอบการ       เลซที่ 6210511/000000         Name       เกงอเต กо.         ที่อยู่ เลซที่ 23/02 หมู่ 11 ซอย 22 ถนน 44 ตำบลบ่อยาง       วันที่ 22/04/2562         Address       อำเภอเมืองสงขลา จังหวัดสงขลา       Date         สำคับที่       รายการ       จำนวน         กลังที่       รายการ       จำนวน         กลังที่       รายการ       จำนวน         กลังที่       รายการ       จำนวน         กลังที่       กลังสงขลา       กลังหวัดสงขลา         กลังที่       รายการ       จำนวน         กลังกลังสงขลา       กลังหวัดสงขลา       กลังหวัดสงขลา         กลังกลังสงขลา       กลังกลังสงขลา       กลังกลังสงขลา         กลังกับที่       รายการ       จำนวน       หน่วยละ         กลังกลังสงขลา       บอนอนสงของกลางสงขลา       กลังกลังสงขลา         1       โบอบุญาดทำการค้าหรือ       1       7,500.00       7,500         ทำกำไรในลักษณะคนกลางซึ่งสัตว์       นำเข้าในและส่งออกนอกราขอาณาจักร       รวมทั้งสิ้น       7,500         บาบที่       สินอานอานอกราขอาณาจักร       รวมทั้งสิ้น       7,500         กางไป       สิงออกนอกราขอาณาจักร       รวมทั้งสิ้น       7,500 |
| ลำดับที่ รายการ จำนวน หน่วยละ ราคา/บาท<br>tem no. Description Quantity Price per Unit Amount<br>1 ใบอนุญาตทำการค้าหรือ 1 7,500.00 7,500<br>หากำไรในลักษณะคนกลางซึ่งสัตว์<br>นำเข้าในและส่งออกนอกราขอาณาจักร รวมทั้งสิ้น 7,500<br>Total                                                                                                    |
| 1 ใบอนุญาตทำการค้าหรือ 1 7,500.00 7,500<br>หากำไรในลักษณะคนกลางซึ่งสัตว์<br>นำเข้าในและส่งออกนอกราขอาณาจักร รวมทั้งสิ้น 7,500<br>Total                                                                                                    |
| รวมทั้งสิ้น 7,500<br>Total                                                                                                    |
| Total                                                                                                    |
| วันที่/                                                                                                    |
| ปุ่ม <mark>แจ้งชำระเงินผ่านระบบ E-Payment</mark> เมื่อต้องการชำระเงินผ่านระบบ E-Payment (ระ<br>นดไว้ตรงกลางว่าจะชำระผ่านระบบ E-Payment หรือไม่)                                                                                                    |
| ปุ่ม <sup>บันทึก</sup> เพื่อบันทึกข้อมูล โปรแกรมจะแสดงกล่องข้อความดังรูป                                                                                                    |

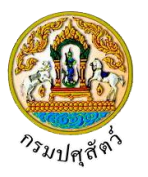

|            | ระบบการเคลื่อนย้ายสัตว์และซากสัตว์                 | ผ่านระบบอิเล็กทรอนิกส์ (e-Move       | ement)            |                   |               | ຈັນທຣ໌ 22 ເມษายน 25          | 62 10:03:37 | e Lorditt |
|------------|----------------------------------------------------|--------------------------------------|-------------------|-------------------|---------------|------------------------------|-------------|-----------|
| mm21i      | 040 : บันทึกใบอนุญาตให้ทำการค้าสัตว์ห              | รือซากสัตว์ (ร. 10) 🔰 บันทึก/แก้     | ไข                |                   |               |                              |             |           |
| รายละเอีย  | เดส่วนของการซำระเงิน                               |                                      |                   |                   |               |                              |             |           |
|            |                                                    | ตารา                                 | เงข้อมูลรายละเอีย | จส่วนของการชำระ   | เงิน          |                              |             |           |
|            |                                                    | หน้าที่ 1/1 รายการที่ 1-1/1          | H ◀ 1 ►           | M 5 💌             | ไปหน้         | าที 🔷                        |             |           |
| ลำดับที่   | รายก                                               | 15                                   |                   | จำนวน             |               | หน่วยละ(บาท)                 | ราคา(บา     | ท)        |
| 1          | ใบอนุญาตทำการค้าหรือหากำไรในลักษณะศ<br>ราชอาณาจักร | หนกลางซึ่งสัตว์ นำเข้าในและส่งออกนอก |                   |                   | 1 ລນັບ        | 7,500.                       | 00          | 7,500.0   |
| รวมทั้งสิ่ | u                                                  |                                      |                   |                   |               |                              |             | 7,500.00  |
|            | สถานะการชำระเงิน                                   | ชำระเงินแล้ว                         |                   |                   |               |                              |             |           |
|            | เอกสารการชำระเงิน เล่มที่                          | 11                                   |                   | เลขที่            | 11            |                              |             |           |
|            | วันที่ชำระเงิน                                     | 22/04/2562                           |                   | จำนวนเงิน         |               | 7,500.00                     |             |           |
|            |                                                    | บันทึก ยุกเลิก                       | พิมพ์ใบแจ้งชำระ   | แจ้งชำระเงินผ่า   | นระบบ E-Pavn  | nent                         |             |           |
|            |                                                    |                                      |                   |                   | and b i dyn   |                              |             |           |
| รายละเอีย  | เดส่วนของเจ้าหน้าที่ผู้ที่ออกใบอนุญาต              |                                      |                   |                   |               |                              |             |           |
|            | เลขที่ใบอนุญาต ร.10                                | 621051110000024                      |                   |                   | สถานะใบอนุญา  | เด ปกติ 🗸                    |             |           |
|            | วันที่ออกใบอนุญาต                                  | 22/04/2562                           |                   | วันที่ใ           | บอนุญาตหมดอ   | <b>ยุ</b> 22/04/2563         |             |           |
|            | ใบอนุญาตประจำปี พ.ศ.                               |                                      |                   |                   |               |                              |             |           |
|            | ชื่อผู้ลงนาม                                       | นายมีบุญ คงดี                        |                   |                   | ตำแหน่งผู้ลงน | เม สีตวแพทย์อาวุโส ปฏิบัตการ | แทน หัวหน้า | J         |
| รายละเอีย  | เดคำขอจากผู้ประกอบการ                              |                                      |                   |                   |               |                              |             |           |
|            | เลขที่ใบคำขอ ร.2                                   | 62105111250000005                    | ×                 |                   |               |                              |             |           |
|            | ผู้ขออนุญาต                                        | นายสมพร ประกอบการ                    |                   |                   |               |                              |             |           |
|            | ที่อยู่ผู้ขอนุญาต                                  | เลขที่ 23/02 หมู่ 11 ซอย 22 ถนน 4    | 4 ตำบลบ่อยาง อำ   | เภอเมืองสงขลา จัง | หวัดสงขลา     |                              |             |           |
|            | ขออนุญาต                                           | ค้าหรือหากำไร                        |                   | ~                 | ประเภ         | เห 💿 สัตว์ 🦳 ซากเ            | ສັຫວໍ       |           |
|            | จุดประสงค์เพื่อ                                    | น่ำเข้าในและส่งออกนอกราชอาณาจักร     |                   | -                 | จังหว่        | ía                           | •           |           |
|            | ชื่อสถานประกอบกิจการ                               | บริษัท จริงใจ จำกัด                  |                   |                   | ชื่อสาร       | n                            |             |           |
|            | ตั้งอยู่บ้านเลขที่                                 | 22                                   | หมู่              |                   |               |                              |             |           |
|            | ตรอก                                               |                                      | ซอย               |                   |               | ถนน                          |             |           |
|            | ตำบล/อำเภอ/จังหวัด                                 | 141100 อำเภอวังน้อย จังหวัดพระนคร    | ศรีอยุธยา         |                   |               | ~                            |             |           |
|            | รหัสไปรษณีย์                                       |                                      | โทรศัพท์          | 090-9879876       |               | โทรสาร                       |             |           |
|            |                                                    | 🖺 บันทึก 🗙 ยกเลิก                    | ∎ิลบ เพิ่มุรา     | ยการใหม่ 🔒 ร่     | พิมพ์รายงาน   | เอกสารแนบ                    |             |           |
|            |                                                    |                                      | ตารางข้อมู        | ลชนิดสัตว์        |               |                              |             |           |
|            |                                                    | หน้าที่ 1/1 รายการที่ 1-1/1          |                   | Н 5 🗸             | ไปหน้         | าที 🛟                        |             |           |
| ดับที่     |                                                    |                                      | ชนิ               | ดสัตว์/ซากสัตว์   |               |                              |             |           |
| 1          | กระบือ                                             |                                      |                   |                   |               |                              |             |           |

หน้าจอแสดงผลการบันทึกรายละเอียดส่วนของการชำระเงิน

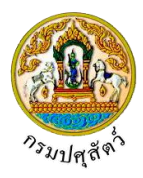

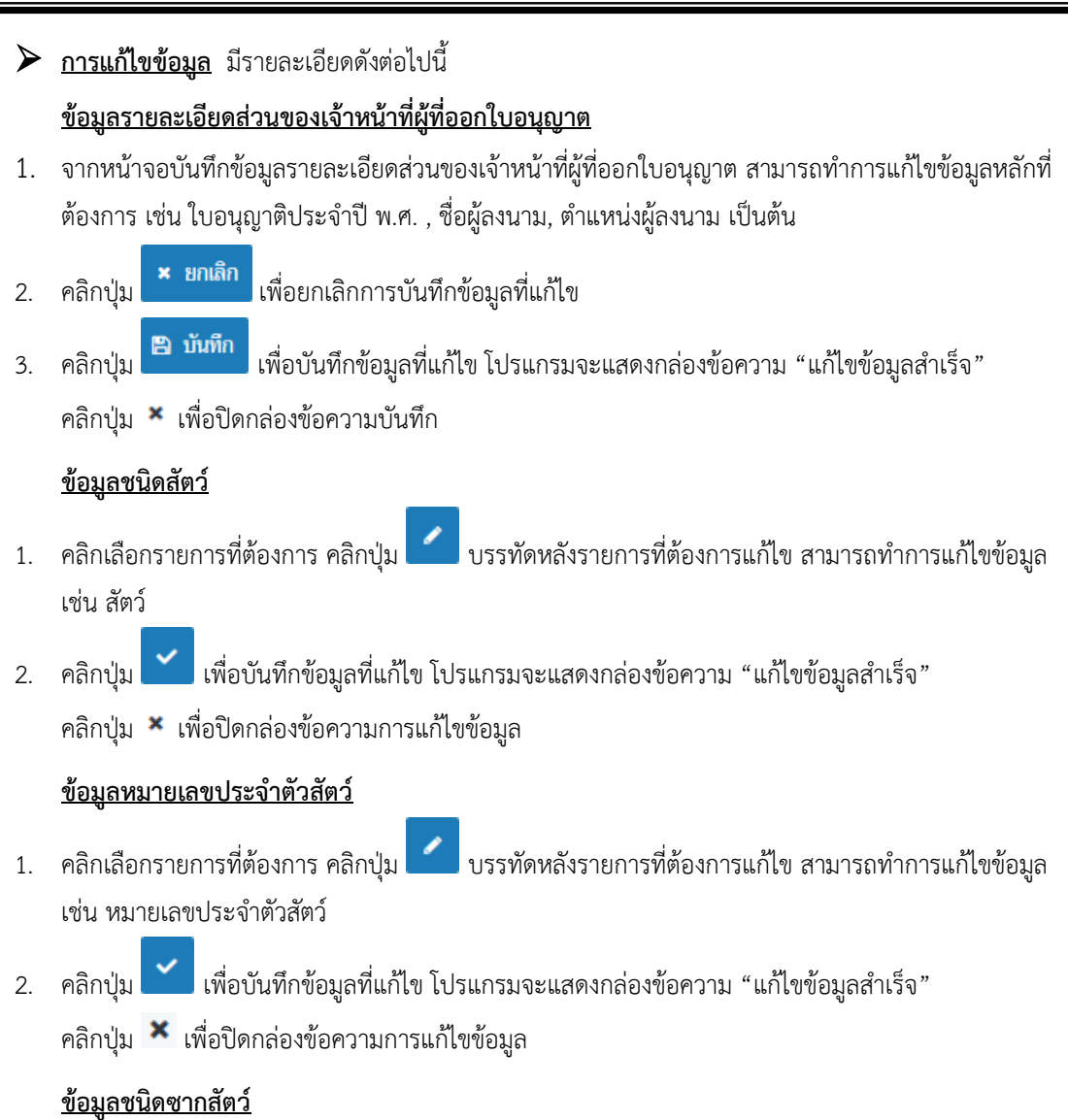

- คลิกเลือกรายการที่ต้องการ คลิกปุ่ม ปรรทัดหลังรายการที่ต้องการแก้ไข สามารถทำการแก้ไขข้อมูล เช่น ซากสัตว์

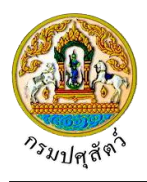

| ≻  | <u>การลบข้อมูล มีรายละเอียดดังต่อไปนี้</u>                                                                      |  |  |  |  |  |  |  |  |  |
|----|----------------------------------------------------------------------------------------------------|--|--|--|--|--|--|--|--|--|
|    | <u>ข้อมูลรายละเอียดส่วนของเจ้าหน้าที่ผู้ที่ออกใบอนุญาต</u>                                                      |  |  |  |  |  |  |  |  |  |
| 1. | คลิกป่ม 💼 👊 เพื่อลบข้อมลแบบฟอร์มการขออนฌาตค้า ขาย สัตว์ ซากสัตว์ น้ำเชื้อ เอ็มบริโอ(2)                          |  |  |  |  |  |  |  |  |  |
|    | (หมายเหตุ ต้องลบข้อมูลชนิดสัตว์ , หมายเลขประจำตัวสัตว์ หรือชนิดซากสัตว์ ก่อน) โปรแกรมจะแสดงกล่อ                 |  |  |  |  |  |  |  |  |  |
|    | ้<br>ข้อความยืนยันการลบข้อมูลดังรูป                                                                             |  |  |  |  |  |  |  |  |  |
|    | ยืนยันการลบข้อมูล ×                                                                                             |  |  |  |  |  |  |  |  |  |
|    | ต้องการลบข้อมูลหรือไม่                                                                                          |  |  |  |  |  |  |  |  |  |
|    | 🛩 ตกลง 🗙 ยกเลิก                                                                                                 |  |  |  |  |  |  |  |  |  |
| 2. | คลิกปุ่ม <mark>× ยกเลิก</mark> เพื่อยกเลิกการลบข้อมูล                                                           |  |  |  |  |  |  |  |  |  |
| 3. | คลิกป่ม 🗸 ตกลง เพื่อยืนยันการลบข้อมล โปรแกรมจะแสดงกล่องข้อความดังรป                                             |  |  |  |  |  |  |  |  |  |
|    | ้<br>ข้อความจากระบบ ×                                                                                           |  |  |  |  |  |  |  |  |  |
|    |                                                                                                    |  |  |  |  |  |  |  |  |  |
|    | ข้อความ<br>องต้อมอสำเร็จ                                                                                        |  |  |  |  |  |  |  |  |  |
|    |                                                                                                    |  |  |  |  |  |  |  |  |  |
|    | คลิกปุ่ม 🎽 เพื่อปิดกล่องข้อความลบข้อมูล                                                                         |  |  |  |  |  |  |  |  |  |
|    | ข้อมลชนิดสัตว์                                                                                                  |  |  |  |  |  |  |  |  |  |
| 1. | 🦷 คลิกที่ช่องว่าง 🗌 เพื่อแสดงสัญลักษณ์ 🗹 หน้าข้อมูลที่ต้องการลบ จากตารางผลการค้นหา (สามารถเลือก                 |  |  |  |  |  |  |  |  |  |
|    | ได้หลายรายการ)                                                                                                  |  |  |  |  |  |  |  |  |  |
| 0  | - ลบข้อมูล<br>เรื่องเป็น - สบข้อมูล                                                                             |  |  |  |  |  |  |  |  |  |
| Ζ. | คลกบุม (พยสบขอมูลทเสอกบนหวตาราง เบรแกรมจะแสดงกลองขอความยนยนการสบขอมูล                                           |  |  |  |  |  |  |  |  |  |
|    | ที่ง เข้า เข้า เอารอง ต้อง เอ                                                                                   |  |  |  |  |  |  |  |  |  |
|    | 1 คราย 1 1 คราย 1 1 คราย 1 1 คราย 1 1 คราย 1 1 คราย 1 1 คราย 1 1 คราย 1 1 คราย 1 1 คราย 1 1 คราย 1 1 คราย 1 1 ค |  |  |  |  |  |  |  |  |  |
|    | 🋕 ต้องการลบข้อมูลหรือไม่                                                                                        |  |  |  |  |  |  |  |  |  |
|    | 🗸 ตกลง 🗶 ยกเลิก                                                                                                 |  |  |  |  |  |  |  |  |  |
|    | ¥ ยุญลิก                                                                                                    |  |  |  |  |  |  |  |  |  |

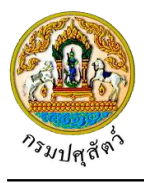

| 4. | คลิกปุ่ม 🔽 <sup>ตกลง</sup> เพื่อยืนยันการลบข้อมูล โปรแกรมจะแสดงกล่องข้อความดังรูป                                  |
|----|----------------------------------------------------------------------------------------------------|
|    | ข้อความจากระบบ ×                                                                                                   |
|    | <b>ข้อความ</b><br>ลบข้อมูลสำเร็จ                                                                                   |
|    | คลิกปุ่ม 🗶 เพื่อปิดกล่องข้อความลบข้อมูล                                                                            |
|    | <u>ข้อมูลหมายเลขประจำตัวสัตว์</u>                                                                                  |
| 1. | คลิกที่ช่องว่าง 🗌 เพื่อแสดงสัญลักษณ์ 🗹 หน้าข้อมูลที่ต้องการลบ จากตารางผลการค้นหา (สามารถเลือก                      |
|    | ได้หลายรายการ)                                                                                                    |
| 2. | คลิกปุ่ม <sup>– ณข้อมูล</sup> เพื่อลบข้อมูลที่เลือกบนหัวตาราง โปรแกรมจะแสดงกล่องข้อความยืนยันการลบข้อมูล<br>ดังรูป |
|    | ยืนยันการลบข้อมูล ×                                                                                                |
|    |                                                                                                    |
|    | 🗸 ตกลง 🗶 ยกเลิก                                                                                                    |
| 3. | คลิกปุ่ม <mark>× ยกเลิก</mark> เพื่อยกเลิกการลบข้อมูล                                                              |
| 4. | คลิกปุ่ม 💙 <sup>ตกลง</sup> เพื่อยืนยันการลบข้อมูล โปรแกรมจะแสดงกล่องข้อความดังรูป                                  |
|    | ข้อความจากระบบ ×                                                                                                   |
|    | <b>ช้อความ</b><br>ลบข้อมูลสำเร็จ                                                                                   |
|    | คลิกปุ่ม 🗶 เพื่อปิดกล่องข้อความลบข้อมูล                                                                            |

ข้อมูลชนิดซากสัตว์ (สามารถลบข้อมูลชนิดซากสัตว์ได้ก็ต่อเมื่อระบุ "เลือกอนุญาต" = "ค้าหรือหากำไร") มี ขั้นตอนการลบข้อมูลเหมือนกับ "ข้อมูลชนิดสัตว์ " ตามที่ได้กล่าวไว้ข้างต้น

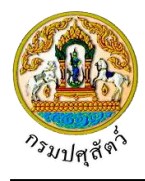

# <u>การพิมพ์รายงาน</u>

- กรณี พิมพ์ใบอนุญาต จะต้องอนุมัติใบอนุญาตเรียบร้อยแล้ว
  - คลิกปุ่ม
     หม่<del>รายงาน</del>
     เพื่อพิมพ์ใบอนุญาต โปรแกรมจะแสดงกล่องข้อความยืนยันการพิมพ์

ใบอนุญาต ดังรูป

|    |       | ยี     | นยันกา                  | າรพิม             | งพ์ใบอนุญาต ×                                                     |     |
|----|-------|--------|-------------------------|-------------------|-------------------------------------------------------------------|-----|
|    |       |        | 🛕 เมื่อ<br>นี้ได้ ต้องก | พิมพ์ใบ<br>การพิม | บอนุญาตแล้ว จะไม่สามารถแก้ไขข้อมูลใบอนุญาตใบ<br>พ์ใบอนุญาตหรือไม่ |     |
|    |       |        |                         |                   | 🗸 ตกลง 🗶 ยกเลิก                                                   |     |
| 2) | คลิกา | ປຸ່ນ   | × ยกเลิก                | เพื่อย            | ยกเลิกการพิมพ์ใบอนุญาต                                            |     |
| 3) | คลิกา | ປຸ່ນ   | 🗸 ตกลง                  | เพื่อยี           | ข้นยันการพิมพ์ใบอนุญาต โปรแกรมจะแสดงกล่อง                         | งข้ |
|    |       |        |                         |                   | ข้อความจากระบบ ×                                                  |     |
|    |       |        |                         |                   | ช้อความ<br>บันทึกข้อมูลสำเร็จ                                     |     |
|    | คลิกา | ປຸ່ນ × | เพื่อปิด                | กล่อง             | ข้อความบันทึก โปรแกรมจะแสดงหน้าจอดังรูป                           |     |

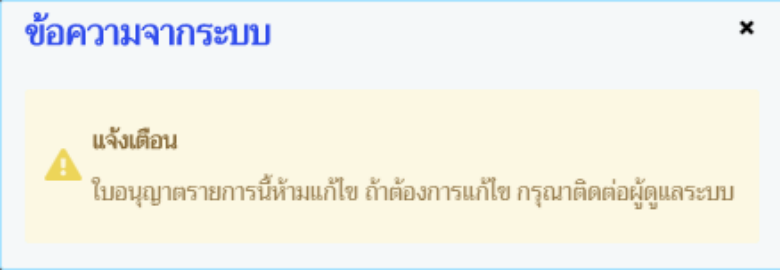

# คลิกปุ่ม 🗙 เพื่อปิดกล่องข้อความบันทึก โปรแกรมจะแสดงหน้าจอดังรูป

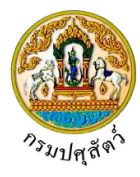

| กร                                                                     | รมปศุสัตว์                                          |
|------------------------------------------------------------------------|-----------------------------------------------------|
| ไบอนุญาตทำการค้า หรือ                                                  | งหากำไรไนลักษณะคนกลางซึ่ง สัตว์                     |
| สขท <u>621051110000024</u>                                             | เขยมท สานกงานบศุสตวอาเภอวงนอย                       |
| ใบอนุญาตแสดงว่า <u>นายณรงค์ เงินดวง</u>                                |                                                     |
| ถนนตำบล/อำเภอ/จังเ                                                     | หวัด <u>ตำบลบ่อยาง อำเภอเมืองสงขลา จังหวัดสงขลา</u> |
| โทรศัพท์ <u>021234567</u>                                              |                                                     |
| <b>ไ</b> ด้รับอนุญาตให้ทำการค้าหรือหากำไรในลักษณะ                      | ะคนกลาง ซึ่งสัตว์ ในกรณี                            |
| 🕖 นำเข้าในและส่งออกนอกราชอาณาจักร                                      | ĩ                                                   |
| ชนิดสัตว์ที่ได้รับอนุญาต                                               |                                                     |
| 🖊 กระบือ                                                               |                                                     |
| สถานที่ทำการค้าหรือสำนักงาน ชื่ <u>อ</u>                               | <u>ใจ จำกัด</u> สาขา                                |
| ตั้งอยู่บ้านเลขที่ <u>.22</u> หมู่ที่                                  | ุณน                                                 |
| ตำบล/อำเภอ/จังหวัด <u>อำเภอวังน้อย จังหวัดพระนครศรีอยุ</u>             | ธยา                                                 |
| โทรศัพท์ <u>090-9879876</u>                                            |                                                     |
| ใบอนุญาตฉบับนี้ใช้ตั้งแต่วันที่ <u>22</u> เดี                          | ดือน <u>เมษายน พ.ศ. 2562</u>                        |
| ถึงวันที่ <u></u> เด                                                   | ดือน <u>เมษายน</u> พ.ศ. <u>2563</u>                 |
| ย้รับในอนุญาตต้องปฏิบัติให้เป็นไปตาบหลักเ                              | กกเด้ วิธีการและเงื่อนไขตามประกาศของกรมปสสัตว์      |
| ผูงอเออมุญาตกองอยู่อุตารายอะเรา เมาเกาะ<br>และต้องทำกับทึกพร้อมเก็กหร่ | ลักราบแสดงแหล่งที่มาของสัตว์ทกครั้ง                 |
|                                                                        |                                                     |
| ลายมือชื่อผู้รับใบอนุญาต                                               | ลงชื่อ                                              |
| ()                                                                     | ()                                                  |
|                                                                        | ตำแหน่ง                                             |
|                                                                        | นายทะเบียน                                          |
|                                                                        | ( / / )                                             |

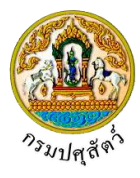

#### หน้าที่ของผู้ได้รับใบอนุญาต

1. ต้องปฏิบัติตามและไม่ฝ่าฝืนพระราชบัญญัติโรคระบาดสัตว์ พ.ศ. 2558

2. ต้องแสดงใบอนุญาตพร้อมทั้งอำนวยความสะดวกแก่เจ้าหน้าที่ที่มีหน้าที่ในการตรวจสอบตามสมควร

ต้องปฏิบัติตามระเบียบ ข้อบังคับ คำสั่ง หรือแนวทางการปฏิบัติที่เกี่ยวข้อง ตามที่กรมปศุสัตว์กำหนด

 ต้องทำบันทึกลงในแบบฟอร์มแสดงแหล่งที่มาของสัตว์ตามที่กรมปศุสัตว์กำหนด พร้อมเก็บหลักฐานแสดง แหล่งที่มาของสัตว์ (ใบอนุญาตเคลื่อนย้ายหรือหลักฐานอื่น) ทุกครั้ง

 5. ใบอนุญาตใช้ได้เฉพาะตัวผู้รับใบอนุญาตเท่านั้น หากจะมอบหมายให้ผู้อื่นดำเนินการต้องมีใบมอบอำนาจ ถูกต้องตามกฎหมาย

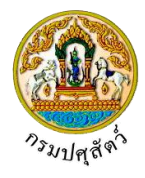

### <u>การแนบเอกสาร</u>

 จากหน้าจอบันทึกข้อมูลรายละเอียดส่วนของเจ้าหน้าที่ตรวจรับรอง คลิกปุ่ม เพื่อเพิ่มเอกสาร โปรแกรมจะแสดงหน้าจอดังรูป

| เอกสารแนบ            |                             |                                           |                 |                   |                |
|----------------------|-----------------------------|-------------------------------------------|-----------------|-------------------|----------------|
| + เพื่มไฟล์ × ลบไฟล์ | 🕹 ดาวน์โหลด                 |                                           |                 |                   |                |
|                      | ชื่อไฟล์                    | ขนาด                                      | าไฟล์           | หมายเหตุ          |                |
| ไม่มีข้อมูล          |                             |                                           |                 |                   |                |
|                      |                             | K ⊲ <b>1</b>                              | ▶ ¥ 5 -         |                   |                |
|                      |                             | หน้าจอเส                                  | อกสารแนบ        |                   |                |
| +                    | เพิ่มไฟล์                   | ¥ ۱ ۲ .                                   |                 | າ ຄ               |                |
| . คลักปุ่ม           | เพื่อเพิ่ม                  | ขอมูลยอย ไปรแ                             | กรมจะแสดง       | งหนาจอดังรูป      |                |
| อัพโหลดไฟล์          |                             |                                           |                 |                   |                |
| + เลือกไฟล์ 🖈        | ถัพโหลดไฟล์ <b>x</b> ยกเลิก | ะ                                         |                 |                   |                |
|                      | La listi i                  |                                           |                 |                   |                |
|                      |                             |                                           |                 |                   |                |
|                      |                             | หน้าจอเพิ่ม                               | แอกสารแบบ       |                   |                |
|                      | a                           |                                           |                 |                   |                |
| 5. คลิกปุ่ม 📫        | <b>เลือกเฟล์</b> เพื่อเลือ  | บกไฟล์เอกสารแน                            | เบ ดังรูป       |                   |                |
|                      | 🔕 Open                      |                                           | 5               |                   | ×              |
|                      | ← → · ↑ 💁 « D               | ocuments > DOC                            | ٽ ~             | Search DOC        | Q              |
|                      | Organize 🔻 New fold         | ler                                       |                 |                   | 0              |
|                      | ConeDrive                   | Name                                      | Date            | Type              | Size           |
|                      | This PC                     | 01_เอกสารประกอบ           01_เอกสารประกอบ | 10/9/2561 14:15 | Adobe Acrobat D.  |                |
|                      | Desktop                     | 🖾 01_เอกสารประกอบ                         | 10/9/2561 14:16 | Microsoft Excel W |                |
|                      | Documents                   |                                           |                 |                   |                |
|                      | Downloads     Music         |                                           |                 |                   |                |
|                      | Pictures                    |                                           |                 |                   |                |
|                      | Videos                      |                                           |                 |                   |                |
|                      | DATA (D:)                   |                                           |                 |                   |                |
|                      |                             | <                                         |                 |                   | >              |
|                      | File r                      | name:                                     | ~               | ใฟล์ทั้งหมด       | ~              |
|                      |                             |                                           |                 | Open Cancel       |                |
|                      | ออาปปล์เออสอะสี่สัง         |                                           |                 |                   |                |
| ว.1. เทผูเซเด        | ายแพลเยกส เวทต              | בווזאנ                                    |                 |                   |                |
| 3.2. คลิกป่ม         | Cancel                      | เพื่อยกเลิกไฟล์เอ                         | กสาร            |                   |                |
|                      | Onen -                      |                                           |                 |                   |                |
| 3.3. คลิกปุ่ม        | Open                        | เพื่อแนบไฟล์เอก                           | สาร โปรแกร      | รมจะแสดงหน้าจอด์  | <b>ก</b> ังรูป |

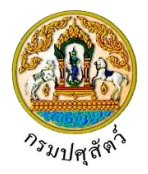

| อัพโหลดไฟล์ ×                                                                                          |  |  |  |  |  |  |  |
|----------------------------------------------------------------------------------------------------|--|--|--|--|--|--|--|
| + เลือกไฟล์                                                                                            |  |  |  |  |  |  |  |
| 01_เอกสารประกอบ.pdf หมายเหตุ 🗙                                                                         |  |  |  |  |  |  |  |
| หน้าจออัพโหลดไฟล์เอกสาร                                                                                |  |  |  |  |  |  |  |
| 3.4. ป้อนรายละเอียดต่างๆ ดังนี้                                                                        |  |  |  |  |  |  |  |
| 3.5. ป้อนหมายเหตุ                                                                                      |  |  |  |  |  |  |  |
| 3.6. คลิกปุ่ม 🚺 เพื่อลบไฟล์เอกสาร                                                                      |  |  |  |  |  |  |  |
| 3.7. คลิกปุ่ม <mark>× ยกเลิกทั้งหมด</mark> เพื่อยกเลิกทั้งหมด                                          |  |  |  |  |  |  |  |
| <ol> <li>คลิกปุ่ม</li> <li>ภัพโหลดไฟล์<br/>เพื่ออัพโหลดไฟล์เอกสาร โปรแกรมจะแสดงหน้าจอดังรูป</li> </ol> |  |  |  |  |  |  |  |
| เอกสารแนบ ×                                                                                            |  |  |  |  |  |  |  |
| + เพื่อมไฟล์ × ลบไฟล์ & ดาวม์โหลด                                                                      |  |  |  |  |  |  |  |
| ชื่อไฟล์         ชนาดไฟล์         หมายเหตุ           โองาสารประกอบ.pdf         16.25 KB         อื่นๆ  |  |  |  |  |  |  |  |
| K < 1 ► N 5 -                                                                                          |  |  |  |  |  |  |  |
| หน้าจอบันทึกเอกสารแนบ                                                                                  |  |  |  |  |  |  |  |
| 4.1. กรณีต้องการแก้ไขข้อมูล คลิกปุ่ม 🥌 บรรทัดหลังรายการที่ต้องการแก้ไข                                 |  |  |  |  |  |  |  |
| 4.2. กรณีต้องการลบไฟล์ หรือ ดาวน์โหลด ให้คลิกที่ช่องว่าง 🗔 เพื่อแสดงสัญลักษณ์ 🗹 หน้าข้อมูลที่          |  |  |  |  |  |  |  |
| ต้องการ โปรแกรมจะแสดงหน้าจอดังรูป                                                                      |  |  |  |  |  |  |  |
| เอกสารแนบ ×                                                                                            |  |  |  |  |  |  |  |
| + เพี่มไฟล์ 🗴 ตาวบโหลด                                                                                 |  |  |  |  |  |  |  |
| <ul> <li>ชื่อไฟล์ ชนาดไฟล์ หมายเหตุ</li> <li>ในอกสารประกอบ.pdf</li> <li>16.25 KB อื่นๆ</li> </ul>      |  |  |  |  |  |  |  |
| H ◀ I ► H 5 ▼                                                                                          |  |  |  |  |  |  |  |
|                                                                                                    |  |  |  |  |  |  |  |
| <ol> <li>คลิกปุ่ม</li> <li>คลิกปุ่ม</li> </ol>                                                         |  |  |  |  |  |  |  |
| <ol> <li>คลิกปุ่ม </li> <li>สมไฟล์ เมื่อต้องการลบไฟล์เอกสาร</li> </ol>                                 |  |  |  |  |  |  |  |
| คลิกปุ่ม 🗙 เพื่อปิดกล่องข้อความ                                                                        |  |  |  |  |  |  |  |
| <u>การออกจากโปรแกรม</u>                                                                                |  |  |  |  |  |  |  |
| คลิกปุ่ม 🔀 เพื่อย้อนกลับเข้าสู่เมนู                                                                    |  |  |  |  |  |  |  |

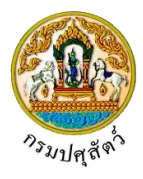

# สอบถามใบอนุญาตให้ทำการค้าขายสัตว์ ซากสัตว์ น้ำเชื้อ เอ็มบริโอ

(Emm21q040)

### วัตถุประสงค์

เพื่อสอบถามใบอนุญาตให้ทำการค้าขาย สัตว์ ซากสัตว์ น้ำเชื้อ เอ็มบริโอ ที่อนุมัติออกใบอนุญาตเรียบร้อยแล้ว โดยแสดงข้อมูลใบอนุญาตที่หน่วยงานเป็นผู้ออกใบอนุญาตเท่านั้น

### การใช้โปรแกรม

ระบบการเคลื่อนย้ายสัตว์และซากสัตว์ผ่านระบบอิเล็กทรอนิกส์ (e-Movement) >> คลิก การอนุญาตให้ทำ การค้า/ขาย สัตว์ ซากสัตว์ น้ำเชื้อ เอ็มบริโอ >> คลิก สอบถาม >> คลิก สอบถามใบอนุญาตให้ทำการค้าขายสัตว์ ซาก สัตว์ น้ำเชื้อ เอ็มบริโอ โปรแกรมจะแสดงหน้าจอดังรูป

# เงื่อนไขหรือข้อจำกัด

- เจ้าหน้าที่ปศุสัตว์จังหวัด จะต้องมีข้อมูลผู้ใช้งานในระบบ
- มีข้อมูลใบอนุญาตให้ทำการค้าขาย สัตว์ ซากสัตว์ น้ำเชื้อ เอ็มบริโอ ที่อนุมัติเรียบร้อยแล้วในระบบ โดยจะ แสดงข้อมูลตามหน่วยงานที่ออกใบอนุญาตเท่านั้น

| อออากรมปศุสัย<br>ระบบการเคลื่อนย้าย                                | ฟีว <b>์</b><br>สัตว์และซากสัตว์ฝ่านระบบอิเล็กท                      | iaûniî (e-Movement)                             | ชื่อ : นายadr<br>พฤทัณลี 11 และ | ninistrator surname<br>พม 2562 15:37:39 | 14<br>()          |
|--------------------------------------------------------------------|----------------------------------------------------------------------|-------------------------------------------------|---------------------------------|-----------------------------------------|-------------------|
| Emm21q040 : สอบถามใบอนุฤ                                           | บาตให้ทำการค้าขายสัตว์ ซากสัตว์ น้ำ                                  | เชื้อ เอ็มบริโอ                                 |                                 |                                         |                   |
| เงื่อนไขการค้นหา                                                   |                                                                      |                                                 |                                 |                                         |                   |
|                                                                    | วันที่ออกใบอนุญาต ตั้งแต่                                            | 11/04/2562                                      | ถึง 11/04/2562 🞬                |                                         |                   |
|                                                                    | เลขที่ใบอนุญาต ร.10                                                  |                                                 | เลขที่ใบคำขอ ร.2                |                                         |                   |
|                                                                    | ใบอนุญาตประจำปี พ.ศ.                                                 |                                                 |                                 |                                         |                   |
|                                                                    | ชื่อที่ใช้                                                           |                                                 |                                 |                                         |                   |
|                                                                    | ຜູ້ขออนุญาต                                                          |                                                 | •                               |                                         |                   |
|                                                                    | หน่วยงานผู้ออกใบอนุญาต                                               |                                                 | •                               |                                         |                   |
|                                                                    | สถานะใบอนุญาต (                                                      | 🔵 ปกติ i ยกเลิก 📄 เพิกถอน 🛛 🂽 ทั้งหม            | 1                               |                                         |                   |
|                                                                    |                                                                      | Q ค้นหา × ยกเลิก                                |                                 |                                         |                   |
|                                                                    |                                                                      |                                                 |                                 |                                         |                   |
|                                                                    |                                                                      | ตารางข้อมูลใบอนุญาตให้ทำการค้า ขาย สัตว์ ซากสัต | ่ น้ำเซื้อ เอ็มบริโอ            |                                         |                   |
|                                                                    | หน้าที่ 1/0 รา                                                       | ยการที่ 1-0/0 🛛 🖌 🗨 🚺 🕨 🦉 🔽                     | ไปหน้าที                        |                                         |                   |
| เลขที่ใบอนุญาต ร.10                                                | เลขที่ใบคำขอ ร.2                                                     | หน่วยงานที่ออกใบอนุญาต                          | ผู้ขออนุญาต                     | โดยใช้ชื่อ                              | วันที่อนุญาต      |
| เมีข้อมูล                                                          |                                                                      |                                                 |                                 |                                         |                   |
| เองสารวัตรและกักกัน ศูนย์ราชการก<br>มอร์โทรศัพท์ 0-2501-3473-5 ต่อ | กรมปศุสัตว์ 91 หมู่ 4 ตำบลบางกะดี อำเ<br>อ 106 Email emove@dld.go.th | ภอเมืองปทุมธานี จังหวัดปทุมธานี 12000           | Department Of Livestock         | Development ©2018, /                    | All Rights Reserv |

หน้าจอเริ่มต้นค้นหาข้อมูล

เมื่อผู้ใช้คลิกเข้าสู่หน้าจอแล้ว โปรแกรมจะแสดงหน้าจอค้นหา เพื่อให้ผู้ใช้ทำการค้นหาข้อมูลได้ ซึ่งวิธีการ ทำงานของแต่ละส่วนมีดังนี้

8

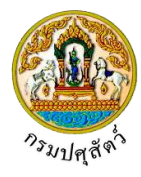

### วิธีการใช้งานโปรแกรม

| ≻                    | <u>การค้นหาข้</u>                                    | <u>อมูล</u>                                                        |                                                                     |                                              |                                      |                                                                                  |
|----------------------|------------------------------------------------------|--------------------------------------------------------------------|---------------------------------------------------------------------|----------------------------------------------|--------------------------------------|----------------------------------------------------------------------------------|
| 1.                   | ทำการระบุเจ็                                         | งื่อนไขที่ต้องการ ดั                                               | งนี้                                                                |                                              |                                      |                                                                                  |
|                      | <ol> <li>1.1. ป้อนวั</li> <li>1.2. ป้อนเส</li> </ol> | ันที่ออกใบอนุญาต<br>ลขที่ใบอนุญาต ร.1                              | ตั้งแต่ , ถึง หรือ คลิกปุ่ม<br>0 , เลขที่ใบคำขอ ร.2 , ใง            | เพื่อเลือกวันที่จาก<br>มอนุญาตประจำปี พ.ศ. , | เตารางปฏิทิน<br>ชื่อที่ใช้           |                                                                                  |
|                      | 1.3. ป้อนผู้<br>แสดง                                 | ุ์ขออนุญาต , หน่วย<br>กรณีต้องการยกเลิ                             | เงานผู้ออกใบอนุญาต หรื <sub>้</sub><br>กเงื่อนไขที่ระบุ ให้คลิกปุ่ม | อ คลิกปุ่ม <b>(</b> พื่อเลือ                 | เกข้อมูลจาก L                        | ist รายการที่                                                                    |
|                      | 1.4. คลิก 🤇                                          | 🔍 เพื่อเลือกสถานะ                                                  | ะใบอนุญาต ปกติ , ยกเลิก                                             | า , เพิกถอน หรือ ทั้งหมด                     | ฦ                                    |                                                                                  |
|                      | คลิกปุ่ม ×                                           | <mark>ยกเลิก</mark><br>เพื่อยกเลิก                                 | าเงื่อนไขที่ระบุ                                                    |                                              |                                      |                                                                                  |
| 2.                   | คลิกปุ่ม                                             | <b>ค้นหา</b><br>เพื่อทำการ                                         | ค้นหาข้อมูล โปรแกรมจะ                                               | แสดงหน้าจอดังรูป                             |                                      |                                                                                  |
|                      | <b>กรมปศุสั</b><br>ระบบการเคลื่อนย้า                 | <b>ตาว์</b><br>ยสัตว์และซากสัตว์ผ่านระบบอิเล็ก                     | พรอนิกส์ (e-Movement)                                               | ซื้อ : นายลส่ท<br>จับกร์ 22 บกายบ            | ninistrator surname<br>2362 10:30:17 | 10<br>20<br>20<br>20<br>20<br>20<br>20<br>20<br>20<br>20<br>20<br>20<br>20<br>20 |
| Emm2<br>เงื่อนไข     | 1q040 : สอบถามใบอนุเ<br>การค้นหา                     | ญาตให้ทำการค้าขายสัตว์ ซากสัตว์ 1                                  | ັ້ກເຫື້ອ ເອິມນຈີໂອ                                                  |                                              |                                      |                                                                                  |
|                      |                                                      | วันที่ออกใบอนุญาต ตั้งแต่                                          | 22/04/2562                                                          | ถึง 22/04/2562 🗎                             |                                      |                                                                                  |
|                      |                                                      | เลซที่ใบอนุญาต ร.10                                                |                                                                     | เลซที่ใบคำขอ ร.2                             |                                      |                                                                                  |
|                      |                                                      | ใบอนุญาตประจำปี พ.ศ.                                               |                                                                     |                                              |                                      |                                                                                  |
|                      |                                                      | ชื่อที่ใช้                                                         |                                                                     |                                              |                                      |                                                                                  |
|                      |                                                      | ผู้ขออนุญาต                                                        |                                                                     | •                                            |                                      |                                                                                  |
|                      |                                                      | หน่วยงานผู้ออกใบอนุญาต                                             | 10511 สำนักงานปศุสัตว์อำเภอวังน้อย                                  | ×                                            |                                      |                                                                                  |
|                      |                                                      | สถานะใบอนุญาต                                                      | <ul> <li>ປກต  )  ຍກເດີກ )  ເທີກດອນ  )  ทໍ</li> <li>ຊ</li></ul>      | มหมด                                         |                                      |                                                                                  |
|                      |                                                      |                                                                    | ตารางข้อมลใบอนุญาตให้ทำการค้า ขาย สัตว์ ขา                          | าสัตว์ น้ำเพื้อ เอ็มบริโอ                    |                                      |                                                                                  |
|                      |                                                      | หน้าที่ 1/1                                                        | รายการที่ 1-2/2 🛛 🖌 🔳 📕 5                                           | - ไปหน้าที่                                  |                                      |                                                                                  |
| ເລຍ                  | ที่ใบอนฌาต ร.10                                      | เลชที่ใบคำขอ ร.2                                                   | หน่วยงานที่ออกใบอนุญาต                                              | ผัขออนญาต                                    | โดยใช้ชื่อ                           | วันที่อนฌาต                                                                      |
| 62                   | 1051110000023                                        | 62105111250000004                                                  | สำนักงานปศุสัตว์อำเภอวังน้อย                                        | นายสมพร ประกอบการ                            | นาย สมพร ประกอบ                      | 22/04/2562                                                                       |
| 62                   | 1051110000024                                        | 62105111250000005                                                  | สำนักงานปคุสัตว์อำเภอวังน้อย                                        | นายสมพร ประกอบการ                            | การ<br>บริษัท จริงใจ จำกัด           | 22/04/2562                                                                       |
| กองสารวั<br>เบอร์โทร | ัตรและกักกัน ศูนย์ราชการ<br>ศัพท์ 0-2501-3473-5 ต่   | กรมปศุสัตว์ 91 หมู่ 4 ตำบลบางกะดี ส<br>อ 106 Email emove@dld.go.th | ว่าเกอเมืองปทุมธานี จังหวัดปทุมธานี 12000                           | Department Of Livestock                      | Development ©2018, A                 | All Rights Reserved.                                                             |
|                      |                                                      |                                                                    | หน้าจอแสดงผลข้อ                                                     | ວມູສ                                         |                                      |                                                                                  |

3. คลิกเลือกรายการที่ต้องการแสดงรายละเอียด โปรแกรมจะแสดงหน้าจอดังรูป

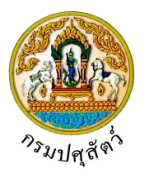

| ระบบการเคลื่อนย้ายสัตว์และซากสัต                                                                               | มีผ่านระบบอิเล็กทรอนิกส์ (e-Movement)                        | 10                               | ถังคาร 23 เมษายน 2562 09:44:54<br><  |              | adBio  |
|----------------------------------------------------------------------------------------------------|--------------------------------------------------------------|----------------------------------|--------------------------------------|--------------|--------|
| nm21q040 : สอบถามใบอนุญาตให้ทำการค้าซ                                                                          | เยสัตว์ ซากสัตว์ น้ำเชื้อ เอ็มบริโอ 🗦 บันทึก                 |                                  |                                      |              |        |
| รายละเอียดส่วนของเจ้าหน้าที่ผู้ที่ออกใบอนุญาต                                                                  |                                                              |                                  |                                      |              |        |
| เลขที่ใบแจ้งอนุญาต <mark>ร.10</mark>                                                                           | 621051110000024                                              | สถานะใบอนุญาต                    | ปกติ                                 |              |        |
| ใบอนุญาตใช้ได้ตั้งแต่วันที่                                                                                    | 22/04/2562                                                   |                                  | 22/04/2563                           |              |        |
| ใบอนุญาตประจำปี พ.ศ.                                                                                           |                                                              |                                  |                                      |              |        |
| ชื่อผู้ลงนาม                                                                                                   | นายมีบุญ คงดี                                                | ตำแหน่งผู้ลงนาม                  | สัตวแพทย์อาวุโส ปฏิบัตการแทน หัวหน้า |              |        |
| รายอะเอียอด้ายราวณัยระดอบดาร                                                                                   |                                                              |                                  |                                      |              |        |
| การสุขาร์ (11 การสุขาร์ การสุขาร์ การสุขาร์ การสุขาร์ การสุขาร์ การสุขาร์ การสุขาร์ การสุขาร์ การสุขาร์ การสุข | 6210511125000005                                             | -49                              |                                      | _            |        |
| เสขทเบท ขอม 5.2                                                                                                | 62105111250000005                                            | តែរងបោរប៉ុណ្ណាទេ 5.10 បាររ       |                                      |              |        |
| พูขอยมุญเต<br>ที่อย่อัขออนภาษ                                                                                  | เลขที่ 23/02 หมู่ 11 ขอย 22 กาย 44 ด้านอาไอ                  | ยาง อำเภอเมืองสงขลา จังหวัดสงขลา |                                      |              |        |
| ขออนุญาต                                                                                                    | ค้าหรือหากำไร                                                | ประเภท                           | 💿 สัตว์ 💿 ซากสัตว์                   |              |        |
| จุดประสงค์ เพื่อ                                                                                               | น้ำเข้าในและส่งออกนอกราชอาณาจักร                             | จังหวัด                          |                                      | 57           |        |
| โดยใช้ชื่อ                                                                                                    | บริษัท จริงใจ จำกัด                                          |                                  | L                                    |              |        |
| เลขที่                                                                                                    | 22                                                           | mj                               |                                      |              |        |
| ตรอก                                                                                                    |                                                              | ซอย                              |                                      |              |        |
| กนน                                                                                                    |                                                              |                                  |                                      |              |        |
| ตำบถ/อำเภอ/จังหวัด                                                                                             | อำเภอวังน้อย จังหวัดพระนครศรีอยุธยา                          |                                  |                                      |              |        |
| รหัสไปรษณีย์                                                                                                   |                                                              | โทรศัพท์                         | 090-9879876                          | - 15         |        |
| โทรสาร                                                                                                    |                                                              |                                  |                                      |              |        |
| - ข้อมูลชนิดสัตว์                                                                                              |                                                              |                                  |                                      |              |        |
|                                                                                                    | ตาร                                                          | างข้อมูลชนิดสัตว์                |                                      |              |        |
|                                                                                                    | หน้าที่ 1/1 รายการที่ 1-1/1 🛛 🕅 🗨                            | 1 🕨 H 5 👻 ไปหม้าที่              | •                                    |              |        |
| ลำดับที่                                                                                                    |                                                              | ชนิดสัตว์                        |                                      |              |        |
| 1 กระบือ                                                                                                    |                                                              |                                  |                                      |              |        |
|                                                                                                    |                                                              |                                  |                                      |              |        |
| - ข้อมูลหมายเลขเบอร์หู                                                                                         |                                                              |                                  |                                      |              |        |
|                                                                                                    | ตารางข้                                                      | ้อมูลหมายเลขเบอร์หู              |                                      |              |        |
|                                                                                                    | หน้าที่ 1/0 รายการที่ 1-0/0 🛛 🕅 🛋                            | 1 🕨 🕅 5 💌 ไปหน้าที่              | ¢                                    |              |        |
| ลำดับที่                                                                                                    |                                                              | หมายเลขเบอร์หู                   |                                      |              |        |
| ม่มีข้อมูล                                                                                                    |                                                              |                                  |                                      |              |        |
|                                                                                                    |                                                              |                                  |                                      |              |        |
| มสารวัตรและกักกัน ศูนย์ราชการกรมปศุสัตว์ 91 หมู่<br>เรโทรศัพท์ 0-2501-3473-5 ต่อ 106 Email emo                 | 4 ตำบลบางกะดี อำเภอเมืองปทุมธานี จังหวัดปทุม<br>we@dld.go.th | ธานี 12000 Depar                 | tment Of Livestock Development ©201  | 8, All Right | s Rese |
|                                                                                                    | หน้าจอแล                                                     | สดงรายละเอียด                    |                                      |              |        |
|                                                                                                    |                                                              |                                  |                                      |              |        |
| ULISOOUA.IULASUUS                                                                                              | <u>1</u>                                                     |                                  |                                      |              |        |
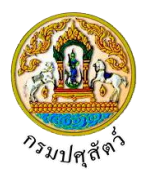

# พิมพ์รายงานสรุปใบอนุญาตให้ทำการค้าสัตว์หรือซากสัตว์

(Emm21r050)

### วัตถุประสงค์

เพื่อพิมพ์รายงานสรุปใบอนุญาตให้ทำการค้า/ขาย สัตว์ ซากสัตว์ น้ำเชื้อ เอ็มบริโอ ที่ทางกรมปศุสัตว์ออกให้กับ ทางผู้ประกอบการ

### การใช้โปรแกรม

ระบบการเคลื่อนย้ายสัตว์และซากสัตว์ผ่านระบบอิเล็กทรอนิกส์ (e-Movement) >> คลิก การอนุญาตให้ทำ การค้า/ขาย สัตว์ ซากสัตว์ น้ำเชื้อ เอ็มบริโอ >> คลิก รายงาน >> คลิก พิมพ์รายงานสรุปใบอนุญาตให้ทำการค้าสัตว์ หรือซากสัตว์ โปรแกรมจะแสดงหน้าจอดังรูป

### เงื่อนไข

- เจ้าหน้าที่ปศุสัตว์จังหวัด จะต้องมีข้อมูลผู้ใช้งานในระบบ ถึงจะสามารถพิมพ์รายงานได้
- ต้องมีข้อมูลแบบฟอร์มใบคำขออนุญาต ที่ออกใบอนุญาตให้ทำการค้า/ขาย สัตว์ ซากสัตว์ น้ำเชื้อ เอ็มบริโอเรียบร้อยแล้ว

| ชื่อ : มายลdministra<br>ระบบการเคลื่อนข้ายสัตว์และซากสัตว์ผ่านระบบอิเล็กทรอบิกส์ (e-Movement) พฤหันท์ 11 และสน 2502                                                                                                    | ator surname 14 2 X                        |
|----------------------------------------------------------------------------------------------------|--------------------------------------------|
| Emm21r050 : พิมพ์รายงานสรุปใบอนุญาตให้ทำการค้าสัตว์หรือขากสัตว์                                                                                                    | ประเภทรายงาน                               |
| เงื่อนไขการออกรายงาน<br>วันที่ออกใบอนุญาต ตั้งแต่ 11/04/2562 🖀 ถึง 11/04/2562 🖀                                                                                                    | Microsoft Word     Microsoft Excel     PDF |
| ซื่อสถานประกอบการ                                                                                                    |                                            |
| วัตถุประสงที่ในการขอ *   ขอใหม่<br>  ต่ออายุใบอนุญาต<br>  โอนและรับโอนใบอนุญาต<br>  รับโอนใบอนุญาต<br>  รับโอนเทนโบอนุญาต<br>  รับโอนเทนโบอนุญาต<br>  เมียยแปลงแก้โซรายการในใบอนุญาต<br>  เมียยแปลงแก้โซรายการในใบอนุญาต<br>  เมียยแปลงแก้โซรายการในใบอนุญาต<br>  เม่าเช้าในและส่งออกนอกราชอาณาจักร<br>  ภายในราชอาณาจักร<br>  ภายในราชอาณาจักร<br>  ภายในราชอาณาจักร |                                            |
| ⊖ พิมพ์รายงาน                                                                                                    |                                            |
| กองสารวัตรและกักกัน ศูนย์ราชการกรมปศุสัตว์ 91 หมู่ 4 ดำบณบางกะดี อำเภอเมืองปนุมธานี จังหวัดปนุมธานี 12000 Department Of Livestock Develo<br>เมอร์โทรศัพท์ 0-2501-3473-5 ต่อ 106 Email emove@dld.go.th                                                                                                    | pment ©2018, All Rights Reserved.          |

#### หน้าจอเริ่มต้นพิมพ์รายงาน

•

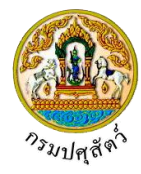

### วิธีการใช้งานโปรแกรม

# <u>การพิมพ์รายงาน</u>

- 1. ระบุเงื่อนไขในการพิมพ์รายงาน (เครื่องหมายดอกจันสีแดง (\*) หมายถึง ฟิลด์ที่จำเป็นต้องป้อนข้อมูล) ดังนี้
  - 1.1. ป้อนวันที่ออกใบอนุญาต ตั้งแต่ , ถึง หรือ คลิกปุ่ม 🧮 เพื่อเลือกวันที่จากตารางปฏิทิน

  - 1.3. คลิก 🗹 เพื่อเลือกวัตถุประสงค์ในการขอ ดังนี้
    - ขอใหม่
    - ต่ออายุใบอนุญาต
    - โอนและรับโอนโดยทางมรดก
    - รับใบแทนใบอนุญาต
    - เปลี่ยนแปลงแก้ไขรายการในใบอนุญาต
  - 1.4. คลิก 🔽 เพื่อเลือกจุดประสงค์ ดังนี้
    - นำเข้าในราชอาณาจักร
    - ส่งออกนอกราชอาณาจักร
    - นำเข้าในและส่งออกนอกราชอาณาจักร
    - ภายในราชอาณาจักร
    - ภายในจังหวัด
  - 1.5. คลิก 🗹 เพื่อเลือกสถานะใบอนุญาต ดังนี้
    - ปกติ
    - ยกเลิก
    - ส่งออก
  - 1.6. คลิก 🔍 เพื่อเลือกประเภทรายงาน เป็นรูปแบบ Microsoft Word, Microsoft Excel, PDF
  - คลิกปุ่ม **× ยกเลิก** เพื่อยกเลิกเงื่อนไขที่ระบุ
- คลิกปุ่ม
   พิมพ์รายงาน
   เพื่อพิมพ์รายงานรูปแบบ PDF โปรแกรมจะแสดงหน้าจอดังรูป

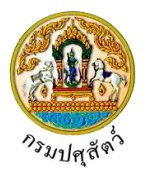

|            |                    |                                      | 1                     | กั้ <b>งแต่วันที่</b> 22/04                | ทั่วประเทศ<br>/2562 ถึงวันที่ 22/04       | 1/2562                                      |                        |                       |                       | วันที่            | 22/04/256         |
|------------|--------------------|--------------------------------------|-----------------------|--------------------------------------------|-------------------------------------------|---------------------------------------------|------------------------|-----------------------|-----------------------|-------------------|-------------------|
| ลำดับที่   | เลขที่ใบอนุญาต     | หน่วยงานที่ออก<br>ใบอนุญาต           | ชื่อสถาน<br>ประกอบการ | สถานะ<br>ที่อยู่                           | ะไปอนุญาต ปกตั<br>วัตถุประสงค์<br>ในการขอ | จุดประสงค์                                  | ชนิดสัตว์<br>/ซากสัตว์ | ชื่อผู้ขอ<br>อนุญาต   | วันที่ออก<br>ใบอนุญาต | วันที่<br>หมดอายุ | สถานะ<br>ใบอนุญาต |
| 1          | 621051110000023    | สำนักงาน<br>ปศุสัตว์อำเ<br>ภอวังน้อย | นาย สมพร<br>ประกอบการ | เขตจตุจักร<br>จังหวัดกรุงเท<br>พมหานคร     | ขอใบอนุญาตใหม่                            | นำเข้าใน<br>และส่งออ<br>กนอกรา<br>ชอาณาจักร | กระบือ                 | นาย สมพร<br>ประกอบการ | 22/04/2562            | 22/04/2563        | ปกติ              |
| 2          | 621051110000024    | สำนักงาน<br>ปศุสัตว์อำเ<br>ภอวังน้อย | บริษัท จริงไจ จำกัด   | อำเภอวังน้อย<br>จังหวัดพระน<br>ครศรีอยุธยา | ขอไบอนุญาตไหม่                            | นำเข้าใน<br>และส่งออ<br>กนอกรา<br>ชอาณาจักร | กระปือ                 | นาย สมพร<br>ประกอบการ | 22/04/2562            | 22/04/2563        | ປກຫີ              |
| ันที่พิมพ์ | 22/04/2562 เวลา 10 | :32:22                               |                       |                                            |                                           |                                             |                        |                       | ผู้พิมพ์ นา           | Nadministral      | or sumam          |

<u>การออกจากโปรแกรม</u>

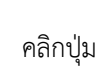

คลิกปุ่ม 🙁 เพื่อย้อนกลับเข้าสู่เมนู

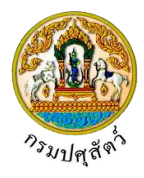

# รายการใบคำขอที่ผ่านการอนุมัติ

(Req10q010)

### วัตถุประสงค์

เพื่อตรวจสอบรายการใบคำขอที่ผ่านการอนุมัติแล้ว ของผู้ประกอบการแต่ละราย

### การใช้โปรแกรม

ระบบการเคลื่อนย้ายสัตว์และซากสัตว์ผ่านระบบอิเล็กทรอนิกส์ (e-Movement) >> คลิก สอบถามและ รายงานเคลื่อนย้ายสัตว์และซากสัตว์ >> คลิก รายการรับคำขอที่ผ่านการอนุมัติ โปรแกรมจะแสดงหน้าจอดังรูป

# เงื่อนไขหรือข้อจำกัด

ผู้ประกอบการจะต้องทำการบันทึกข้อมูลใบคำขออนุญาตให้นำหรือเคลื่อนย้ายสัตว์หรือซากสัตว์ภายใน
 ราชอาณาจักร (5.1/2) และทำการอนุมัติใบคำขออนุญาตเคลื่อนย้ายสัตว์และซากสัตว์ ก่อน ข้อมูลถึงจะปรากฏ
 ที่โปรแกรมนี้

| <b>อาจารมปตุ</b> ส์<br>ระบบการเคลื่อนย์                      | ทัตว์<br>ว่ายถัดวันละขากถัดว่ฝานระบบอิเล็กร                             | ûnf (e-Movement)                                                                   | ða: req admin<br>бит 9 ингли 2502 185625<br>Сонт 9 ингли 2502 185625 |
|--------------------------------------------------------------|-------------------------------------------------------------------------|------------------------------------------------------------------------------------|----------------------------------------------------------------------|
| Req10q010 : รายการใบคำข                                      | อที่ผ่านการอนุมัติ                                                      |                                                                                    |                                                                      |
|                                                              | ระบบจะค้นหาใบอนุญาตย้อน                                                 | ง 1 เดือน กรณีต้องการค้นหาข้อมูลย้อนหลังมากกว่า 1 เดือน กรุณาระบุช่วงวันที่ยื่นคำเ | ขอ และกคปุ่มค้นหา                                                    |
|                                                              | วันที่ยื่นคำขอ                                                          | )/03/2562 🗎 ถึงวันที่ 09/04/2562                                                   | <b> </b>                                                             |
|                                                              | ชนิดคำขอ                                                                | 1919169                                                                            | •                                                                    |
|                                                              | เรียงลำดับตาม                                                           | ยงตามวันที่ยื่นคำขอ จาก มากไปน้อย                                                  | *                                                                    |
|                                                              |                                                                         | Q ค้นหา × ยกเลิก                                                                   |                                                                      |
|                                                              |                                                                         |                                                                                    |                                                                      |
|                                                              |                                                                         | ตารางข้อมูลรายการใบคำขอที่ผ่านการอนุมัติ                                           |                                                                      |
|                                                              | หน้าที่ 1/0                                                             | ยการที่ 1-0/0 🔣 🖣 🕨 5 💌 ไปหน้าที่                                                  |                                                                      |
| วันที่ยื่นคำขอ                                               | เลขที่คำขอ                                                              | ชื่อคำขอ                                                                           | ชื่อผู้ขอ                                                            |
| ไม่มีข้อมูล                                                  |                                                                         |                                                                                    |                                                                      |
|                                                              |                                                                         |                                                                                    |                                                                      |
|                                                              |                                                                         |                                                                                    |                                                                      |
| กองสารวัตรและกักกัน ศูนย์ราชก<br>เบอร์โทรศัพท์ 0-2501-3473-5 | ารกรมปศุสัตว์ 91 หมู่ 4 ตำบลบางกะดี อํ<br>ต่อ 106 Email emove@dld.go.th | อเมืองปทุมธานี จังหวัดปทุมธานี 12000 Department (                                  | Of Livestock Development ©2018, All Rights Reserved.                 |

หน้าจอเริ่มต้น

# วิธีการใช้งานโปรแกรม

<u>การค้นหา</u>

# <u>กรณี ที่ระบุเป็นผู้ประกอบการทั่วไป</u>

- 1. ทำการระบุเงื่อนไขที่ต้องการ ดังนี้
  - 1.1. ป้อนวันที่ยื่นคำขอ , ถึงวันที่ หรือ คลิกปุ่ม 🧰 เพื่อเลือกวันที่จากตารางปฏิทิน

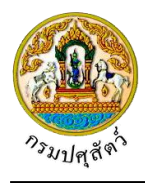

- เพื่อเลือกข้อมูลชนิดคำขอจาก List รายการที่แสดง 1.2. คลิกปุ่ม เพื่อเลือกข้อมูลเรียงลำดับตามจาก List รายการที่แสดง 1.3. คลิกป่ม × ยกเลิก เพื่อยกเลิกเงื่อนไขที่ระบุ คลิกปุ่ม **Q** ค้นหา
- เพื่อทำการค้นหาข้อมูล โปรแกรมจะแสดงหน้าจอดังรูป คลิกปุ่ม 2.

| ระบบการเคลื                          | กรุธมายา J<br>โอนย้ายสัตว์และชากสัตว์ผ่านระบบอิ      | ลึกพรอนิกส์ (e-Movement)                                                                                                    | พุธ 17 นกษายาม 2562 17:19:30    |
|--------------------------------------|------------------------------------------------------|----------------------------------------------------------------------------------------------------|---------------------------------|
|                                      |                                                      |                                                                                                    |                                 |
| q10q010 : รายการใบ                   | <b>เคำขอที่ผ่านการอนุมัติ</b>                        |                                                                                                    |                                 |
|                                      | ระบบจะค้นหาใบอนุญา                                   | มข้อนหลัง 1 เดือน กรณีต้องการค้นหาข้อมูลข้อนหลังมากกว่า 1 เดือน กรุณาระบุช่วงวันที่ยื่นคำขอ และกดน่                                                                 | ไม่ค้าหา                        |
|                                      | วันที่ยื่นค่                                         | พอ 17/03/2562 🚔 ถึงวันที่ 17/04/2562 🚔                                                                                                    |                                 |
|                                      | ชนิดค่                                               | เขอ คำขอ ร.1 ภายในราชอาณาจักร                                                                                                    |                                 |
|                                      | เรียงลำดับ/                                          | งาม เรียงตามวันที่ปรับปรุงใบคำขอ จาก มากไปน้อย                                                                                                    |                                 |
|                                      |                                                      | <ol> <li>ค้ามหา</li> <li>× ยกเลิก</li> </ol>                                                                                                    |                                 |
|                                      |                                                      |                                                                                                    |                                 |
|                                      |                                                      |                                                                                                    |                                 |
|                                      |                                                      |                                                                                                    |                                 |
|                                      |                                                      | ตารางข้อมูตรายการใบคำขอที่ผ่านการอนุมัติ                                                                                                    |                                 |
|                                      | អប័ារ៍                                               | ตาวางข้อมูเรวขการใบคำหอที่ผ่านการอนุมัต<br>11/1 รายการที่ 1-3/3 🛛 K < 🚺 🕨 🕺 5 👻 ไปหน้าที                                                                            |                                 |
| วันที่ยื่นคำขอ                       | งกว้าร่<br>เลซที่คำซอ                                | ศารางข้อมูตรายการใบคำหอที่ผ่านการอนุมัต<br>1 1/1 รายการที่ 1-3/3 🛛 🗶 🚺 🕨 M 5 💽 ไปหน้าที 💽 🕏<br>ชื่อคำหอ                                                             | ซึ่งผู้ขอ                       |
| <b>วันที่ยื่นคำขอ</b><br>02/04/2562  | หน้าที่<br>เลชที่ดำชอ<br>62000001210000023 แก        | ตารางข้อมูตรายการใบคำทอที่ผ่านการอนุมัต<br>1 1/1 รายการที่ 1-3/3 № < 1 ► № 5 ♥ ไปหน้าที ♥<br>ชื่อคำขอ<br>มนฟอร์มขออนุญาตนำหรือย้ายสัตว์หรือชากลัดว์กายในราชอาณาลักร | ซื่อผู้ขอ<br>นาย สมหร ประกอบการ |
| <b>วันที่ยื่นค่าซอ</b><br>02/04/2562 | หน้าท่<br><b>และที่ค่าขอ</b><br>62000001210000023 แม | ตารางข้อมูตรวยการใบคำทอที่ผ่านการอนุมัต<br>1 1/1 รายการที่ 1-3/3 № < 1 ► № 5 ♥ ไปหน้าที ♥<br>ชื่อคำขอ<br>มมฟอร์มขออนุญาตนำหรืออ้ายสัตว์หรือชากลัตว์ภายในราชอาณาจักร | ซื้อผู้ขอ<br>นาย สมหร ประกอบการ |

#### หน้าจอแสดงผลข้อมูล

login เป็นผู้ประกอบการทั่วไปจะสามารถใช้ในการสอบถามใบอนุญาตที่ผ่านการอนุมัติได้อย่างเดียว

|                                         | JUES HEN IN ISSUULT            |                                         |                                                                                                    | <b>y</b>                           |                                |                     |        |                          |                                              |
|-----------------------------------------|--------------------------------|-----------------------------------------|----------------------------------------------------------------------------------------------------|------------------------------------|--------------------------------|---------------------|--------|--------------------------|----------------------------------------------|
| Req10q010 : รายการใบคำขอที่ผ่าน         | แการอนุมัติ                    |                                         |                                                                                                    |                                    |                                |                     |        |                          |                                              |
|                                         | ระบบจะค้นหาใบอนุญาตย้อน        | นหลัง 1 เดือน กรณีเ                     | ต้องการค้นหาข้อมูลย้อนหล่                                                                                                    | ลังมากกว่า 1 เดีย                  | บน กรุณาระบุช่วงวันท์          | ี่ยื่นคำขอ และกดปุ่ | มค้นหา |                          |                                              |
|                                         | วันที่ยื่นคำขอ                 | 13/03/2562                              | <b></b>                                                                                                    | ถึงวันที่                          | 13/04/2562                     | <b></b>             |        |                          |                                              |
|                                         | ชนิดคำขอ                       | ทั้งหมด                                 |                                                                                                    |                                    |                                | •                   |        |                          |                                              |
|                                         | เรียงลำดับตาม                  | เรียงตามวันที่ยื่นค่                    | าขอ จาก มากไปน้อย                                                                                                    |                                    |                                | -                   |        |                          |                                              |
|                                         |                                |                                         |                                                                                                    |                                    |                                |                     |        |                          |                                              |
|                                         |                                |                                         | Q, ดันหา ×                                                                                                    | ยกเลิก                             |                                |                     |        |                          |                                              |
|                                         |                                |                                         | Q คันทา ×                                                                                                    | ยกเลิก                             |                                |                     |        |                          |                                              |
|                                         |                                |                                         | Q ศัมหา ×                                                                                                    | ยกเลิก                             |                                |                     |        | Γ                        | 🕀 พิมพ์ใบอน                                  |
|                                         |                                | P                                       | Q ดับหา ×                                                                                                    | ยกเลิก<br>อที่ผ่านการอนุมัย        | ì                              |                     |        | [                        | 🖨 พิมพ์ใบอนุ                                 |
|                                         | หน้าที่ 1/0                    | ศ<br>0 รายการที่ 1-0/0                  | <ul> <li>ด. ดับกา</li> <li>×</li> <li>การางข้อมูลรายการใบคำขอ</li> <li></li> <li></li> <l< td=""><td>ยกเลิก<br/>อที่ผ่านการอนุมัย<br/>5 🗨</td><td>1</td><td>8</td><td></td><td>[</td><td>🖶 พิมพ์ใบอนุ</td></l<></ul> | ยกเลิก<br>อที่ผ่านการอนุมัย<br>5 🗨 | 1                              | 8                   |        | [                        | 🖶 พิมพ์ใบอนุ                                 |
| นซีที่นะรัชอา เมชร์ศักระ                | រណ័រពី 1/C                     | ต<br>0 รายการที่ 1-0/0<br>าศาพษ         | <ul> <li>Q คัมหา</li> <li>หารางข้อมูลรายการในคำชอ</li> <li>H &lt; 1</li> </ul>                                                                                                    | ยกเลิก<br>อที่ผ่านการอนุมัส<br>5 💌 | เ<br>ไปหน้าที่                 | 8                   | Ĥuń    | เลขอ้างอิ                | 🕀 ທີ່ມາທິໂນອນຸ<br>ຈ <b>ິເນອນຸญາต</b>         |
| นที่ยิ่มคำขอ เมชที่คำขอ<br>มีปัวนาว     | หน้าที่ 1/0<br><b>ซึ่</b> ย    | ต<br>0 รายการที่ 1-0/0<br>ว <b>ศาขอ</b> | <ul> <li>ด. คัมกา</li> <li>×</li> <li>การางข้อมูลระยการใบคำขอ</li> <li>K &lt; 1</li> <li>K</li> </ul>                                                                                                    | ยกเลิก<br>อที่ผ่านการอนุมั         | ไปหน้าที่<br>ชื่อ <b>ผู้ชอ</b> | 0                   | หิมท์  | เลขอ้างอิ<br>เจ้าหน้าที่ | ⊖ พิมพ์ใบอนุ<br>งใบอนุญาต<br>ผู้ประกอบ       |
| <b>เสซิมศาขอ</b> เลซทีศาขอ<br>มีชื่อมูล | หน้าที่ 1/0<br><del>ชื่อ</del> | ต<br>0 รายการที่ 1-0/0<br>วศำชอ         | <ul> <li>Q. คัมภา</li> <li>×</li> <li>ทรางขัญกระยการในคำขะ</li> <li>№ &lt; 1</li> <li>▶ №</li> </ul>                                                                                                    | ยกเลิก<br>อที่ผ่านการอนุมัส<br>5 ▼ | ไปหน้าที่<br>ชื่อผู้ขอ         | 8                   | พิมพ์  | เลขอ้างอิ<br>เจ้าหน้าที่ | 🕒 ທີມກະເປັນອນຸ<br>ຈຳັນອນຸດູງາດ<br>ຊຳ້ຽະຮະກອນ |

<u>กรณี ที่ระบุเป็นผู้ประกอบการ epp</u> โปรแกรมจะแสดงหน้าจอดังรูป

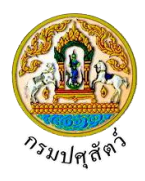

| <ol> <li>ทำการระบุเงื่อนไขที่ต้องการ ดังนี้</li> </ol>                                                                                                    |
|----------------------------------------------------------------------------------------------------|
| <ol> <li>1.1. ป้อนวันที่ยื่นคำขอ , ถึงวันที่ หรือ คลิกปุ่ม</li> <li>เพื่อเลือกวันที่จากตารางปฏิทิน</li> </ol>                                                             |
| 1.2. คลิกปุ่ม                                                                                                    |
| 1.3. คลิกปุ่ม 🗾 เพื่อเลือกข้อมูลเรียงลำดับตามจาก List รายการที่แสดง                                                                                                    |
| คลิกปุ่ม <mark>× ยกเลิก</mark> เพื่อยกเลิกเงื่อนไขที่ระบุ                                                                                                    |
| <ol> <li>คลิกปุ่ม</li> <li>คลิกปุ่ม</li> <li>คลิกปุ่ม</li> </ol>                                                                                                    |
| กรรมปศาลักร์         ชื่อ : เมตร           ระบบการเคลื่อนข้ายกัดวิฝาบระบบอิเกิกกระอบิกป์ (c-Movement)         เการ์ 13 เมตรณ 2562 1522.36                                 |
| Req10q010 : รายการในคำขอที่ผ่านการอนุมัติ                                                                                                    |
| ระบบจะศันหาใบอนุญายข้อนหลัง 1 เดือน กรณีต้องการค้นหาข้อมูลข้อนหลังมากกว่า 1 เดือน กรุณาระบุช่วงวันที่ขึ้นคำขอ และกดปุ่มค้นหา                                              |
| วันที่ชื่นค่าขอ 13/03/2562 🚔 ถึงวันที่ 13/04/2562 🚔                                                                                                    |
| ชนิดคำขอ ทั้งหมด                                                                                                    |
| เรียงสำคับคาม เรียงตามวันที่ยื่นคำขอ จาก มากไปน้อย                                                                                                    |
| Q ศันหา × ยกเลิก                                                                                                    |
|                                                                                                    |
| 👄 ກັບສູນມາຍແມັດແກ                                                                                                    |
| ตารางข้อมูลรายการใบค่าขอที่ผ่านการอนุมัติ                                                                                                    |
| หน้าที่ 1/1 รายการที่ 1-1/1 🛛 🖌 📕 5 🗣 ไปหน้าที่ 🗘                                                                                                    |
| วันที่ยืนคำขอ เลขที่คำขอ ชื่อคำขอ ชื่อสำขอ ชื่อผู้ขอ ชิ้นที่                                                                                                    |
| 11/04/256         6210400121000051         แบบฟอร์มขออนุญาตนำหรือข้ายสัตว์หรือชากสัตว์ภายในราช<br>อาณาจักร         บริษัท สมพร         0         0         0              |
| กองสารวัดรนตะกักกัน ศูนย์ราชการกรมปศูลัตว์ 91 หยู่ 4 ดำบลบางกะดี อำเภอเมืองปนุมธานี จังหวัดปนุมธานี 12000 Department Of Livestock Development ©2018, All Rights Reserved. |

#### หน้าจอแสดงผลข้อมูล epp

login เป็นผู้ประกอบการ epp จะสามารถสอบถามใบอนุญาตที่ผ่านการอนุมัติ พร้อมพิมพ์ใบอนุญาต เคลื่อนย้ายสัตว์หรือซากสัตว์ได้

### <u>การพิมพ์รายงาน</u>

จากหน้าจอแสดงผลข้อมูลใบอนุญาตคลิกเลือก 
 เลือกรายการที่ต้องการ คลิกปุ่ม

 พิมพ์ใบอนุญาต
 เพื่อพิมพ์ใบอนุญาต โปรแกรมจะแสดงหน้าจอดังรูป

•

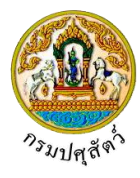

| ใบอนุญ                                                                                                    | <mark>าตให้</mark> นำหรือแ                                                                                                    | คลื่อนย้ายสัตว์เ                                                                                                    | •<br>หรือซากสัตว์ไปยังท้                                                                                                    | องที่จังหวัดอื่น                                                                                                 |
|----------------------------------------------------------------------------------------------------|----------------------------------------------------------------------------------------------------|----------------------------------------------------------------------------------------------------|----------------------------------------------------------------------------------------------------|----------------------------------------------------------------------------------------------------|
| ที่ 04621040000000054                                                                                                    |                                                                                                    |                                                                                                    | ออกให้โดย สำนักงานปศุ                                                                                                    |                                                                                                    |
| หนังสือฉบับนี้แสดงว<br>หมดอายุวันที่ - อยู่บ้านเล<br>โทรศัพท์ -                                                                                                    | iา บริษัท สมพร อ<br>ขที่ 99/128 หมู่ที่                                                                                                    | ายุ - บัตร เลขจดทะ<br>- ถนน - แขวง                                                                                                    | ะเบียนการค้า เลขที่ 0105<br>- เขต - จังหวัด กรุงเท                                                                                                    | 5550020188 ออกให้โดย -<br>าพมหานคร รหัสไปรษณีย์ 10120                                                            |
| กรณมเบอนุญาตทา<br>ออกให้โดย -                                                                                                    | การคา/ขายชงสต                                                                                                    | วหรอชากสตว เลขท<br>หมด                                                                                                    | เ<br>อายวันที่ -                                                                                                    |                                                                                                    |
| ได้รับอนุญาตให้นำ/                                                                                                    | ้เคลื่อนย้ายสัตว์ เจ่                                                                                                    | ข้าใน หรือผ่านเขตค                                                                                                    | วบคุมโรคระบาด/เขตปล                                                                                                    | อดโรคระบาด/                                                                                                    |
| เขตกันชนโรคระบาดชนิด -                                                                                                    |                                                                                                    |                                                                                                    |                                                                                                    |                                                                                                    |
| โดยมีวัตถุประสงค์เพื่อ ไปจำ                                                                                                    | เหน่าย                                                                                                    |                                                                                                    |                                                                                                    |                                                                                                    |
| ชนิด                                                                                                    | 1                                                                                                    | พันธ์                                                                                                    | LWP                                                                                                    | จำนวน                                                                                                    |
|                                                                                                    |                                                                                                    |                                                                                                    | d                                                                                                    | 200 40                                                                                                    |
| สุกร                                                                                                    | สุกร                                                                                                    |                                                                                                    | เพศเมีย                                                                                                    | CM 006                                                                                                    |
| สุกร<br>เครื่องหมายประจำห<br>เพศผู้ 0<br>สัตว์ได้ตรวจส<br><b>ต้นทาง</b> (ฟาร์มปลอย<br>02-678-0444 มือถือ 084(<br>ปลายทาง (ฟาร์มมา<br>รหัสไปรษณีย์ 26110 โทรศ<br>เคลื่อนย้ายโดยยานข<br>กำหนดให้ยานพาหน<br>ได้รับการทำลายเชื้อ<br>ระหว่างทางให้ผ่านด่                                 | สุกร<br>ตัวสัตว์หมายเลข<br>ตัว เพศเมื<br>สอบและดำเนินกา<br>คโรค) บริษัท สมพ<br>)100917<br>เตรฐาน) ก้าก้าฟาร์<br>เพท์ 02-678-033:<br>เาหนะประเภท รถ<br>เะบรรทุกสัตว์/ชาก<br>โรคโดย ฉีดวัคชีน<br>านกักกันสัตว์ ดังนี้                                                                                         | -<br>เ๋ย 300 ตัว<br>รตามเงื่อนไขที่กำห<br>เร เลขที่ 99/128 v<br>ร์ม เลขที่ 77 หมู่ 5<br>3 มือถือ 0850101<br>เพ่วง 18 ล้อ ยี่ห้อ อี<br>เสัตว์ดังกล่าวใช้เส้น<br>เป้องกันโรคปากและ<br>เป้ - | เพศเมย<br>คละเพศ 0 ตัว<br>แด่ไว้ในระเบียบฯ ครบถ้ว<br>เมู่ 1 กรุงเทพมหานคร ร<br>ดำบลปากน้ำโพ อำเภอ<br>617<br>617<br>รัฐซุ หมายเลขทะเบียน 8<br>ทาง 340<br>ะเท้าเปื่อย | รวม 300 ตัว<br>านแล้ว<br>หัสไปรษณีย์ 10120 โทรศัพท์<br>เมืองนครสวรรค์ จังหวัดนครสวรรค์<br>1 - 9696 กรุงเทพมหานคร |
| สุกร<br>เครื่องหมายประจำห<br>เพศผู้ 0<br>สัตว์ได้ตรวจส<br><b>ดันทาง</b> (ฟาร์มปลอย<br>02-678-0444 มือถือ 0840<br>ป <b>ลายทาง</b> (ฟาร์มมา<br>รหัสไปรษณีย์ 26110 โทรศ์<br>เคลื่อนย้ายโดยยานข<br>กำหนดให้ยานพาหน<br>ได้รับการทำลายเชื้อ<br>ระหว่างทางให้ผ่านด่<br>ออกให้ตั้งแต่วันที่ | <ul> <li>สุกร</li> <li>ตัวสัตว์หมายเลข</li> <li>ตัว เพศเมื</li> <li>สอบและดำเนินกา</li> <li>คโรค) บริษัท สมพ</li> <li>ภาดรฐาน) ก้าก้าฟาร์</li> <li>เพท์ 02-678-0333</li> <li>เทหนะประเภท รถ</li> <li>เะบรรทุกสัตว์/ชาก</li> <li>โรคโดย ฉีดวัคซีน</li> <li>านกักกันสัตว์ ดังนี่</li> <li>11 เดือน</li> </ul> | -<br>iย 300 ตัว<br>รตามเงื่อนไขที่กำห<br>ร เลขที่ 99/128 v<br>ร์ม เลขที่ 77 หมู่ 5<br>3 มือถือ 0850101<br>เพ่วง 18 ล้อ ยี่ห้อ อี<br>เสัตว์ดังกล่าวใช้เส้น<br>เปืองกันโรคปากและ<br>้ -     | เพศเมย<br>คละเพศ 0 ตัว<br>แม่ 1 กรุงเทพมหานคร ร<br>ดำบลปากน้ำโพ อำเภอ<br>617<br>รัฐขุ หมายเลขทะเบียน 8<br>ทาง 340<br>ะเท้าเปื่อย<br>562 <b>เวลา</b> 18:35:00        | รวม 300 ตัว<br>เนแล้ว<br>หัสไปรษณีย์ 10120 โทรศัพท์<br>เมืองนครสวรรค์ จังหวัดนครสวรรค์<br>1 - 9696 กรุงเทพมหานคร |

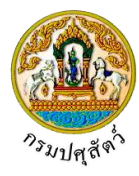

|                                                                                                    | (สมจิต ประเ<br>คำแหน่ง สำนักงานปสร้อ            | กอบการ)<br>กร์รับหวัดปทบธวบี |
|----------------------------------------------------------------------------------------------------|-------------------------------------------------|------------------------------|
|                                                                                                    | ด แต่หน่ง ล ในกิ่ง ในปีคุณค<br>ผู้อนุญาเ        | ต<br>การการกับการการ         |
| หมายเหตุ 1. ใบอนุญาตฉบับนี้ออกให้โดยอาศัยความตามมาตรา 18 แห่<br>2. หากต้องมีการแก้ไขให้ขีดฆ่าคำที่ไม่ต้องการออกแล้วเซ็นซื่อ | งพระราชบัญญัติโรคระบาดสัตว์ พ.<br>วกำกับทุกแห่ง | п. 2558                      |
| การตรวจสัตว์หรือชากสัต                                                                                                    | าว์ผ่านด่านกักกันสัตว์                          |                              |
| บันทึกการตรวจสัตว์หรือซากสัตว์ขณะผ่านด่านกักกันสัตว์                                                                        |                                                 | ตราประทับ                    |
| วันที่เวล                                                                                                    | n                                               |                              |
| จำนวนสัตว์/ซากสัตว์ตัว/ก.ก                                                                                                  |                                                 |                              |
| ผลการตรวจ 🗋 ปกติ 🔲 ไม่ปกติ                                                                                                  | พย์ยัตราว                                       |                              |
| สงชยสตวแพ                                                                                                    | ทยผูตรวจ                                        |                              |
| การตรวจรับสัตว์หรือง                                                                                                    | ชากสัตว์ปลายทาง                                 |                              |
| ได้ตรวจพบสัตว์หรือซากสัตว์ชนิ <u>ด</u> จำนวน.                                                                               |                                                 |                              |
| ( ) ไว้เป็นการถูกต้องแล้ว เมื่อวันที่                                                                                       |                                                 |                              |
| () ไม่ถูกต้อง เมื่อวันที่                                                                                                   |                                                 |                              |
| กันเพื่ออาจ ครัฐอาปลและยั                                                                                                   |                                                 |                              |
| D 2711 0 0 NGN 765 N NO                                                                                                    | ลงที่อ                                          |                              |
|                                                                                                    | (                                               |                              |
|                                                                                                    | ตำแหน่ง                                         |                              |
|                                                                                                    | สำนักงานปศุสัต                                  | ว์อำเภอเมืองนครสวรรค์        |
|                                                                                                    | រុំពេខ                                          | บบรับปลายทาง                 |
|                                                                                                    | •                                               |                              |
|                                                                                                    |                                                 |                              |
|                                                                                                    |                                                 |                              |
|                                                                                                    |                                                 |                              |
|                                                                                                    |                                                 |                              |
|                                                                                                    |                                                 |                              |
|                                                                                                    |                                                 |                              |
|                                                                                                    |                                                 |                              |
|                                                                                                    |                                                 |                              |
|                                                                                                    |                                                 |                              |

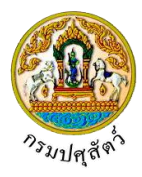

### ตรวจสอบสถานะใบคำขอ

### (Req10q020)

### วัตถุประสงค์

เพื่อตรวจสอบสถานะการดำเนินการของใบคำขออนุญาตว่าได้มีการดำเนินการไปถึงขั้นตอนใด เพื่อให้ ผู้ประกอบการทราบว่าจะต้องดำเนินในขั้นตอนใดต่อไป ในกระบวนการขออนุญาตเคลื่อนย้ายสัตว์หรือซากสัตว์ภายใน

#### การใช้โปรแกรม

ระบบการเคลื่อนย้ายสัตว์และซากสัตว์ผ่านระบบอิเล็กทรอนิกส์ (e-Movement) >> คลิก สอบถามและ รายงานเคลื่อนย้ายสัตว์และซากสัตว์ >> คลิก ตรวจสอบสถานะใบคำขอ โปรแกรมจะแสดงหน้าจอดังรูป

### เงื่อนไขหรือข้อจำกัด

 ผู้ประกอบการจะต้องทำการบันทึกข้อมูลใบคำขออนุญาตให้นำหรือเคลื่อนย้ายสัตว์หรือซากสัตว์ภายใน ราชอาณาจักร (ร.1/2) ก่อน ข้อมูลถึงจะปรากฏที่โปรแกรมนี้

| <b>กรมปศุลัตว์</b><br>ระบบการแค่ได้นยังชมัดร่นละชากปัตว์ม่านระบบอิเลี                                                         | )<br>กหรอนิกส์ (e-Mover                               | nent)                               |                                        |                                                | ชื่อ : สมพา<br>อังคาร 9 นองช           | ร ประกอบการ<br>ni 2562 19:15:54 | <b>▲</b><br>Buluati | ?        | ×    |
|----------------------------------------------------------------------------------------------------|-------------------------------------------------------|-------------------------------------|----------------------------------------|------------------------------------------------|----------------------------------------|---------------------------------|---------------------|----------|------|
| Req10q020 : ตรวจสอบสถานะใบคำขอ                                                                                                |                                                       |                                     |                                        |                                                |                                        |                                 |                     |          |      |
| วันที่ยื่นคำขอ                                                                                                    | 10/03/2562                                            | 🗎 ពី                                | าวันที่ 09/04/2                        | 562                                            |                                        |                                 |                     |          |      |
| ชนิดคำขอ                                                                                                    | ทั้งหมด                                               |                                     |                                        |                                                | × -                                    |                                 |                     |          |      |
| ประเภทคำขอ                                                                                                    | 💿 ทั้งหมด 🛛 🔿                                         | ขอใหม่ 🔿 ต่ออายุ                    |                                        |                                                |                                        |                                 |                     |          |      |
| สถานะการดำเนินการ                                                                                                    |                                                       |                                     |                                        |                                                | -                                      |                                 |                     |          |      |
| ເรีຍงຄຳທັບຕາມ                                                                                                    | เรียงตามวันที่ยื่นคำขอ                                | จาก มากไปน้อย                       |                                        |                                                | -                                      |                                 |                     |          |      |
| หมายเหตุ ระบบจะศันทาโบอบุญ<br>รายกา                                                                                           | เดข้อนหลัง 1 เดือน กรณีเ<br>ที่ต้องการให้เป็นต้นแบบ เ | ต้องการค้นหาข้อมูลข้อนหลัง<br>กรุณา | มากกว่า 1 เดือน ก<br>น้าที่จะไม่สามารถ | ารุณาระบุช่วงวันที่ยื่น<br>อนุมัติรายการนี้ได้ | ค่าขอ และกดปุ่มคั้นห                   | n                               |                     |          |      |
|                                                                                                    |                                                       | ตารางข้อมูลใบคำขออนุญา              | a                                      |                                                | •                                      |                                 |                     |          |      |
| หน้าที่ 1/                                                                                                    | 0 รายการที่ 1-0/0                                     | H ◀ 1 ► H 5                         | - ľa                                   | ปหน้าที่                                       |                                        |                                 |                     |          |      |
| สำคับที่ คันแบบ วันที่ยื่นคำขอ เลขที่คำขอ                                                                                     | ชื่อคำขอ                                              | ชื่อผู้ขอ                           | ประเภท<br>คำขอ                         | สถานะการ<br>ดำเนินการ                          | วันเวลาที่<br>ปรับปรุงใบ<br>คำขอล่าสุด | หมายเหตุ                        | ปรับปรุง            | ລນັນແກ້  | ไข   |
| ไม่มีข้อมูล                                                                                                    |                                                       |                                     |                                        |                                                |                                        |                                 |                     |          |      |
| กองสารวัตรและกับกัน ศูนย์ราชการกรมปศุสัตว์ 91 หมู่ 4 ตำบดบางกะดี<br>เมอร์โทรศัพท์ 0-2501-3473-5 ต่อ 106 Email emove@did.go.th | ่ อำเภอเมืองปทุมธานี จัง                              | หหวัดปทุมธานี 12000                 | j                                      | Department Of                                  | Livestock Develo                       | pment ©2018                     | , All Right         | s Reserv | ved. |

หน้าจอเริ่มต้น

### วิธีการใช้งานโปรแกรม

# <u>การค้นหา</u>

- 1. ทำการระบุเงื่อนไขที่ต้องการ ดังนี้
  - 1.1. ป้อนวันที่ยื่นคำขอ , ถึงวันที่ หรือ คลิกปุ่ม 🧰 เพื่อเลือกวันที่จากตารางปฏิทิน

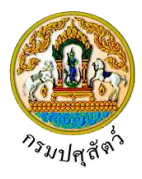

- 1.3. คลิกเพื่อเลือกประเภทคำขอ 💽 ทั้งหมด , ขอใหม่ หรือ ต่ออายุ
- 1.5. คลิกปุ่ม 🗾 เพื่อเลือกข้อมูลเรียงลำดับตามจาก List รายการที่แสดง
- รายการที่ต้องการให้เป็นต้นแบบ กรุณาคลิก เนื่องจากเจ้าหน้าที่จะไม่สามารถอนุมัติรายการนี้ ได้

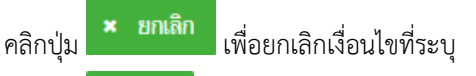

คลิกปุ่ม
 คลิกปุ่ม
 คลิกปุ่ม
 คลิกปุ่ม

| -             |           |                                     |                                                                                      | Brannabana (C-0007Cm                                                                                                    | ent)                                                                                                    |                                                              |                                                                                                   |                                                                                    |               |                   | <b>EN</b> es |
|---------------|-----------|-------------------------------------|--------------------------------------------------------------------------------------|----------------------------------------------------------------------------------------------------|----------------------------------------------------------------------------------------------------|--------------------------------------------------------------|---------------------------------------------------------------------------------------------------|------------------------------------------------------------------------------------|---------------|-------------------|--------------|
| Req10         | )q020 : ด | รวจสอบสถานะใ                        | บคำขอ                                                                                |                                                                                                    |                                                                                                    |                                                              |                                                                                                   |                                                                                    |               |                   |              |
|               |           |                                     | วันที่ยื่นค                                                                          | ำขอ 10/03/2562                                                                                                    | 🛗 ຄືນວັ                                                                                                    | นที่ 09/04/2                                                 | 2562                                                                                              | <b></b>                                                                            |               |                   |              |
|               |           |                                     | ชนิดค                                                                                | กำขอ ทั้งหมด                                                                                                    |                                                                                                    |                                                              |                                                                                                   | ×                                                                                  |               |                   |              |
|               |           |                                     | ประเภทศ                                                                              | ำขอ 🖲 ทั้งหมด 🔿 ข                                                                                                    | มอใหม่ 🔿 ต่ออายุ                                                                                                    |                                                              |                                                                                                   |                                                                                    |               |                   |              |
|               |           |                                     | สถานะการดำเนิเ                                                                       | นการ 2 ตรวจเอกสารหลักฐาน                                                                                                    |                                                                                                    |                                                              |                                                                                                   | ×                                                                                  |               |                   |              |
|               |           |                                     | เรียงลำดับ                                                                           | มตาม เรียงตามวันที่ยื่นคำขอ จา                                                                                                    | าก น้อยไปมาก                                                                                                    |                                                              |                                                                                                   |                                                                                    |               |                   |              |
|               |           |                                     | หมายเหตุ ระบบจะคั่นหาใบอ                                                             | วนุญาตข้อนหลัง 1 เดือน กรณีต้<br>ยการที่ต้องการให้เป็นต้นแบบ ก                                                                                                    | Q ค้นหา × ยกเลิก<br>องการค้นหาข้อมูลข้อนหลังมา<br>รณา (นื่องจากเจ้าหนั                                                                                                    | กกว่า 1 เดือน<br>เทีจะไม่สามารถ                              | กรุณาระบุช่างวันที่ยื่น<br>กอนมัติรายการนี้ได้                                                    | คำขอ และกดปุ่มค้นห                                                                 | n             |                   |              |
|               |           |                                     | หมายเหตุ ระบบจะคั้นหาในส<br>รา<br>หน้า                                               | มนุญาคข้อนหลัง 1 เดือน กรณีตับ<br>ยการที่ต้องการให้เป็นตับแบบ ก<br>ที่ 1/1 รายการที่ 1-2/2                                                                                    | <ul> <li>ค้าหท</li> <li>ยกเล็ก</li> <li>องการค้ายกาข้อมูลย้อนหลังมา</li> <li>รุณา</li> <li>เมืองจากเจ้าหนั</li> <li>ตารางข้อมูลในคำขออมุญาค</li> <li>1</li> <li>ฟ</li> <li>5</li> </ul>                                                                                                    | กกว่า 1 เดือน<br>เที่จะไม่สามาระ                             | กรุณาระบุช่วงวันที่ยื่น<br>กอนุมัติรายการนี้ได้<br>ไปหน้าที                                       | คำขอ และกดปุ่มต้นห                                                                 | 1             |                   |              |
| สำคับที่      | ທັນແນນ    | วันที่ยื่นคำขอ                      | หมายเหตุ ระบบจะค้นหาในเ<br>รา<br>หน้า<br>เลชที่ศำขอ                                  | ขนุญาคข้อบมกัง 1 เดือน กรณีดับ<br>ขการที่ต้องการให้เป็นดันแบบ ก<br>ที่ 1/1 รายการที่ 1-2/2 k<br>ซื่อคำขอ                                                                      | Q คั้นกา × ยกเล็ก<br>องการกันหาข้อมูลข้อมหลังมา<br>อุณา เนื่องจากเจ้าหน้<br>คารางข้อยูดใบคำขออนุญาค<br>< ◀ ■ ► ೫ 5 ▼<br>ซื่อผู้ขอ                                                                                                    | กกว่า 1 เดือน<br>เที่จะไม่สามาระ<br>ประเภท<br>ศำขอ           | กรุณาระบุช่วงวันที่ยื่น<br>กอนุมัติรายการนี้ได้<br>ไปหน้าที 🔭 🗘<br>สถานะการ<br>สำเนินการ          | คำขอ และกดปุ่มตั้นท<br>วันเวลาที่<br>ปรับปรุงใบ<br>คำขอล่ายุด                      | า<br>หมายเหตุ | ปรับปรุง          | ດນັບແກ້ໄຮ    |
| สำคับที่<br>1 | ທັນແນນ    | <b>วันที่ยื่นดำขอ</b><br>29/03/2562 | หมายเหตุ ระบบจะศัมหาในก<br>รา<br>หน้า<br>เ <del>ลขที่คำขอ</del><br>62104001210000164 | มนุญาคข้อนหลัง 1 เดือน กรณีตับ<br>ยการที่ต้องการให้เป็นตับแบบ ก<br>ที่ 1/1 รายการที่ 1-2/2<br>ซื่อศำชอ<br>แบบฟอร์มขออนุญาคนำหรือ<br>อ้ายสัตว์หรือชากสัตล์ภายใน<br>ราชอาณาลักร | <ul> <li>จักมก</li> <li>ยอเลิก</li> <li>องการค้ามกาอ่อมูกข่อมาหลังมาว</li> <li>เมืองจากเร้าหน้</li> <li>สาวางข้อมูลในคำขออมุญาค</li> <li>เมืองจากเร้าหน้</li> <li>สาวางข้อมูลในคำขออมุญาค</li> <li>สาวางข้อมูลในคำขออมุญาค</li> <li>สาวางข้อมูลในคำขออมุญาค</li> <li>สาวางข้อมูลในคำขออมุญาค</li> <li>สาวางข้อมูลในคำขออมุญาค</li> <li>สาวางข้อมูลในคำขออมุญาค</li> <li>สาวางข้อมูลในคำขออมุญาค</li> <li>สาวางข้อมูลในคำขออมุญาค</li> <li>สาวางข้อมูลในคำขออมุญาค</li> <li>สาวางข้อมูลในคำขออมุญาค</li> <li>สาวางข้อมูลในคำขออมุญาค</li> <li>สาวางข้อมูลในคำขออมุญาค</li> </ul> | กกว่า 1 เดือน<br>เที่จะไม่สามารถ<br>ปวะเภท<br>คำขอ<br>ขอใหม่ | กรุณาระบุช่วงวันที่ยื่น<br>กอนุมัติรายการนี้ได้<br>ไปหน้าที<br>สถานะการ<br>สำหนินการ<br>ส่งคำร้อง | ทำขอ และกคปุ่มต้นห<br>บัฒวุลาที่<br>ปรับปรุงโน<br>ศำขอสำนุค<br>29/03/2562<br>16:48 | า<br>หมายเหตุ | ปรับปรุง<br>แก้ไข | ດນັບແກ້ໄຮ    |

หน้าจอแสดงผลข้อมูล

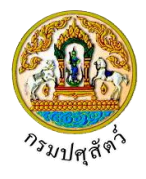

ปรับปรุงข้อมูล

1. จากหน้าจอแสดงผลข้อมูล คลิกปุ่ม

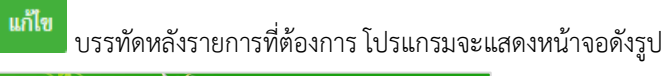

|                                                                                                    | สัตว์และขากสัตว์ฝ่านระบบสีเล็ก                                                                                                    | usatini (e-Movement)                                                                                                    | 15                                                                                                    | apri 1                                                                                                    | 2542 19-4001                                                                                                    |
|----------------------------------------------------------------------------------------------------|----------------------------------------------------------------------------------------------------|----------------------------------------------------------------------------------------------------|----------------------------------------------------------------------------------------------------|----------------------------------------------------------------------------------------------------|----------------------------------------------------------------------------------------------------|
| q10i010 : ร.1/2 : แบบฟอร์ม                                                                                                    | ใบคำขออนุญาตนำหรือข้ายสัตว์หรื                                                                                                    | ไอขากสัตว์ภายในราชอาณาจักร                                                                                                    |                                                                                                    |                                                                                                    |                                                                                                    |
| สาปอเทอ                                                                                                    |                                                                                                    |                                                                                                    |                                                                                                    |                                                                                                    |                                                                                                    |
| 📋 แสดงข้อมูกโดยอ้างอิง                                                                                                    |                                                                                                    |                                                                                                    | *                                                                                                    | เลขที                                                                                                    | Q, ñian                                                                                                    |
| สสมปฏาต                                                                                                    |                                                                                                    |                                                                                                    |                                                                                                    |                                                                                                    |                                                                                                    |
| đo                                                                                                    | นาย สมพระ ประกอบการ                                                                                                    |                                                                                                    | พบประจำตัวประชาชน/เลขทะเบีย                                                                                                    | สกรศัก 3101700020025                                                                                                    | ได้รับใหช้พิศษในการออกใบ<br>อบุญาค                                                                                                    |
| faij                                                                                                    | เลขที่ 99/127 กรุมเทพเลกนกร                                                                                                    |                                                                                                    |                                                                                                    | 0.0                                                                                                    |                                                                                                    |
| วลสมรษณ์ย<br>โมรสาร                                                                                                    | Email                                                                                                    |                                                                                                    |                                                                                                    | ลาซีพ ด้าลัดว่                                                                                                    |                                                                                                    |
| นรื่อง ณ                                                                                                    |                                                                                                    |                                                                                                    |                                                                                                    |                                                                                                    |                                                                                                    |
|                                                                                                    | ยืนเรื่อง ณ. 10400 สำนักงาน                                                                                                    | ปญัตว์จังหวัดปญะอานี                                                                                                    | • Tutildu 18/04/                                                                                                    | 2562                                                                                                    |                                                                                                    |
| วัตถุประกงค์ข                                                                                                    | ดงการเคลื่อนข้าย 03 ไปจำหน่าย                                                                                                    | ×                                                                                                    | - nu                                                                                                    |                                                                                                    |                                                                                                    |
|                                                                                                    | ແນນ 5.7 ເດຍກິ                                                                                                    | 🔿 ขางสัตว์                                                                                                    | แบบ 5.10 เลขที                                                                                                    |                                                                                                    |                                                                                                    |
|                                                                                                    | ประเภทส์ตร์ 🗌 ศักร์สิทญ่                                                                                                    | 🖬 ສັສກິເລິກ 📄 ສັສກິນີກ                                                                                                    | 🗌 น้ำเชื้อ 📃 ขาก                                                                                                    | โหว่ 🔲 ขาวปัหว่มีก                                                                                                    |                                                                                                    |
| เขตปองคั่งกระบาทขมิคโรง                                                                                                    | มปากแคะหักเป็นข 🔿 เข้า หรือ หรอ<br>แหล่งที่มาขอสัตว์ 🔲 ใบคื้นที่เดิม (c                                                                                                    | 🕐 โลยาน<br>สู่ในพื้นที่เป็น 5 เลือน และไม่ได้นำเป                                                                                                    | ก็มาจากก่างประเทศ)                                                                                                    |                                                                                                    |                                                                                                    |
|                                                                                                    | <ul> <li>จากตินที่อื่น</li> <li>จ่างข้างกล่าง</li> </ul>                                                                                                    | nls-ma                                                                                                    |                                                                                                    |                                                                                                    |                                                                                                    |
|                                                                                                    |                                                                                                    |                                                                                                    |                                                                                                    |                                                                                                    |                                                                                                    |
| ประเทศรัสการ                                                                                                    | 1 ฟาร์มมาตาฐาน                                                                                                    | 🗙 🔹 ล้างถือเต                                                                                                    | af .                                                                                                    | Q man                                                                                                    |                                                                                                    |
| ที่องการที                                                                                                    | ราย สมคร ประกอบการ                                                                                                    |                                                                                                    |                                                                                                    | มหมที่ 99/127                                                                                                    |                                                                                                    |
| njur                                                                                                    | 1                                                                                                    |                                                                                                    |                                                                                                    | mm                                                                                                    |                                                                                                    |
| ตำบล≀อำเภอ/จังหวัด<br>รหัดไปรษณีย์                                                                                                    | 1.50703 สามอสามไคก อ่างกลามไค<br>10120 โหรศัพท์                                                                                                    | n vanfimbpastil<br>02-6780-0234 Ro                                                                                                    | Te 0540101917                                                                                                    | โดรสาร                                                                                                    |                                                                                                    |
| อมูลผู้กรอบกรองกันกาง<br>เภทปะกำน้ำปะ                                                                                                    | 3-1005-01624-66-1                                                                                                    | 18 ก่านสังเหตุโดง                                                                                                    | the supreme form                                                                                                    | and a set                                                                                                    |                                                                                                    |
| AND STATES TO L                                                                                                    | - 1000-011024-00-1                                                                                                    | a superfermen                                                                                                    | an-manda 103 m                                                                                                    | ant and                                                                                                    | CTREASURE CONTRACTOR                                                                                                    |
| กมูลปลายหาง                                                                                                    |                                                                                                    |                                                                                                    |                                                                                                    |                                                                                                    |                                                                                                    |
| ประเภทปลายทาง                                                                                                    | 8 สาขาผู้ประกอบการ                                                                                                    | 🗙 - ຄ້າວຄືອາຫ                                                                                                    | ศ 001                                                                                                    | Q man                                                                                                    |                                                                                                    |
| ซือสถานที่<br>หม่ที                                                                                                    | บริษัท สมสร ประกอบการ สาขาปราจี<br>3 กรอก                                                                                                    | ut2                                                                                                    | 10                                                                                                    | 1000 1000 1000 1000 1000 1000 1000 100                                                                                                    |                                                                                                    |
| ต่านอาจำเภอ/จังหวัด                                                                                                    | 250101 ตำบางข้างมีอง สำมาณมีอง                                                                                                    | ปราจีนบุรี จังหวัดปราจีนบุรี                                                                                                    | •                                                                                                    |                                                                                                    |                                                                                                    |
| รหัสไปรษณีย์<br>ใจมูกผู้ครอบกรองปกายกาง                                                                                                    | 26110 โทรศัพท์                                                                                                    | 02-678-0923 มือ                                                                                                    | 50 0840100918                                                                                                    | โมรสาร                                                                                                    |                                                                                                    |
| แพบประวังสังประชาชน                                                                                                    | 3-5099-00899-22-9                                                                                                    | 88 อ่านข้อมูลบัตร                                                                                                    | ชื่อ-มามสกุด 103 มา                                                                                                    | nifian 💌 🗙 cra                                                                                                    | ประกอบการ                                                                                                    |
| a dution not a sur                                                                                                    |                                                                                                    |                                                                                                    |                                                                                                    |                                                                                                    |                                                                                                    |
| цогласынынаецеге<br>Таелты                                                                                                    | 01 vanaš 4 ňa 🛛 😿 🖛                                                                                                    | ต้องการเคลื่อนข้ายวั                                                                                                    | ส์ 18/04/2562 🗯                                                                                                    | 15:38                                                                                                    | 0                                                                                                    |
| พาหางะชื่อ: ซี่ห้อ                                                                                                    | 3 <sub>24</sub>                                                                                                    | ເລຍາາະເມື                                                                                                    | ям <u>99</u> . <u>8823</u>                                                                                                    | 00100 กรุงเทพธศากษาร                                                                                                    | × •                                                                                                    |
| เพียวมิน/เพียวเรือ                                                                                                    |                                                                                                    | เสขาะเมือบส่วนพ่                                                                                                    | м                                                                                                    |                                                                                                    | •                                                                                                    |
| ไซเสนทางหมายเลข<br>ใดมูกผู้ขันปี                                                                                                    | 203 ×                                                                                                    |                                                                                                    |                                                                                                    |                                                                                                    | + Q แกกมี พังหาร่าง                                                                                                    |
| เพชประจำดัวประชาชน                                                                                                    | 3-3009-00660-36-0                                                                                                    | 88 อ่านข้อมูลนัดร                                                                                                    | ชื่อ-มามสกุล 103 มา                                                                                                    | йний <mark>- ж</mark> сти                                                                                                    | ปากอนการ                                                                                                    |
|                                                                                                    |                                                                                                    | ido x mão x mã                                                                                                    | ່ວໃນຄຳຫລ ອັສລວດ ຄໍ                                                                                                    | <ul> <li>ชื่อชื่อช่วยอ</li> </ul>                                                                                                    |                                                                                                    |
|                                                                                                    |                                                                                                    |                                                                                                    |                                                                                                    |                                                                                                    |                                                                                                    |
| กำหนดค่าน                                                                                                    |                                                                                                    | ตารวงแสดงต่านจากเสียกงการ                                                                                                    |                                                                                                    |                                                                                                    |                                                                                                    |
| - กำหนดจำน                                                                                                    |                                                                                                    |                                                                                                    | CHARLE STATISTICAL STOREMENTS                                                                                                    | newna                                                                                                    |                                                                                                    |
| - Attenueeina                                                                                                    | พลักที่ 1/1                                                                                                    | รายการที่ 1-2/2 🛛 🕅 🛋 🤰                                                                                                    |                                                                                                    | ามหาง<br>ไม่หน้าที                                                                                                    |                                                                                                    |
| - กำหนองร่าน<br>แปนดาสที่<br>1 อ่านกักกับกักว่                                                                                                    | หม้าที่ 1/1<br>ผละชิงตรร, ตำแก้กกันดักร์ปราจันบุรี                                                                                                    | รายการที่ 1-2/2 🛛 🖻 🛋 📘                                                                                                    | มและมากประเทศ โดยสายเป<br>  ▶  H_ 5_ ■<br>สัมหางที่จะเคลื่อนข้ายผ่านต่าน                                                                                                    | ามหาง<br>ไปหน้าที                                                                                                    |                                                                                                    |
| ะกำหลองร่าง<br>มกิดการที่<br>1 ตำหน้างในกักร่<br>2 ตำหน้างในกักร่                                                                                                    | หล้าที่ 1/1<br>ร้อะฟังแรง, สามกิดในสัตว์ปราจันสูรี<br>โดยรมายก, ค่ามกัดวันสัตว์ปราจันสูรี                                                                                                    | รายภาทที่ 1-2/2 🛛 🗷 🔳                                                                                                    | สามาสถานสามารถสารเสียงสามเราะ<br>  ► H 5 -                                                                                                    | าหาง                                                                                                    |                                                                                                    |
| สารแองร่าง<br>แห้งการที่<br>1 ส่านสัตร์ไมล์กา<br>2 สำหรักรในส์กา                                                                                                    | หม้าที่ 1/3<br>ร้อยชื่อแหร, ส่านกับในได้ร่ายราวันภูรี<br>ร้อยรมายอ, ค่ามกับในก็กร่ายราวันภูรี                                                                                                    | รายการที่ 1-2/2 🛛 H ┥ 🚺                                                                                                    | มาสมอบสามารถหารการการเปลาหมายมา<br>  ▶ ₩ 5                                                                                                    | มหารา<br>ไปหน้าที                                                                                                    | • doluga = anda                                                                                                    |
| <ul> <li>สามารงส์ม</li> <li>ปร้องรงส์</li> <li>ปร้องรงส์</li> <li>สามรับประโยสันร์</li> </ul>                                                                                                    | พมันที่ 1/1<br>Saullauers, ส่านกังกับสัตร์ประวัติหรู้<br>โดยรบบละ, ส่านกังกับสัตร์ประวัติหรู้<br>พมันที่ 1/1                                                                                                    | รายการที่ 1-2/2 H <b>4 1</b><br>ดาราม<br>รายการที่ 1-2/2 H <b>4 1</b>                                                                                                    | มนักษณะมีหมายสามารถสามารถสามารถสามารถสามารถสามารถสามารถสามารถสามารถสามารถสามารถสามารถสามารถสามารถสามารถสามารถส<br>สามารถสามารถสามารถสามารถสามารถสามารถสามารถสามารถสามารถสามารถสามารถสามารถสามารถสามารถสามารถสามารถสามารถสามารถสามา<br>สามารถสามารถสามารถสามารถสามารถสามารถสามารถสามารถสามารถสามารถสามารถสามารถสามารถสามารถสามารถสามารถสามารถสามารถสาม                                                                                                    | เหตรม<br>โปหล้าที 📃                                                                                                    | • dalaya = anti                                                                                                    |
| (10000402                                                                                                    | wihif 1/1<br>Santaans, disalindadi dan Yaqif<br>Sansuras, disalindadi dan Yaqif<br>wihif 1/1<br>wihif 1/1                                                                                                    | รายการที่ 1-2/2  K 4  <br>                                                                                                    | ndificant urse<br>ndificant urse<br>N S S S<br>N S S S<br>N S S<br>N S | ban'ni 🔹                                                                                                    | • idadaya = carda                                                                                                    |
| Arthument     Annual     Annual     Ann | uðul (7)<br>Saultaurs, í uðuluku kir flagt<br>Sauruns, í uðuluku kir flagt<br>uðul (7)<br>Ragt                                                                                                    | านการที่ 1-2/2 🦷 🖷 🔳<br>ดารรณ<br>รายการที่ 1-2/2 🦉 🖌 📲 📕<br>ส่วนมีผู้แหกญาย                                                                                                    | natura di una sua sua sua sua sua sua sua sua sua su                                                                                                    | handi                                                                                                    | • dolay • ada                                                                                                    |
| skandt       1     deutechder       2     deutechder       3     deutechder       1     1       1     deutechder       2     deutechder       3     addet       1     1       2     deutechder                                                                                                    | udad ().<br>Kantaaree, deudaalaaki kartingt<br>Kanaraee, deudaalaaki kartingt<br>udad ().<br>Kanta<br>Rant                                                                                                    | รางการที่ 1-2/2 🦷 🖷 🔳<br>สารรณ<br>รางการที่ 1-2/2 🦉 🖷 🔳<br>สารรณีผู้ของฤดูรา                                                                                                    | ndificant array                                                                                                    | laad of                                                                                                    | • skolage<br>• skolage<br>•<br>•                                                                                                    |
| A financial     A financial     A financi | with ( ) (<br>Saatlaam, i saatladula kin Yang<br>Saatlaam, i saatladula kin Yang<br>with ( ) (<br>satlad ) (<br>satlad ) (                                                                                                    | านการมี 1-2/2 H <b>4</b> ∎<br>                                                                                                    | Alexandress Carlos Sectors                                                                                                    | aarifi 💽                                                                                                    | • skolage - anda<br>2                                                                                                    |
| A finantia     A finantia     A finantia     A finantia     A finantia     A finantia     A finantia     A finantia     A finantia     A finantia     A finantia     A finantia     A finantia     A finantia     A finantia     A finantia                                                                                                        | wild () (<br>Santaens, standardischer Sagt<br>Santaens, standardischer Sagt<br>wild () (<br>Swan<br>Swan<br>Stagt<br>Sagt                                                                                                    | ernal<br>sound 1-22 H = 1<br>ernal<br>sound 1-22 H = 1<br>ernal<br>sound<br>sound<br>so |                                                                                                    | anari Af                                                                                                    | s difficient in a subset<br>in a subset<br>in a |
| Artimente     Artanette     Artanette   | wini Li<br>Gantaene, staatolaatisteriagi<br>waat Li<br>waat Li<br>Maan<br>waat Li<br>waat Li<br>waat Li<br>waat Li<br>waat Li<br>waat Li                                                                                                    | vernel - 22 = # 4 = 1<br>vernel - 22 = # 4 = 1<br>vernel - 22 = # 4 = 1                                                                                                    | addread wars<br>with a two for a two two two two two two two two two two                                                                                                    | landifi                                                                                                    |                                                                                                    |
| Artimentary     Artaneous     Artaneous | wild 11<br>Santaens stratefielde in fauf<br>Santaens, stratefielde in fauf<br>wahrt 12<br>man<br>Santae<br>Wahrt 12<br>wahrt 12<br>wahrt 12<br>wahrt 12<br>wahrt 12                                                                                                    | sumfile2 # 4 1<br>sumfile2 # 4 1<br>sumfile2 # 4 1<br>sumfile2 # 4 1<br>sumfile2 # 4 1<br>sumfile3 # 4 1<br>sumfile3 # 4 1                                                                                                    | Annal Hardina III and Annal Hardina III and                                                                                                    | lawifi                                                                                                    |                                                                                                    |
| Annual V     Annual V                                                                                                    | wind 1 m<br>Sontaurus di unitabilide in fung<br>innormes, di unitabilide in fung<br>wahat 1 m<br>mana<br>mana<br>mana<br>mana<br>mana<br>mana<br>mana<br>ma                                                                                                    | second 1-22 # 4 1                                                                                                    |                                                                                                    | lawifi                                                                                                    |                                                                                                    |
| A finantia     Annual     Annual     An | which is a construction of the construction of the construction of                                                                                                    | enne<br>enne<br>ennen                                                                                                    |                                                                                                    | handifi   handifi   handif | • adaba •<br>• adaba •<br>• adaba •<br>• 2                                                                                                    |
| A finandia     A finandia     A | with 1 1<br>Santanes, stratubuterial vitagi<br>Santanes, sinde buterial vitagi<br>with 1 17<br>neuro<br>santa 1 17<br>second<br>santa 1 17<br>second<br>santa 1 17<br>se | summit 1.22 K at 1<br>summit 1.22 K at 1<br>summit 1.22 K at 1<br>summit 1.22 K at 1<br>summit 1.22 K at 1<br>summit 1.24 K at 1<br>summit 1.24 K at 1<br>summi                                                                                                    | Le la la la la la la la la la la la la la                                                                                                    |                                                                                                    |                                                                                                    |
| allocation         allocation           1         afranchika           2         afranchika           3         1           afranchika         afranchika           3         1           4         afranchika           3         1           4         afranchika           3         1           4         afranchika           3         1           4         afranchika           3         1           4         afranchika           3         1           4         afranchika                                                                                                    | with 111 Santaure, structure for the formula of the formula of the                                                                                                    | sunnil i 22 H 4 S                                                                                                    |                                                                                                    | laarifi                                                                                                    | <ul> <li>Applicit •</li> <li>Application •</li> <li>Application •</li></ul>                                                                                                    |
| alternal         alternal           1         af antibidadis           2         af antibidadis           3         af antibidadis           3         af antibidadis           2         af antibidadis           3         af antibidadis           3         af antibidadis           alternal         antibidadis           alternal         antibidadis           alternal         antibidadis           alternal         antibidadis           alternal         antibidadis           alternal         antibidadis           alternal         antibidadis           alternal         antibidadis                                                                                                    | with 1 11 Santaener, stratebulketischarg Santaener, stratebulketischarg Santaener, stratebulketischarg Santaener Santaener San                                                                                                    | <ul> <li>M. Scillarse</li> <li>M. Scillarse</li> <li>M. Scillarse</li> <li>M. Scillarse</li> <li>M. Scillarse</li> <li>M. Scillarse</li> <li>M. Scillarse</li> </ul>                                                                                                    |                                                                                                    | Land of E                                                                                                    | e di Salay e adda                                                                                                    |
| sites/site         sites/sites/sit                            | with 1 11 Sandauren, statubulariskering Sandauren, statubulariskering Sandauren, statubularisker                                                                                                    |                                                                                                    | An and a second second                                                                                                    | Lawriff   Lawriff   Lawrif |                                                                                                    |
| Attendentity         Attendentity           1         Attendentity           2         Attendentity           3         Attendentity           3         Attendentity           3         Attendentity           3         Attendentity           3         Attendentity           3         Attendentity           4         Attendentity           4         Attendentity           4         Attendentity           4         Attendentity           4         Attendentity           4         Attendentity           4         Attendentity           4         Attendentity           4         Attendentity           4         Attendentity                                                                                                    | with 1 in<br>Sandaming standballelish rhaft<br>interneties, standballelish rhaft<br>with 1 in<br>with 1 in<br>stand<br>interneties<br>with 1 in<br>with 1 in with 1 in<br>with 1 in with 1 in with 1 in with 1 in<br>with 1 in with 1 in wit                                                                                                    | <ul> <li>N Schlanz</li> <li>N Schlanz</li> <li>N Schlanz</li> <li>N Schlanz</li> <li>N Schlanz</li> <li>N Schlanz</li> <li>N Schlanz</li> <li>N Schlanz</li> <li>N Schlanz</li> </ul>                                                                                                    |                                                                                                    |                                                                                                    |                                                                                                    |

หน้าจอ ร.1/2 : แบบฟอร์มใบคำขออนุญาตนำหรือย้ายสัตว์หรือซากสัตว์ภายในราชอาณาจักร

ผู้ใช้งานสามารถศึกษาขั้นตอนการทำงานได้ที่โปรแกรม Req10i010 : ร.1/2 : แบบฟอร์มใบคำขออนุญาตนำ สัตว์หรือซากสัตว์ภายในเข้าราชอาณาจักร

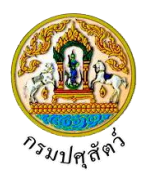

# ปรับปรุงแก้ไขใบคำขอและส่งใบคำขอ(ฉบับแก้ไข)

ถ้าสถานะใบคำขอเป็น ส่งเรื่องกลับแก้ไข แสดงว่าได้รับแจ้งจากเจ้าหน้าที่ให้ทำการปรับปรุงแก้ไขใบคำขอให้

ถูกต้อง ให้ผู้ใช้คลิกปุ่ม <sup>แก้ไข</sup> ในรายการใบคำขอที่ต้องปรับปรุงแก้ไข โดยโปรแกรมจะแสดงหน้าจอ ร.1/2 : แบบฟอร์มใบคำขออนุญาตนำหรือย้ายสัตว์หรือซากสัตว์ภายในราชอาณาจักร ให้ผู้ใช้ทำการแก้ไขข้อมูลต่างๆ ให้ถูกต้อง

ผู้ใช้ทำการแก้ไขและปรับปรุงข้อมูลใบคำขอให้ถูกต้องเสร็จเรียบร้อยแล้ว ในช่องฉบับแก้ไข ให้คลิกปุ่ม
 <sup>ส่งคำร้อง</sup> เพื่อส่งข้อมูลใบคำขอที่ได้ปรับปรุงแก้ไขแล้วให้กับเจ้าหน้าที่ได้ทราบ

# <u>การออกจากโปรแกรม</u>

คลิกปุ่ม 🔀 เพื่อย้อนกลับเข้าสู่เมนู

.